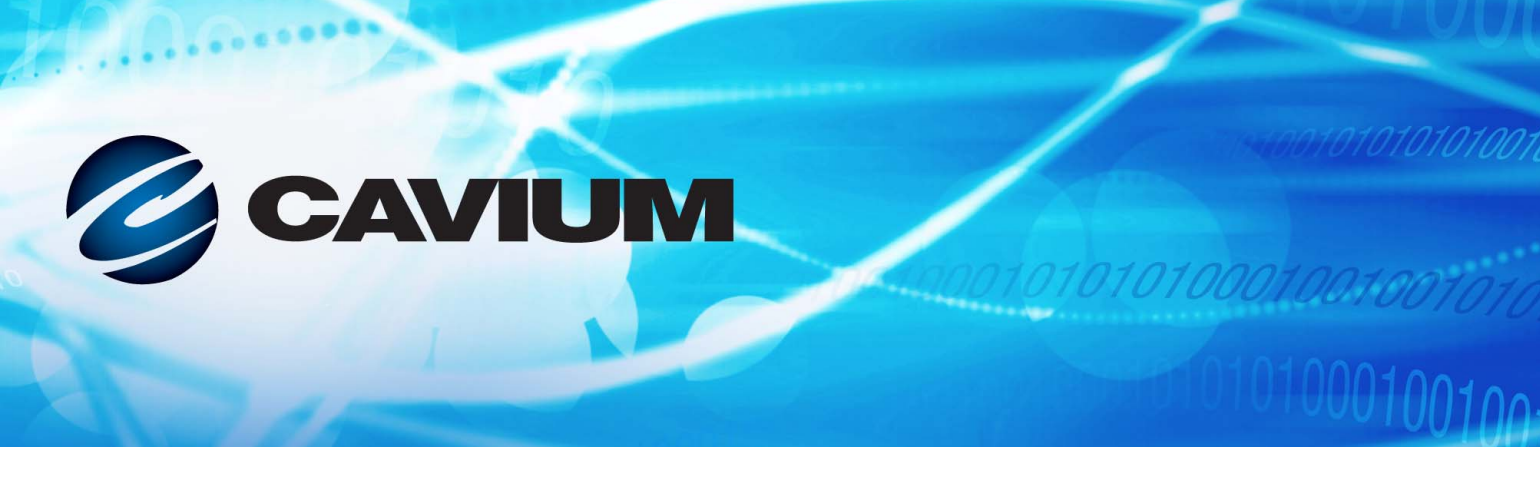

# User's Guide Fibre Channel Adapter

QLE2740-DEL, QLE2740L-DEL, QLE2742-DEL, QLE2742-DEL, and QME2742-DEL

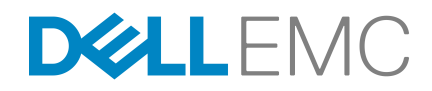

Third party information brought to you courtesy of Dell EMC.

BK3254601-00 F

| Document Re                                                                                            | Document Revision History                                                                                                    |  |  |
|----------------------------------------------------------------------------------------------------|----------------------------------------------------------------------------------------------------|--|--|
| Revision A, March 21, 2016                                                                             |                                                                                                    |  |  |
| Revision B, April 19, 2016                                                                             |                                                                                                    |  |  |
| Revision C, February 1, 2017                                                                           |                                                                                                    |  |  |
| Revision D, August 24, 2017                                                                            |                                                                                                    |  |  |
| Revision E, December 19, 2017                                                                          |                                                                                                    |  |  |
| Revision F, April 13, 2018                                                                             |                                                                                                    |  |  |
| Changes                                                                                                | Sections Affected                                                                                                    |  |  |
| Added support for QME2742-DEL 32Gb Fibre Channel mezzanine card                                        | Throughout                                                                                                    |  |  |
| Added support for Windows 2008 R2 SP1                                                                  | "Windows" on page xiv                                                                                                    |  |  |
| Added support for RHEL 7.5, SLES 15;<br>removed support for RHEL 6.6, 6.9, 7.2, 7.3 and<br>SLES 11 SP4 | "Linux" on page xiv                                                                                                    |  |  |
| Added support for ESXi 6.5 U2 and ESXi 6.7                                                             | "VMware" on page xiv                                                                                                    |  |  |
| Added ESXi 6.7                                                                                         | "Installing the ESXi 6.7, 6.5, and 6.0 U2 Fibre<br>Channel Driver" on page 16                                                                 |  |  |
|                                                                                                    | "Updating an Existing Driver or Installing a New<br>Driver for an Existing ESXi 6.7, 6.5 or 6.0 U2/U3<br>Installation with esxcli" on page 17 |  |  |
|                                                                                                    | "Installing the CIM Provider on an ESXi 6.7, 6.5, or 6.0 U2/U3 Host" on page 25                                                               |  |  |
| Added SLES 15                                                                                          | "Building the Driver for SLES 12 and SLES 15" on page 14                                                                                      |  |  |
| Added VM-ID Configuration                                                                              | "Configuring VM-ID" on page 31                                                                                                    |  |  |
| Updated the instructions for downloading the Superinstaller from the Cavium Web site.                  | "Installing the Agents from the Cavium Web Site"<br>on page 116                                                                               |  |  |

# **Table of Contents**

#### Introduction

1

2

| Intended Audience                                     | ix   |
|-------------------------------------------------------|------|
| User's Guide Content.                                 | x    |
| Related Materials                                     | x    |
| Documentation Conventions                             | xi   |
| Functionality and Features                            | xiii |
| Functional Description                                | xiii |
| Key Features                                          | xiii |
| Supported Operating Systems                           | xiv  |
| Windows                                               | xiv  |
| Linux                                                 | xiv  |
| VMware                                                | xiv  |
| Citrix XenServer                                      | xiv  |
| Hardware Installation                                 |      |
| Hardware and Software Requirements                    | 1    |
| Safety Precautions                                    | 1    |
| Pre-Installation Checklist                            | 2    |
| PCIe Rus Slot Considerations                          | 2    |
|                                                       | 2    |
| Connecting to the SAN                                 | 4    |
|                                                       |      |
| Driver Installation and Configuration                 |      |
| Windows Driver Installation and Configuration.        | 5    |
| Running the Dell Update Package in the GUI            | 6    |
| Running the Dell Update Package from the Command Line | 11   |
| Examples                                              | 12   |
| Linux Driver Installation and Configuration.          | 12   |
| Installation Overview                                 | 13   |
| Installing the Linux Fibre Channel Driver             | 13   |
| Building the Driver for 7.x                           | 13   |
| Building the Driver for SLES 12 and SLES 15           | 14   |
| VMware Driver Installation and Configuration          | 16   |
| Installation Overview                                 | 16   |
|                                                       |      |

3

| Installing the ESXi 6.7, 6.5, and 6.0 U2 Fibre Channel Driver.                                                             | 16 |
|----------------------------------------------------------------------------------------------------|----|
| Updating an Existing Driver or Installing a New Driver for an Existing ESXi 6.7, 6.5 or 6.0 U2/U3 Installation with esxcli | 17 |
| Verifying the Version of the Installed Driver                                                                              | 17 |
| Installing QConvergeConsole VMware vCenter Server Plug-in                                                                  | 18 |
| Installation Package Contents                                                                                              | 18 |
| Installing QConvergeConsole VMware vCenter Server Plug-in                                                                  | 19 |
| Plug-in Unregistration from a Manual Install                                                                               | 23 |
| Uninstalling the OConvergeConsole VMware vCenter Server                                                                    | 20 |
| Plug-in                                                                                                    | 24 |
| Installing the QLogic Adapter CIM Provider                                                                                 | 24 |
| Uninstalling the QLogic Adapter CIM Provider                                                                               | 28 |
|                                                                                                    | 29 |
| Uninstalling the QConvergeConsole VMware vCenter Server                                                                    |    |
| Plug-in                                                                                                    | 30 |
| Configuring VM-ID                                                                                                    | 31 |
| Fibre Channel Configuration                                                                                                |    |
| Updating the Dell Firmware                                                                                                 | 33 |
| Running the Firmware Update by Double-Clicking                                                                             | 33 |
| Running the Firmware Update from the Command Line                                                                          | 36 |
| Using <i>Fast/</i> UTIL for Custom Configuration                                                                           | 37 |
| Configuration Settings                                                                                                    | 37 |
| Adapter Settings                                                                                                    | 38 |
| Selectable Boot Settings                                                                                                   | 39 |
| Restore Default Settings                                                                                                   | 40 |
| Raw NVRAM Data                                                                                                    | 40 |
| Advanced Adapter Settings                                                                                                  | 40 |
| Scan Fibre Devices                                                                                                    | 41 |
| Eibre Disk Utility                                                                                                    | 42 |
| Loophack Data Test                                                                                                    | 42 |
| Select Adapter                                                                                                    | 42 |
| Exit Fast/UTI                                                                                                    | 42 |
| Setting Fibre Channel Adapter Parameters                                                                                   | 43 |
| Setting Fibre Channel Adapter Parameters with QConvergeConsole                                                             | 10 |
|                                                                                                    | 43 |
| Setting Fibre Channel Adapter Parameters with Interactive<br>QConvergeConsole CLI                                          | 43 |
| Setting Fibre Channel Adapter Parameters with Noninteractive                                                               |    |
|                                                                                                    | 44 |
|                                                                                                    | 44 |

| Configuring Persistent Binding with QConvergeConsole GUI<br>Configuring Persistent Binding with Interactive QConvergeConsole<br>CLI | 44<br>45 |
|----------------------------------------------------------------------------------------------------|----------|
| Configuring Persistent Binding with Noninteractive                                                                                  |          |
| QConvergeConsole CLI                                                                                                    | 45       |
| Configuring Boot Devices                                                                                                    | 46       |
| Configuring Boot Devices with QConvergeConsole GUI                                                                                  | 46       |
| Configuring Boot Devices with Interactive QConvergeConsole CLI                                                                      | 46       |
| Configuring Boot Devices with Noninteractive QConvergeConsole                                                                       |          |
| CLI                                                                                                    | 47       |
| Configuring Boot Devices with the BIOS                                                                                              | 47       |
| Configuring Virtual Ports (NPIV)                                                                                                    | 47       |
| Configuring NPIV with QConvergeConsole GUI                                                                                          | 47       |
| Configuring NPIV with Interactive QConvergeConsole CLI                                                                              | 48       |
| Configuring NPIV with Noninteractive QConvergeConsole CLI                                                                           | 48       |
| Configuring NPIV Quality of Service                                                                                                 | 49       |
| Setting QoS by Bandwidth                                                                                                    | 50       |
| Setting QoS by Priority                                                                                                    | 53       |
| Configuring Fibre Channel Driver Parameters                                                                                         | 54       |
| Configuring Fibre Channel Driver Parameters with                                                                                    | - 4      |
|                                                                                                    | 54       |
| Configuring Fibre Channel Driver Parameters with Interactive                                                                        | 54       |
| Configuring Eibro Channel Driver Parameters with Neninteractive                                                                     | 54       |
|                                                                                                    | 55       |
| Configuring Fibre Channel Driver Parameters with                                                                                    |          |
| QConvergeConsole VMware vCenter Server Plug-in                                                                                      | 55       |
| Configuring Selective LUNs                                                                                                    | 55       |
|                                                                                                    | 56       |
| Configuring OoOFR with QCC GUI                                                                                                    | 56       |
| Configuring OoOFR with Interactive QCC CLI                                                                                          | 56       |
| Configuring OoOFR with Noninteractive QCC CLI                                                                                       | 56       |
| Configuring the UEFI Driver                                                                                                    | 57       |
| Setting an FA-PWWN                                                                                                    | 64       |
| Setting the FA-PWWN from the Adapter                                                                                                | 64       |
| Setting FA-PWWN with QConvergeConsole GUI                                                                                           | 65       |
| Setting FA-PWWN with QConvergeConsole CLI                                                                                           | 66       |
| Setting FA-PWWN with QConvergeConsole VMware Plug-ins .                                                                             | 68       |

| Setting the FA-PWWN from the Brocade Switch                 | 69 |
|-------------------------------------------------------------|----|
| Setting the FA-PWWN from the Switch                         | 69 |
| Setting the Static FA-PWWN from the Switch                  | 69 |
| Configuring and Verifying FA-BLD                            | 70 |
| Configuring FA-BLD from the Adapter                         | 70 |
| Enabling Host Bus Adapter Port BIOS and Fabric-assigned     |    |
| Boot LUN with QConvergeConsole GUI                          | 71 |
| Configuring the Adapter and Boot Devices with               |    |
| QConvergeConsole CLI                                        | 73 |
| Configuring a Zone in a Brocade Switch                      | 74 |
| Verifying that FA-BLD is Operational                        | 75 |
| Adapter Side Restrictions                                   | 76 |
| Using a Fabric-Assigned Boot LUN                            | 76 |
| Using a Fabric-Assigned Boot LUN in QConvergeConsole GUI    | 76 |
| Using a Fabric-Assigned Boot LUN in Interactive             |    |
|                                                             | 76 |
| Using a Fabric-Assigned Boot LUN with Noninteractive        | 77 |
|                                                             | 11 |
| Using a Fabric-Assigned Boot LUN with QConvergeConsole      | 77 |
|                                                             | 78 |
| Pinging and Viewing Trace of Routing Using Topology Map     | 70 |
| Running a Fibre Channel CT Ping Test                        | 70 |
| Running a Fibre Channel CT Ping from OConvergeConsole       | 15 |
| GUI.                                                        | 79 |
| Running a Fibre Channel CT Ping from QConvergeConsole       |    |
| CLI                                                         | 81 |
| Running a Fibre Channel CT Ping from QConvergeConsole       |    |
| VMware Plug-ins                                             | 81 |
| Fibre Channel Trace Route                                   | 82 |
| Configuring CS_CTL QoS                                      | 83 |
| CS_CTL QoS Features                                         | 83 |
| Enabling CS_CTL QoS Mode for the Initiator and Target Ports | 84 |
| Verifying and Confirming CS_CTL Mode Setup for Each Port    | 84 |
| Creating a Virtual Port from the Adapter's Port in          |    |
| QConvergeConsole GUI                                        | 85 |
| Setting the QoS Priority Level for a Virtual Port in        | 00 |
|                                                             | 86 |
|                                                             | 87 |
|                                                             | 87 |
| Contiguring CS_CIL QOS on the Storage Device                | 88 |

Α

В

С

| Changing the QoS Priority Levels                                 | 88  |
|------------------------------------------------------------------|-----|
| Changing the Priority Levels in Windows                          | 88  |
| Changing the Priority Levels in VMware ESXi                      | 91  |
| Configuring FDMI                                                 | 92  |
| Brocade Switch FOS CLI.                                          | 93  |
| Brocade Fabric Features                                          | 94  |
| FDMI Enhancements Support                                        | 95  |
| Enabling QLogic Forward Error Correction                         | 96  |
| FEC Process Overview                                             | 97  |
| Enabling QLogic FEC                                              | 98  |
| Running Extended Link Service Commands                           | 98  |
| Link Cable Beacon Extended Link Service Command                  | 99  |
| Read Diagnostic Parameters Extended Link Service Command         | 99  |
| Troubleshooting                                                  |     |
| Fibre Channel Diagnostics                                        | 101 |
| Fibre Channel Diagnostics Using QConvergeConsole GUI             | 101 |
| Fibre Channel Diagnostics Using Interactive QConvergeConsole CLI | 103 |
| Fibre Channel Diagnostics Using Noninteractive                   | 400 |
|                                                                  | 103 |
| Fibre Channel Troubleshooting Diagram                            | 104 |
| Troubleshooting with a Diagnostic Port (D_Port)                  | 105 |
| Configuring D_Port on a Brocade Fibre Channel 16G or 32G Switch. | 107 |
| Checking D_Port Results from a Brocade Fibre Channel 16G or      | 107 |
| 32G Switch                                                       | 107 |
| Verifying D_Port Mode with Interactive OConvergeConsole GUI      | 109 |
| Verifying D_Port Mode with Interactive QConvergeConsole CLI      | 110 |
| Verifying D_Port Mode with Noninteractive QConvergeConsole CLI.  | 111 |
| Verifying D_Port Mode with QConvergeConsole Plug-Ins.            | 111 |
| Specifications                                                   |     |
| Physical Characteristics                                         | 112 |
| Power Requirements                                               | 112 |
| Standards Specifications                                         | 113 |
| Interface Specifications                                         | 113 |
| Environmental Specifications                                     | 113 |
| QConvergeConsole GUI                                             |     |
| Introduction to QConvergeConsole GUI                             | 114 |
| Downloading QConvergeConsole Documentation                       | 115 |
| Downloading and Installing Management Agents                     | 115 |
|                                                                  |     |

|   | Installing the Agents from the Cavium Web Site                                                                                                    | 116                             |
|---|----------------------------------------------------------------------------------------------------|---------------------------------|
|   | Installing the Agents Using the Built-in Agent Installer                                                                                                    | 116                             |
|   | Installing QConvergeConsole GUI                                                                                                    | 116                             |
|   | Installing QConvergeConsole in a Windows Environment                                                                                                    | 117                             |
|   | Installing QConvergeConsole in a Linux Environment                                                                                                    | 118                             |
|   | Installing QConvergeConsole in Silent Mode                                                                                                    | 119                             |
|   | What Is in the QConvergeConsole Help System                                                                                                    | 119                             |
| D | Description of the second second                                                                                                    |                                 |
| U | Regulatory Information                                                                                                    |                                 |
| D | Regulatory Information         Warranty                                                                                                    | 121                             |
| D | Regulatory Information         Warranty         Regulatory and Compliance Information                                                                                                 | 121<br>121                      |
| U | Regulatory Information         Warranty         Regulatory and Compliance Information         Laser Safety, FDA Notice                                                                | 121<br>121<br>121               |
| D | Regulatory Information         Warranty         Regulatory and Compliance Information         Laser Safety, FDA Notice         Agency Certification                                   | 121<br>121<br>121<br>121<br>122 |
| D | Regulatory Information         Warranty         Regulatory and Compliance Information         Laser Safety, FDA Notice         Agency Certification.         EMI and EMC Requirements | 121<br>121<br>121<br>122<br>122 |

# Introduction

This introductory chapter provides a list of the covered models, describes the intended audience and contents of this guide, lists related documents and the document conventions, describes the product functionality and features, and lists the supported OSs.

This user's guide covers the following products:

- QLogic<sup>®</sup> QLE2740-DEL single-port, low profile adapter with a full-height bracket
- QLogic QLE2740L-DEL single-port, low profile adapter with a low profile bracket
- QLogic QLE2742-DEL dual-port, low profile adapter with a full-height bracket
- QLogic QLE2742L-DEL dual-port, low profile adapter with a low profile bracket
- QLogic QME2742-DEL dual-port mezzanine adapter

#### NOTE

Throughout this document, the term *adapter* refers to any or all of these products.

This guide provides technical information about the adapters, including how to install and configure the adapter, as well as detailed descriptions of the adapter's various uses and functions.

### **Intended Audience**

This guide is intended for system administrators and other technical staff members responsible for configuring and managing adapters installed on Dell<sup>®</sup> PowerEdge<sup>®</sup> servers in Windows<sup>®</sup>, Linux<sup>®</sup>, or VMware<sup>®</sup> environments.

# **User's Guide Content**

This guide provides information in the following chapters and appendices:

- Chapter 1 Hardware Installation covers the hardware and software requirements, safety precautions, a pre-installation checklist, PCI Express<sup>®</sup> (PCIe<sup>®</sup>) slot considerations, and procedures for installing the adapter and connecting it to the network.
- Chapter 2 Driver Installation and Configuration covers the installation of the drivers included with the adapter on Windows, Linux, and VMware OSs.
- Chapter 3 Fibre Channel Configuration provides information about the multiboot image (Fibre Channel Adapter Function Configuration Utility) and instructions for setting Fibre Channel Adapter parameters; persistent binding; configuring the boot device, N\_Port ID virtualization (NPIV), and driver parameters; and reassembling out-of-order frames.
- Appendix A Troubleshooting provides information about Fibre Channel diagnostics and a Fibre Channel troubleshooting diagram.
- Appendix B Specifications defines the physical characteristics and power requirements and lists supported standards, interface, and environmental specifications.
- Appendix C QConvergeConsole GUI provides an overview of the QConvergeConsole<sup>®</sup> Web management interface.
- Appendix D Regulatory Information provides warranty, regulatory, and compliance information.

# **Related Materials**

For additional information, refer to the following QLogic documents:

- QConvergeConsole Help, available through QConvergeConsole GUI, provides help topics on configuring and managing host servers and adapters using QConvergeConsole GUI.
- Installation Guide—QConvergeConsole GUI (part number SN0051105-00) contains instructions for installing and starting QConvergeConsole GUI.
- User's Guide—QConvergeConsole CLI (part number SN0054667-00) provides specific command line use in both interactive and noninteractive modes.
- User's Guide—QConvergeConsole Plug-ins for VMware vSphere (part number SN0054677-00) provides reference material on using the QConvergeConsole VMware vCenter Server Plug-in and the QConvergeConsole VMware vSphere Web Client Plug-in.

#### NOTE

To access QLogic documents, go to <u>www.cavium.com</u> and click **Downloads**.

# **Documentation Conventions**

This guide uses the following documentation conventions:

- NOTE provides additional information.
- CAUTION without an alert symbol indicates the presence of a hazard that could cause damage to equipment or loss of data.
- Text in blue font indicates a hyperlink (jump) to a figure, table, or section in this guide, and links to Web sites are shown in <u>underlined blue</u>. For example:
  - **Table 9-2** lists problems related to the user interface and remote agent.
  - See "Installation Checklist" on page 3-6.
  - Generation For more information, visit <u>www.cavium.com</u>.
- Text in **bold** font indicates user interface elements such as a menu items, buttons, check boxes, or column headings. For example:
  - Click Start, point to Programs, point to Accessories, and then click Command Prompt.
  - Under Notification Options, select the Warning Alarms check box.
- Text in Courier font indicates a file name, directory path, or command line text. For example:
  - □ To return to the root directory from anywhere in the file structure, type cd /root, and then press the ENTER key.
  - □ Issue the following command: # sh ./install.bin
- Key names and key strokes are indicated with UPPERCASE:
  - Press the CTRL+P keys.
  - Press the UP ARROW key

- Text in *italics* indicates terms, emphasis, variables, or document titles. For example:
  - □ For a complete listing of license agreements, refer to the *QLogic Software End User License Agreement*.
  - □ What are *shortcut keys*?
  - □ To enter the date type *mm/dd/yyyy* (where *mm* is the month, *dd* is the day, and *yyyy* is the year).
- Topic titles between quotation marks identify related topics either within this manual or in the online help, which is also referred to as *QConvergeConsole Help* throughout this document.
- QConvergeConsole CLI non-interactive command syntax conventions include the following:
  - Plain text indicates items that you must type as shown. For example:
    - qaucli -pr nic -ei
  - < > (angle brackets) indicate a variable whose value you must specify. For example:
    - <hba instance>

#### NOTE

For CLI commands only, variable names are always indicated using angle brackets instead of *italics*.

- □ [ ] (square brackets) indicate an optional parameter. For example:
  - [<file\_name>] means specify a file name, or omit it to select the default file name.
- (vertical bar) indicates mutually exclusive options; select one option only. For example:
  - on|off
  - 1 | 2 | 3 | 4
- □ ... (ellipsis) indicates that the preceding item may be repeated. For example:
  - x... means *one* or more instances of x.
  - [x...] means *zero* or more instances of x.

- () (parentheses) and { } (braces) are used to avoid logical ambiguity. For example:
  - a|b c is ambiguous
  - $\{(a|b) c\}$  means a or b, followed by c
  - {a|(bc)} means either a, or bc

### **Functionality and Features**

This section provides the following information:

- Functional Description
- Key Features
- Supported Operating Systems

### **Functional Description**

Functional descriptions for the adapters are as follows:

- QLE2740-DEL: A low profile, Gen 6 32Gb, single-port Fibre Channel PCle adapter with a full-height bracket installed.
- QLE2740L-DEL: A low profile, Gen 6 32Gb, single-port Fibre Channel PCle adapter with a low profile bracket installed.
- QLE2742-DEL: A low profile, Gen 6 32Gb, dual-port Fibre Channel PCIe adapter with a full-height bracket installed.
- QLE2742L-DEL: A low profile, Gen 6 32Gb, dual-port Fibre Channel PCIe adapter with a low profile bracket installed.
- QME2742-DEL: A Gen 6 32Gb, dual-port, Fibre Channel mezzanine adapter for the blade server environment

### **Key Features**

Key features of the adapters include:

- Centralized device management for SAN
- Connectivity to 32Gb/16Gb/8Gb<sup>1</sup> Fibre Channel networks
- PCle 3.0 x8
- Full hardware offload for the Fibre Channel protocol
- Message-signaled interrupts (MSI-X) and legacy interrupts (INT-X)
- NPIV
- Boot from SAN
- Several advanced management features for 2700 Series Adapters:

<sup>&</sup>lt;sup>1</sup> 8Gb and 16Gb do not apply to QME2742-DEL.

- QConvergeConsole (GUI and CLI) is available if you are running Windows or Linux.
- QConvergeConsole VMware vCenter Server Plug-in is available if you are running VMware ESXi.

### **Supported Operating Systems**

#### NOTE

Because the *Dell Update Packages Version xx.xx.xxx User's Guide* is not updated in the same cycle as this Fibre Channel adapter user's guide, consider the operating systems listed in this section as the more current.

The adapter supports the following operating systems. To view the most complete and current list, refer to the product release notes.

#### Windows

- Windows Server<sup>®</sup> 2016
- Windows Server 2012 R2
- Windows Server 2012
- Windows Server 2008 R2 SP1

#### Linux

- Red Hat<sup>®</sup> Enterprise Linux (RHEL<sup>®</sup>) 7.5
- RHEL 7.4
- SUSE<sup>®</sup> Linux Enterprise Server (SLES<sup>®</sup>) 15
- SLES 12 SP1, SP2

#### VMware

- vSphere<sup>®</sup>: VMware ESXi 6.7
- vSphere: VMware ESXi 6.5/6.5 U1, U2
- vSphere: VMware ESXi 6.0 U2/U3

#### Citrix XenServer

- Citrix<sup>®</sup> XenServer<sup>®</sup> 7.1
- Citrix XenServer 7.0
- Citrix XenServer 6.5

#### NOTE

For the most current versions of the OS and drivers supported by the adapter, refer to the release notes file (release.txt).

# **1** Hardware Installation

This chapter provides the hardware and software requirements, safety precautions, a pre-installation checklist, PCIe slot considerations, and procedures for installing the adapter and connecting it to the network.

### **Hardware and Software Requirements**

Before you install the adapter, verify that the system meets the following hardware and software requirements.

- Hardware:
  - □ For QLE274*x*-DEL Adapters port and slot assignments, refer to the "Expansion Cards" section of the *Hardware Owner's Manual* for your Dell PowerEdge server.
  - □ For QME2742-DEL adapter port and slot assignments, refer to the blade and M1000e chassis diagram in the *Dell PowerEdge M1000e Systems Configuration Guide*.
- **Software:** For information on the supported operating systems, firmware versions, adapter drivers, and utilities, refer to the product release notes.

### **Safety Precautions**

#### 

The adapter is being installed in a system that operates with voltages that can be lethal. Before you open the case of your system, observe the following precautions to protect yourself and to prevent damage to the system components.

For your safety, follow these precautions:

- Remove any metallic objects or jewelry from your hands and wrists.
- Make sure to use only insulated or nonconducting tools.
- Before you touch internal components, verify that the system is powered OFF and is unplugged.

Install or remove adapters in a static-free environment. The use of a properly grounded wrist strap or other personal antistatic devices and an antistatic mat is strongly recommended.

### **Pre-Installation Checklist**

- 1. Verify that your system meets the hardware and software requirements listed in "Hardware and Software Requirements" on page 1.
- 2. Verify that your system is using the latest BIOS.

#### NOTE

If you acquired the adapter software on a disk or from the Dell support Web site (<u>http://support.dell.com</u>), verify the path to the adapter driver files.

3. Check the adapter for visible signs of damage. Never attempt to install a damaged adapter.

### **PCIe Bus Slot Considerations**

The size of the PCIe bus slot in which you install the adapter will affect the speed throughput. Table 1-1 lists the approximate speed throughput for each bus slot size.

| Slot Sizo | PCIe Generation (Speed) Throughput |                   |                   |
|-----------|------------------------------------|-------------------|-------------------|
| SIDE SIZE | PCle Gen1 (2.5 GT/s)               | PCle 2.0 (5 GT/s) | PCle 3.0 (8 GT/s) |
| x8 slot   | ~20GFC (2.5×8)                     | ~40GFC (5×8)      | ~64GFC (8×8)      |
| x16 slot  | ~40GFC (2.5×16)                    | ~80GFC (5×16)     | ~128GFC (8×16)    |
| x32 slot  | ~80GFC (2.5×32)                    | ~160GFC (5×32)    | ~256GFC (8×32)    |

| Table 1-1. Approximate Speed Throughput per bus Siot Size |
|-----------------------------------------------------------|
|-----------------------------------------------------------|

Table 1-2 lists the throughput needed to achieve line rates.

| Number of 32G<br>FC Ports | Model Number                                 | PCIe Throughput<br>Required to Achieve<br>Line Rate | Minimum PCIe Gen and<br>Slot Configurations      |
|---------------------------|----------------------------------------------|-----------------------------------------------------|--------------------------------------------------|
| 1                         | QLE2740-DEL,<br>QLE2740L-DEL                 | 32GFC (1×32GFC)                                     | PCIe 2.0 x8 and higher<br>PCIe 3.0 x8 and higher |
| 2                         | QLE2742-DEL,<br>QLE2742L-DEL,<br>QME2742-DEL | 64GFC (2×32GFC)                                     | PCIe 3.0 x8 and higher                           |

Table 1-2. Throughput Requirements to Achieve Line Rate

# **Installing the Adapter**

#### To install the QLE274*x*-DEL Adapters:

- 1. Power off the computer and all attached devices such as monitors, printers, and external components.
- 2. Disconnect the power cable.
- 3. Remove the computer cover and find an empty PCIe bus slot. For more information about selecting a bus slot, see "PCIe Bus Slot Considerations" on page 2.
- 4. Pull out the slot cover (if any).
- 5. Grasp the adapter by the top edge and seat it firmly into the appropriate slot.
- 6. Refasten the adapter's retaining bracket.
- 7. Close the computer cover.
- 8. Plug the Fibre Channel cable into the adapter.
- 9. Plug in the power cable and turn on the computer.

#### To install the QME2742-DEL Adapters:

Refer to the "I/O Module Mezzanine Cards" and "Guidelines for Installing I/O Modules" sections of the *Dell PowerEdge Modular Systems Hardware Owner's Manual*:

ftp://ftp.dell.com/Manuals/all-products/esuprt\_ser\_stor\_net/esuprt\_poweredge/po weredge-m610x\_Owner%27s%20Manual\_en-us.pdf

For more detailed information, refer to the *Hardware Owner's Manual* for your Dell PowerEdge server.

# **Connecting to the SAN**

To connect the QLE274*x*-DEL Adapters to the SAN, refer to the *Hardware Owner's Manual* for your Dell PowerEdge server.

To connect the QME2742-DEL mezzanine adapter to the SAN, refer to the "Guidelines for Installing I/O Modules" section of the *Dell PowerEdge Modular Systems Hardware Owner's Manual*:

<u>ftp://ftp.dell.com/Manuals/all-products/esuprt\_ser\_stor\_net/esuprt\_poweredge/po</u> weredge-m610x\_Owner%27s%20Manual\_en-us.pdf

# 2

# Driver Installation and Configuration

#### NOTE

If you need to update the Flash memory of multiple adapters simultaneously:

- For QConvergeConsole GUI, refer to the "Update the Flash Using the Flash Update Wizard" topic in the *QConvergeConsole Help*.
- For QConvergeConsole CLI, issue the -flashsupport command to update the Flash memory for all cards supported by the specified file. For example:

```
qaucli -pr nic -flashsupport -i ALL -a p3p11179.bin
```

This chapter provides the following information about the drivers included with the adapters:

- "Windows Driver Installation and Configuration" on page 5
- "Linux Driver Installation and Configuration" on page 12
- "VMware Driver Installation and Configuration" on page 16

#### NOTE

When you disable the firmware (for example, during a firmware dump or during a firmware update) in Windows or Linux with a QConvergeConsole agent, multiple application messages are generated. These messages are generated because the application cannot communicate with the adapter while the firmware is disabled. After the firmware is re-enabled, the errors will go away.

# Windows Driver Installation and Configuration

You can run a software or driver Dell Update Package (DUP) in two ways:

- Running the Dell Update Package in the GUI
- Running the Dell Update Package from the Command Line

### Running the Dell Update Package in the GUI

Before you begin, refer to the *Dell Update Packages Version xx.xx.xxx User's Guide*, "Prerequisites and Features for Systems Running Windows" section.

#### To run the DUP in the GUI:

1. Double-click the icon representing the DUP file.

| NOTE       |                              |
|------------|------------------------------|
| The actual | file name of the DUP varies. |

2. In the Dell Update Package window (Figure 2-1), click Install.

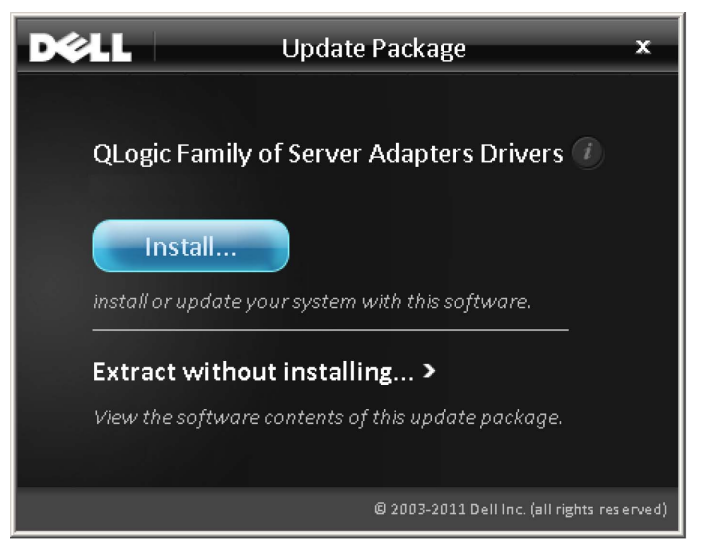

Figure 2-1. Dell Update Package Window

3. In the QLogic Super Installer—InstallShield<sup>®</sup> Wizard's Welcome window (Figure 2-2), click **Next**.

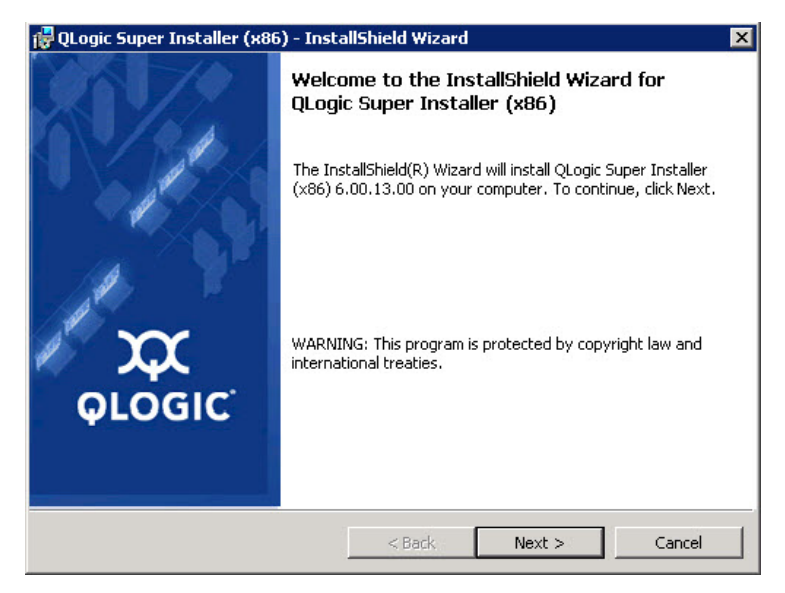

#### Figure 2-2. QLogic InstallShield Wizard: Welcome Window

- 4. In the wizard's License Agreement window (Figure 2-3):
  - a. Read the QLogic End User Software License Agreement.
  - b. To continue, select I accept the terms in the license agreement.
  - c. Click Next.

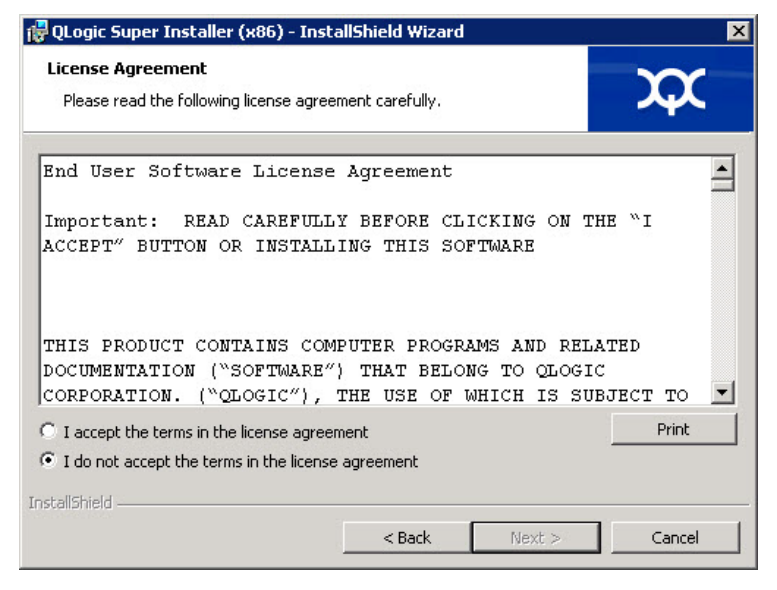

Figure 2-3. QLogic InstallShield Wizard: License Agreement Window

- 5. Complete the wizard's Setup Type window (Figure 2-4) as follows:
  - a. Select one of the following setup types:
    - Click **Complete** to install *all* program features.
    - Click **Custom** to manually select the features to be installed.
  - b. To continue, click **Next**.

If you selected **Complete**, proceed directly to Step 6 b.

| 健 QLogic Super :                                  | Installer (x86) - InstallShield Wizard                                                                        | ×        |  |  |
|---------------------------------------------------|----------------------------------------------------------------------------------------------------|----------|--|--|
| Choose the setup type that best suits your needs. |                                                                                                    |          |  |  |
| Please select a                                   | setup type.                                                                                                   |          |  |  |
| • Complete                                        | :<br>All program features will be installed. (Requires the most di<br>space.)                                 | sk       |  |  |
| C Custom                                          | Choose which program features you want installed and wh<br>will be installed. Recommended for advanced users. | ere they |  |  |
| InstallShield ———                                 | < Back Next >                                                                                                 | Cancel   |  |  |

Figure 2-4. InstallShield Wizard: Setup Type Window

- 6. If you selected **Custom** in Step 5, complete the Custom Setup window (Figure 2-5 on page 9) as follows:
  - a. Select the features to install. By default, all features are selected. To change a feature's install setting, click the icon next to it, and then select one of the following options:
    - This feature will be installed on the local hard drive—This setting marks the feature for installation without affecting any of its subfeatures.
    - This feature, and all subfeatures, will be installed on the local hard drive—This setting marks the feature and all of its subfeatures for installation.
    - This feature will not be available—This setting prevents the feature from being installed.

#### b. Click **Next** to continue.

| istom Setup                                                      | m                                                                            |
|------------------------------------------------------------------|------------------------------------------------------------------------------|
| Select the program features you want installed.                  | ~~~                                                                          |
| ck on an icon in the list below to change how a fea              | ture is installed.                                                           |
|                                                                  | Feature Description     This feature requires 5036KB on     your hard drive. |
| :tall to:<br>(Program Eiles) OLogic Corporation) SuperInstaller) |                                                                              |
| alishield                                                        |                                                                              |
|                                                                  |                                                                              |

#### Figure 2-5. InstallShield Wizard: Custom Setup Window

7. In the InstallShield Wizard's Ready To Install window (Figure 2-6), click Install.

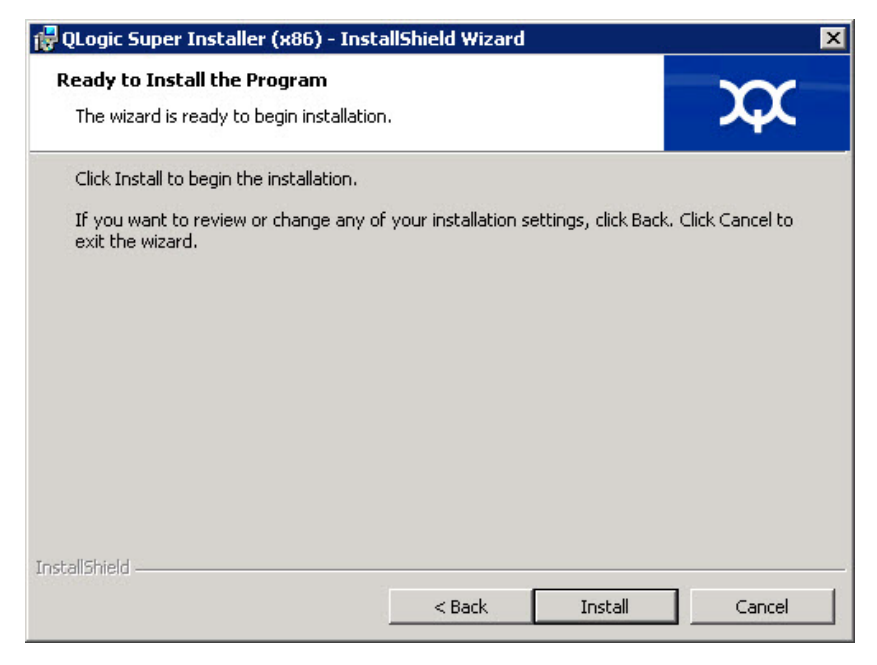

Figure 2-6. InstallShield Wizard: Ready to Install the Program Window

The InstallShield Wizard installs the QLogic Adapter drivers and Management Software Installer.

8. When the installation is complete, the InstallShield Wizard Completed window appears (Figure 2-7). Click **Finish** to dismiss the installer.

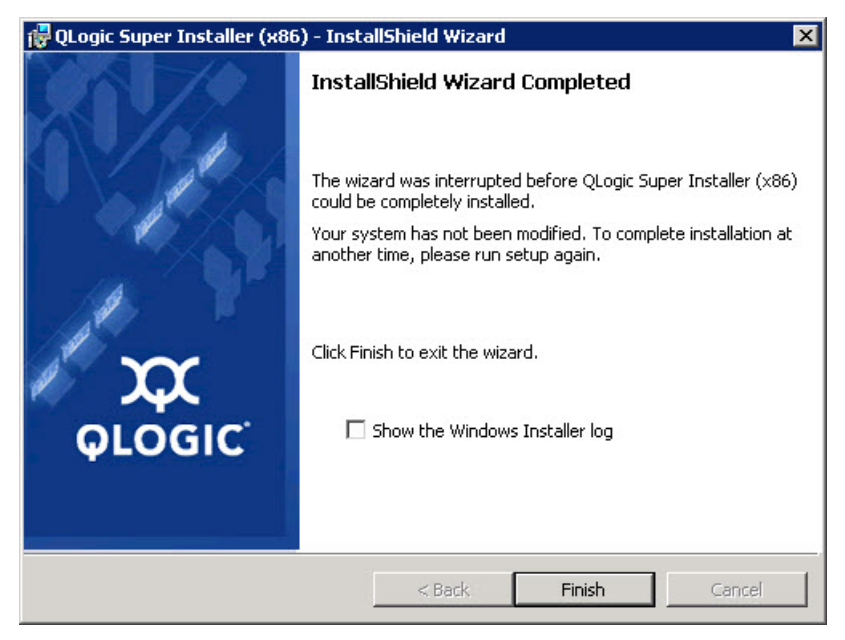

Figure 2-7. InstallShield Wizard: Completed Window

- 9. In the Dell Update Package (DUP) window (Figure 2-8), "Complete" indicates successful installation.
  - □ (Optional) To open the log file, click **View Log**. The log file shows the progress of the DUP installation, any previous installed versions, any error messages, and other information about the installation.
  - **D** To close the Update Package window, click **OK**.

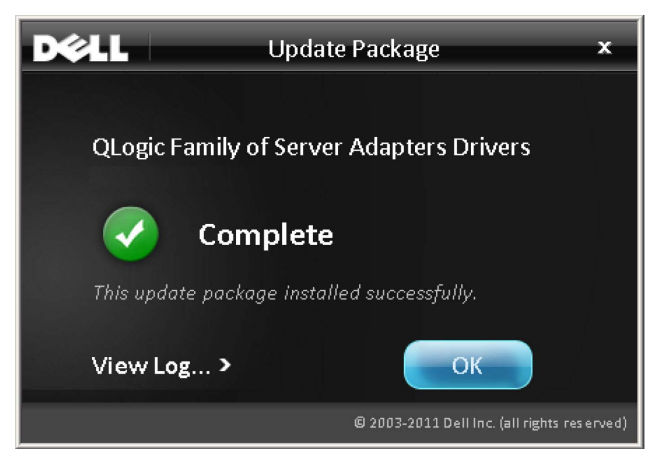

Figure 2-8. Dell Update Package Window

### Running the Dell Update Package from the Command Line

For a list of the CLI options for systems running Windows, a description of each option, and the command syntax, refer to the *Dell Update Packages Version xx.xx.xxx User's Guide*, "Windows CLI Options" section.

Running the DUP from the command line, with no options specified, results in the same behavior as double-clicking the icon representing the DUP.

#### NOTE

The actual file name of the DUP varies.

To run the DUP from the command line:

```
C:\><DUP_file_name>.EXE
```

The following shows the syntax for specifying options to customize the Dell update package installation behavior:

```
<DUP_file_name>.exe [/<option1>[=<value1>]] [/<option2>[=<value2>]]...
```

To display the GUI for guided installation, update, or extraction, use no options.

#### **Examples**

To update the system silently:

<DUP\_file\_name>.exe /s

To extract the update contents to the C:\mydir\ directory:

<DUP\_file\_name>.exe /s /e=C:\mydir

To extract the driver components to the C:\mydir\ directory:

<DUP\_file\_name>.exe /s /drivers=C:\mydir

To install only the driver components:

<DUP\_file\_name>.exe /s /driveronly

To change from the default log location to C:\my path with spaces\log.txt:

<DUP\_file\_name>.exe /l="C:\my path with spaces\log.txt"

# **Linux Driver Installation and Configuration**

This section provides the following procedures for installing drivers on a Linux system:

- Installation Overview
- Installing the Linux Fibre Channel Driver

### **Installation Overview**

To install and configure the adapter drivers on a Linux system, refer to the driver release notes, readme, and installation instructions included in the package.

#### NOTE

To install the Red Hat Package Manager (RPM), issue the following command as a root user:

```
# rpm -Uvh <rpm name>
```

For example:

```
# rpm -Uvh qla2xxx-kmp-default-
<driver-version_kernel-version>-<release>.x86_64.rpm
```

To uninstall the RPM, issue the following command as a root user:

```
# rpm -e <rpm>
```

For example:

```
# rpm -e qla2xxx-kmp-default-
<driver-version_kernel-version>-<release>
```

### Installing the Linux Fibre Channel Driver

This section provides procedures for installing the Linux Fibre Channel driver for the following operating systems:

- Building the Driver for 7.x
- Building the Driver for SLES 12 and SLES 15

#### Building the Driver for 7.x

1. From the directory that contains the source driver file,

qla2xxx-src-vx.xx.xx.06.x-k.tar.gz, issue the appropriate commands for your Linux version.

```
# tar -xzvf qla2xxx-src-vx.xx.xx.07.x-k.tar.gz
```

- # cd qla2xxx-src-vx.xx.xx.07.x-k
- 2. Build and install the driver modules from the source code by executing the build.sh script as follows:
  - # ./extras/build.sh install

The build.sh script does the following:

- Builds the driver .ko files.
- □ Copies the .ko files to the appropriate /lib/modules/<kernel version>/extra/qlgc-qla2xxx directory.

Add the appropriate directive in the modprobe.conf (if applicable).

#### NOTE

You can optionally complete either or both Step 3 and Step 4 of this procedure.

- 3. (Optional) To manually load the driver, issue the insmod or modprobe command:
  - □ To directly load the driver from the local build directory, issue the following insmod commands in order:
    - # modprobe scsi\_tgt.ko (if not already loaded)
    - # modprobe scsi\_transport\_fc.ko
    - # insmod qla2xxx.ko
  - **D** To load the driver using modprobe, issue the following command:
    - # modprobe -v qla2xxx
  - **D** To unload the driver using modprobe, issue the following command:
    - # modprobe -r qla2xxx
- 4. (Optional) To automatically load the driver each time the system boots, rebuild the RAM disk to include the driver as follows:
  - a. Create a backup copy of the RAMDISK image by issuing the following commands:

```
# cd /boot
# cp initramfs-[kernel version].img initramfs-[kernel
version].img.bak
```

b. Create the new RAMDISK by issuing the following command:

# dracut -f

c. To load the driver, reboot the host.

#### Building the Driver for SLES 12 and SLES 15

1. From the directory that contains the source driver file, qla2xxx-src-vx.xx.xx.xx.x-k.tgz, issue the following commands:

```
# tar -xzvf qla2xxx-src-vx.xx.xx.xx.xk.tgz
```

# cd qla2xxx-x.xx.xx.xx.k4

Where x.xx.xx.xx.xx is the applicable version number.

2. Build and install the driver modules from the source code by executing the build.sh script as follows:

```
# ./extras/build.sh install
```

The build.s h script does the following:

- Builds the driver . ko files.
- □ Copies the .ko files to the appropriate /lib/modules/3.x../updates directory.
- Adds the appropriate directive in the modprobe.conf file (if applicable).

#### NOTE

You can optionally complete either or both Step 3 and Step 4 of this procedure.

- 3. (Optional) Manually load the driver for Linux.
  - Edit the /etc/modprobe.d/unsupported\_modules file to make the following change:

```
allow_unsupported_modules 1 (replace 0 with 1)
```

**To load the driver using** modprobe, issue the following command:

# modprobe -v qla2xxx

- **D** To unload the driver using modprobe, issue the following command:
  - # modprobe -r qla2xxx
- 4. (Optional) To automatically load the driver each time the system boots, rebuild the RAM disk to include the driver as follows:
  - a. Create a backup copy of the RAMDISK image by issuing the following commands:

```
# cd /boot
```

- # cp initramfs-[kernel version].img initramfs-[kernel version].img.bak
- b. Create the new RAMDISK by issuing the following command:

# dracut -f

5. To load the driver, reboot the host.

# **VMware Driver Installation and Configuration**

This section provides the following procedures for installing drivers on a VMware system:

- Installation Overview
- Installing the ESXi 6.7, 6.5, and 6.0 U2 Fibre Channel Driver
- Installing QConvergeConsole VMware vCenter Server Plug-in
- Installing
- Configuring VM-ID

### **Installation Overview**

To install and configure the adapter drivers on a VMware system, refer to the driver release notes and readme files included in the package.

### Installing the ESXi 6.7, 6.5, and 6.0 U2 Fibre Channel Driver

The operating system manages and controls the driver installation process. To install the ESXi driver, follow the steps in this section.

#### NOTE

This section provides the most common ways of installing and upgrading the driver. For other installation procedures, consult the operating system manuals and the driver readme file.

This section provides procedures for the following:

- "Updating an Existing Driver or Installing a New Driver for an Existing ESXi 6.7, 6.5 or 6.0 U2/U3 Installation with esxcli" on page 17
- "Verifying the Version of the Installed Driver" on page 17

# Updating an Existing Driver or Installing a New Driver for an Existing ESXi 6.7, 6.5 or 6.0 U2/U3 Installation with esxcli

#### To use the driver bundle <offline-bundle>.zip):

- 1. Copy the driver bundle (<offline-bundle>.zip) to this ESXi host.
- 2. Install the driver bundle (<offline-bundle>.zip) as follows:
  - To create a temporary directory, issue the following commands:
     mkdir /install
     cd /install
  - b. Unzip the driver bundle in the temporary directory:

/install : unzip <offline-bundle>.zip

c. Issue the following command:

```
esxcli software vib install -n qlnativefc -d /install
```

#### To use the driver VIB:

- Copy the driver VIB to this ESXi host by issuing the following command: **qlnativefc-**<driver-version>-10EM.<esx-build>.x86\_64.vib
- 2. Install the driver VIB using the following esscli commands:
  - To make a temporary directory, issue the following commands:
     mkdir /install
     cd /install
  - b. Issue the following command: esxcli software vib install -v /install/<driver-vib>

#### Verifying the Version of the Installed Driver

To verify the installed package in the system, issue the following command:

esxcli software vib list | grep qlnativefc

The driver version is embedded in the VIB version.

For example, the output looks like the following:

```
# esxcli software vib list | grep qlnativefc
qlnativefc 2.1.50.0-10EM.600.0.0.2768847
QLogic VMwareCertified 2017-01-19
```

### Installing QConvergeConsole VMware vCenter Server Plug-in

To use QConvergeConsole VMware vCenter Server Plug-in, install the following software in this order:

- 1. **QConvergeConsole VMware vCenter Server Plug-in** on the vCenter Server
- 2. QLogic Adapter CIM Provider on the ESXi server

The following sections explain how to install and uninstall the required software:

- "Installation Package Contents" on page 18
- "Installing QConvergeConsole VMware vCenter Server Plug-in" on page 19
- Plug-in Unregistration from a Manual Install" on page 23
- "Uninstalling the QConvergeConsole VMware vCenter Server Plug-in" on page 24
- "Installing the QLogic Adapter CIM Provider" on page 24
- "Uninstalling the QLogic Adapter CIM Provider" on page 28

For information on installing the Plug-in, refer to "Installing QConvergeConsole VMware vCenter Server Plug-in" on page 19.

#### **Installation Package Contents**

The latest version of the QLogic Adapter CIM Provider and QConvergeConsole VMware vCenter Server Plug-in package contains the files needed to install both the Plug-in and the CIM Provider. Required files include the following (where  $x_x_x$  is the version number):

- QLogic\_Adapter\_VI\_Plugin\_x\_x\_x.exe—This file is the QConvergeConsole VMware vCenter Server Plug-in installation package.
- qlogic\_adapter\_provider\_vmware\_esx55\_60-x.x.x—This file contains the QLogic Adapter CIM Provider installation package for ESXi 6.0 U2/U3, where x.x.x is the version of the CIM Provider.
- qlogic\_adapter\_provider\_vmware\_esx65-x.x.x—This file contains the QLogic Adapter CIM Provider installation package for ESXi 6.5 and ESXi 6.5 U1, where x.x.x is the version of the CIM Provider.
- readme.txt—This file is the Read Me document that covers hardware and software requirements, operating system support, supported features, installation and removal instructions, known issues and workarounds, and support contact information.
- release\_notes.txt—This file is the Release Notes document that lists changes, fixes, known issues, and release details.

For detailed information on installing the QConvergeConsole VMware vCenter Server Plug-in, refer to "Installing QConvergeConsole VMware vCenter Server Plug-in" on page 19.

For detailed information on installing the CIM Provider, refer to "Installing the QLogic Adapter CIM Provider" on page 24.

#### Installing QConvergeConsole VMware vCenter Server Plug-in

#### To install the QConvergeConsole VMware vCenter Server Plug-in:

- 1. Download the QLogic\_Adapter\_VI\_Plugin\_x\_x\_x.exe file (where x\_x\_x is the version number).
- 2. Start the installation either by double-clicking the .exe file, by typing the name of the .exe file in a Run window, or by clicking **Browse** and locating the .exe file.

The InstallAnywhere wizard opens, as shown in Figure 2-9.

| InstallAnywhere                                                   |                                         |        |  |
|-------------------------------------------------------------------|-----------------------------------------|--------|--|
| 5                                                                 | InstallAnywhere is preparing to install |        |  |
|                                                                   |                                         |        |  |
|                                                                   | 71%                                     |        |  |
|                                                                   |                                         | Cancel |  |
| (C) 1997-2009 Flexera Software Inc. and/or InstallShield Co. Inc. |                                         |        |  |

Figure 2-9. InstallAnywhere Initial Window

3. In the QLogic Adapter VI Plug-in wizard's Introduction window (see Figure 2-10), click **Next**.

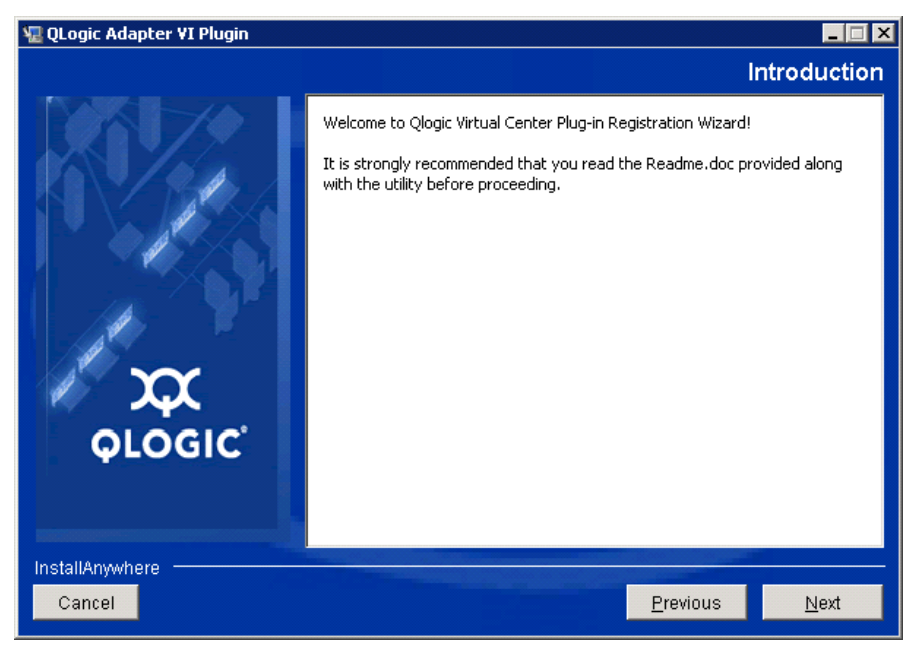

Figure 2-10. QLogic Adapter VI Plug-in Wizard: Introduction

Wait while the wizard configures the plug-in (see Figure 2-11).

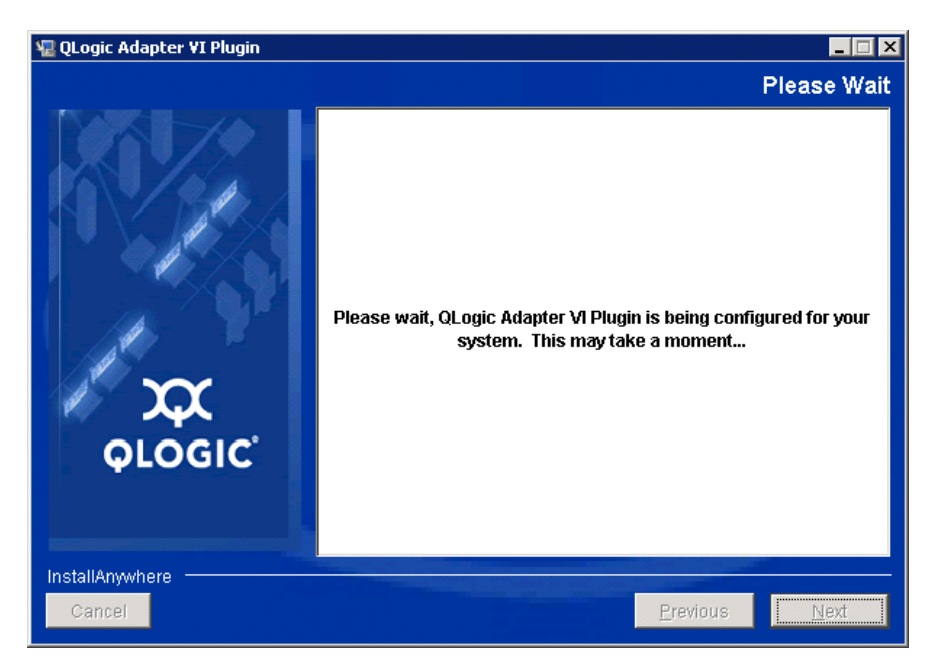

Figure 2-11. QLogic Adapter VI Plug-in Wizard: Configuring the Plug-in

4. Select the installation directory, and then click **Install** (see Figure 2-12).

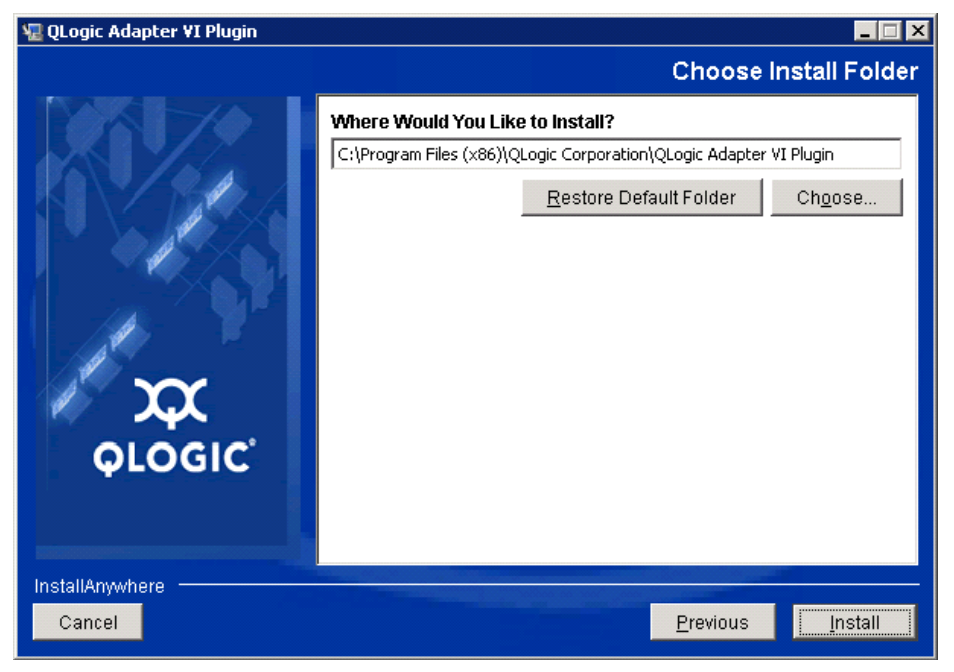

Figure 2-12. QLogic Adapter VI Plug-in Wizard: Choose Install Folder

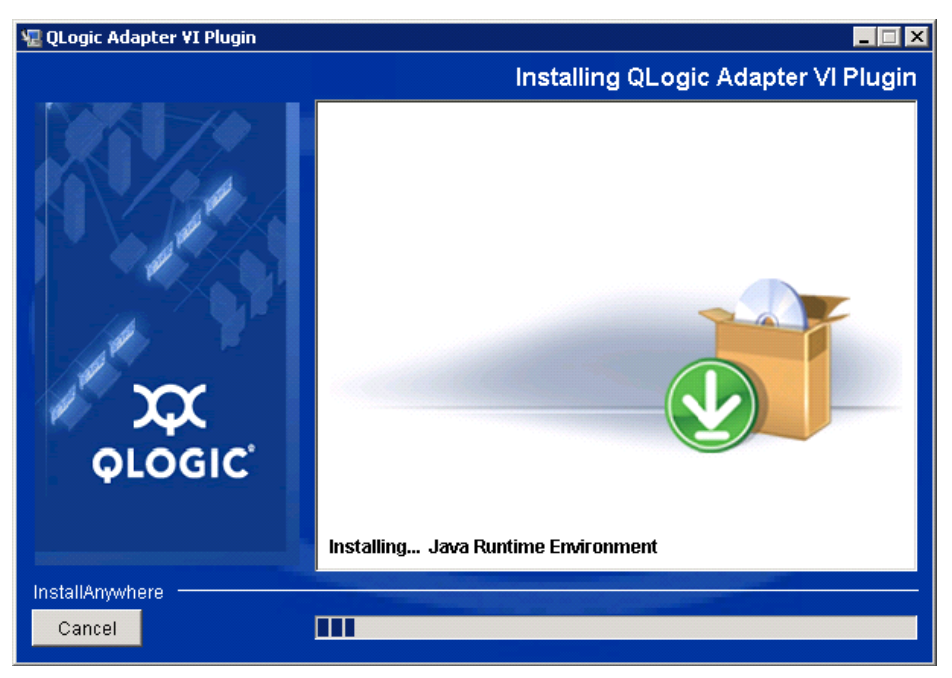

Wait while the wizard performs the installation (see Figure 2-13).

Figure 2-13. QLogic Adapter VI Plug-in Wizard: Installing the Plug-In

5. Type the requested information in the boxes, then click **Next** (see Figure 2-14).

| 堰 QLogic Adapter VI Plugin                                                                                                    |                                                                |                                                            |
|----------------------------------------------------------------------------------------------------|----------------------------------------------------------------|------------------------------------------------------------|
|                                                                                                    |                                                                | User Input                                                 |
| Welcome to User Input                                                                                                    |                                                                | reen!                                                      |
| and the second second sec | Please fill in all the boxes in<br>Note: Textfields are case s | n order to register the plug-in successfully.<br>sensitive |
|                                                                                                    | vCenter Server IP                                              | 172.17.140.27                                              |
|                                                                                                    | vCenter Server Username                                        | administrator                                              |
| <b>QLOGIC</b>                                                                                                    | vCenter Server Password                                        | ****                                                       |
|                                                                                                    | Tomcat Server IP                                               | 172.17.141.185                                             |
| InstallAnywhere<br>Cancel                                                                                                    |                                                                | <u>P</u> revious <u>N</u> ext                              |

Figure 2-14. QLogic Adapter VI Plug-in Wizard: User Input

Wait while the wizard finishes configuring the plug-in (see Figure 2-15).

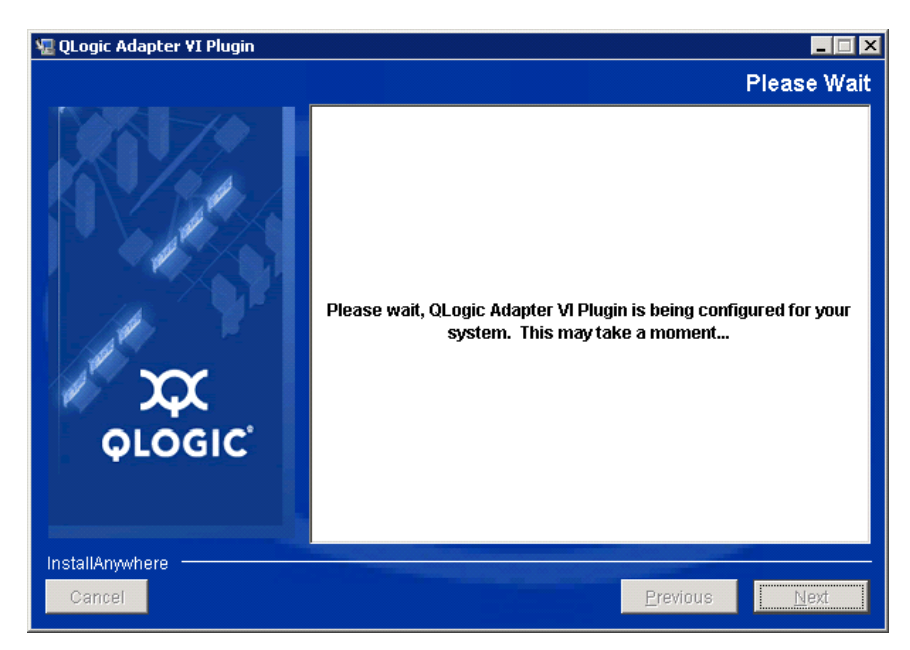

Figure 2-15. QLogic Adapter VI Plug-in Wizard: Configuration in Progress
6. When the Registration Result window (Figure 2-16) appears, click **Finish** to exit.

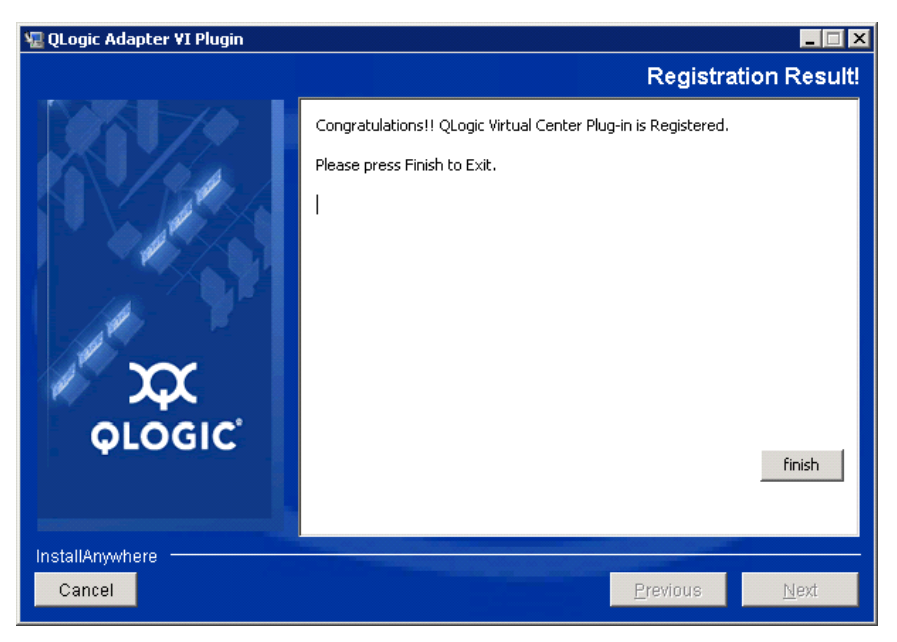

# Figure 2-16. QLogic Adapter VI Plug-in Wizard: Registration Result

- 7. After the installation completes, restart the Tomcat<sup>TM</sup> service as follows:
  - □ If the plug-in is installed on the VMware vCenter Server, restart the VMware Virtual Center Management Web services.
  - □ If the plug-in is installed on a server other than the vCenter Server, restart the Apache Tomcat service.

## Plug-in Unregistration from a Manual Install

If you have performed a manual install of the QConvergeConsole VMware vCenter Server Plug-in, you must perform a manual uninstall before running the plug-in Installation Wizard.

VMware provides two type of scripts for plug-in registration (and unregistration):

For PowerShell scripting:

http://communities.vmware.com/docs/DOC-4521

■ For Perl<sup>®</sup>:

http://communities.vmware.com/docs/DOC-4530

Before you can use the script, you must download the appropriate VI SDK from VMware:

■ For Perl VI SDK, download vSphere SDK for Perl:

http://www.vmware.com/support/developer/viperItoolkit/

For PowerShell, download vSphere PowerCLI:

http://communities.vmware.com/community/vmtn/vsphere/automationtools/ powercli

After downloading and installing the SDK and the registration script, follow the VMware instructions to unregister the plug-in. For example, the Perl unregister command is:

```
perl registerPlugin.pl --server="127.0.0.1"
-username="administrator" --password="password"
--key="com.qlogic.QLogicAdapterVIPlugIn" --action="remove"
```

To log into the vCenter Server, replace administrator and password with the correct information.

## Uninstalling the QConvergeConsole VMware vCenter Server Plug-in

#### To remove the QConvergeConsole VMware vCenter Server Plug-in:

- 1. In the Windows Control Panel, select **Programs and Features**.
- 2. In the Add or Remove Programs dialog box, select the QConvergeConsole VMware vCenter Server Plug-in, and then click **Change/Remove**.
- 3. To remove the plug-in, follow the instructions in the QConvergeConsole VMware vCenter Server Plug-in installer.

### Installing the QLogic Adapter CIM Provider

This section describes how to install, start, and remove the QLogic Adapter CIM Provider for VMware ESXi. Because there are multiple zip packages, ensure that you pick the zip package that matches your environment: ESXi 6.7, 6.5 and ESXi 6.0 U2.

#### NOTE

The QLogic Adapter CIM Provider for VMware ESXi was generated as a VIB file. A VIB contains the complete set of files and binaries required to install the provider on VMware ESXi. The file offline-bundle.zip contains the VIB and the necessary metadata to install the provider on VMware ESXi.

#### **Initial Installation Methods**

Initial installation methods for the CIM Provider include the following:

- Online. Refer to "Installing the CIM Provider on an ESXi 6.7, 6.5, or 6.0 U2/U3 Host" on page 25.
- Offline. Refer to "Existing ESXi Installation Using VMware Update Manager" on page 26.
- Remote. Refer to "Remote Installation of the CIM Provider on an ESXi Host" on page 26.

#### Installing the CIM Provider on an ESXi 6.7, 6.5, or 6.0 U2/U3 Host

- 1. For an ESXi 6.5/6.7 host, do the following; otherwise proceed to Step 2.
  - a. Turn off the firewall on the ESXi 6.5/ESXi 6.7 host by issuing the following command:

esxcli network firewall set --enabled false

- b. Reboot the ESXi 6.5/6.7 host.
- c. On some platforms, FC adapters are not discovered from ESXi 6.7 through vCenter. If this happens, restart the CIMON by issuing the following commands:

```
/etc/init.d/sfcbd-watchdog stop
```

/etc/init.d/sfcbd-watchdog restart

2. Copy the following file to the root directory (/) of the ESXi system:

```
QLGC-ESX-5.5.0-qlogic-adapter-provider-x.x.xx.xxxxx-
offline_bundle-xxxxxx.zip
```

#### NOTE

For an ESXi 6.0 U2/U3 host, select the  $\,.\,\mathtt{zip}\,$  file for that version instead.

3. Issue the esxcli commands as follows:

```
# cd /
# esxcli software acceptance set --level=CommunitySupported
# esxcli software vib install -d
file://<offline bundle>.zip --maintenance-mode
```

4. Reboot the system as required.

## Existing ESXi Installation Using VMware Update Manager

An existing ESXi host has asynchronous drivers installed using VMware Update Manager (VUM). For more information, see "Using vSphere ESXi Image Builder CLI" in the *vSphere Installation and Setup Guide* at:

http://www.vmware.com/support/pubs/vsphere-esxi-vcenter-server-pubs.html

#### To install the asynchronous drivers:

- 1. Extract the contents of the asynchronous driver zip file.
- 2. Identify the offline-bundle.zip file or files.
- 3. From vCenter Server, go to **Home**, and then select **Update Manager**.
- 4. Click the **Patch Repository** tab.
- 5. Click the **Import Patches** link at the top right of the window.
- 6. Click Finish.

The asynchronous driver is now added to the patch repository.

7. Create a baseline and remediate the ESXi host. For more information, refer to *Installing and Administering VMware vSphere Update Manager:* 

http://www.vmware.com/support/pubs/vum\_pubs.html.

### Remote Installation of the CIM Provider on an ESXi Host

### NOTE

Before performing this procedure, ensure that the remote ESXi system is in Maintenance Mode. To do so using vSphere Client, select **Inventory**, select **Host**, and then select **Enter Maintenance Mode**.

- 1. Copy the offline-bundle.zip file to any location on the host where either the vSphere CLI package is installed or vSphere Management Assistant (vMA) is hosted.
- 2. Navigate to the location of the offline-bundle.zip file.
- 3. To install the offline bundle, issue the vihostupdate command as follows:

```
# vihostupdate.pl <conn_options> --install --bundle
offline-bundle.zip --nosigcheck
```

4. Follow the on-screen instructions to complete the installation. You might need to reboot the ESXi system.

### NOTE

For more details on the vihostupdate command, see the vSphere Command-Line Interface Installation and Reference Guide at: http://www.vmware.com/pdf/vsphere4/r40/vsp 40 vcli.pdf

#### **Subsequent Update Installation**

To update the QLogic Adapter CIM Provider after a prior VIB installation, follow the instructions in "Uninstalling the QLogic Adapter CIM Provider" on page 28 to remove the existing VIB. After completing the VIB removal, use the same steps in "Initial Installation Methods" on page 25 to install the new VIB.

#### Starting the QLogic Adapter CIM Provider

After a system startup, the SFCB (Small-Footprint CIM Broker) CIMOM (CIM object manager) in the ESXi system should start automatically and load the QLogic Adapter CIM Provider, when necessary.

If the CIM Provider does not start automatically, you can manually stop, start, or restart the SFCB CIMOM by issuing the following commands.

To stop the SFCB CIMOM and the QLogic Adapter CIM Provider:

# /etc/init.d/sfcbd-watchdog stop

■ To start the SFCB CIMOM and the QLogic Adapter CIM Provider:

# /etc/init.d/sfcbd-watchdog start

- To restart the SFCB CIMOM and the QLogic Adapter CIM Provider:
  - # /etc/init.d/sfcbd-watchdog restart

After starting the SFCB CIMOM, use a CIM client utility to query the QLogic Adapter CIM Provider for information.

## Uninstalling the QLogic Adapter CIM Provider

You can uninstall the QLogic Adapter CIM Provider for your version of VMware. For information about removing the QLogic Adapter CIM Provider through a remote host, see the QLogic Adapter CIM Provider and vCenter Plug-in for VMware ESX/ESXi Readme file.

#### To uninstall the CIM Provider from an ESXi 5.x host:

- 1. To view the VIB list, issue the following command:
  - # esxcli software vib list
- 2. To remove the QLogic Adapter CIM Provider, issue the following command:

```
# esxcli software vib remove --vibname qlogic-adapter-provider
--maintenance-mode -f
```

#### To uninstall the CIM Provider from a remote host:

#### NOTE

Before performing this procedure, make sure that the ESXi system is in Maintenance Mode. To do so using the vSphere Client, select **Inventory**, select **Host**, and then select **Enter Maintenance Mode**.

1. From a console on the host where the vSphere CLI package is installed or vMA is hosted, query and find the Bulletin ID of the existing provider:

```
# vihostupdate.pl <conn_options> --query
```

2. Remove the existing VIB by issuing the following command:

```
# vihostupdate.pl <conn_options> --remove --bulletin
<bulletinID>
```

#### NOTE

For more details on vihostupdate, see the vSphere Command-Line Interface Installation and Reference Guide, located here:

http://www.vmware.com/pdf/vsphere4/r40/vsp\_40\_vcli.pdf

# Installing

- 1. Gather the information necessary for the installation, including:
  - □ IP address of the vCenter Server
  - vCenter Server credentials (user name and password)
  - □ Where to host the QConvergeConsole VMware vSphere Web Client Plug-in (on vCenter Server or other server)

If you are hosting the QConvergeConsole VMware vSphere Web Client Plug-in on a non-vCenter Server, make sure the server has Tomcat running as a service and have the IP address of the Tomcat instance ready. Also, make sure the Tomcat CATALINA\_HOME environment variable is set to the appropriate directory.

- 2. Run the installer on the server providing the Tomcat service. Provide the information requested by the installer.
  - On Windows, double-click the installer and follow the instructions on the GUI provided.
  - On Linux:
    - a. Make sure the user is the root user (or has root privileges).
    - b. Create the installer executable if one does not already exist. Choose the installer for your system (32-bit or 64-bit), and then issue the following command:

chmod +x <installer>

Where <installer> is the file name of the installer.

c. Run the installer by issuing the following command:

./<installer>

Where <installer> is the file name of the installer.

- d. Follow the instructions provided by the installer.
- 3. Restart the Tomcat service.

If the QConvergeConsole VMware vCenter Server Plug-in is being hosted on the vCenter Server, you must restart the VMware Virtual Center Management Web services:

- □ In Windows, go to the Administrative Tools menu, select Services, and then restart VMware Virtual Center Management Web services.
- On the vCenter Server Appliance (Linux), issue the following command:

/etc/init.d/vmware-vpxd tomcat-restart

4. Restart any vSphere Web Client sessions.

If you are updating a previous version of the QConvergeConsole VMware vCenter Server Plug-in, restart the vSphere Web Client services as follows:

- □ In Windows, go to the Administrative Tools menu, select Services, and then restart VMware vSphere Web Client.
- On the vCenter Server Appliance (Linux), issue the following command:

/etc/init.d/vsphere-client restart

#### Uninstalling the QConvergeConsole VMware vCenter Server Plug-in

To uninstall the QConvergeConsole VMware vCenter Server Plug-in, refer to the procedure for Windows or Linux:

- Windows. Uninstall the QConvergeConsole VMware vCenter Server Plug-in on Windows using the Windows Control Panel Uninstall Program window. Follow the uninstaller user interface to remove the plug-in.
- Linux. Uninstall the QConvergeConsole VMware vCenter Server Plug-in on Linux by issuing the following command at a command prompt:

/opt/qlogic/QLogic\ Adapter\ Web\ Client\
Plugin/Uninstall\_QLogic\ Adapter\ Web\ Client\
Plugin/Uninstall\ QLogic\ Adapter\ Web\ Client\ Plugin

Follow the prompts (user interface or console commands) to uninstall the plug-in by the root user.

# **Configuring VM-ID**

VM storage I/O activity automatically generates VM-ID tagging in FC frames. VM-ID tags I/O frames with an ID that identifies the virtual machine that sent or received them. This ID allows management applications to monitor traffic flows down to the virtual machine level. VM-ID is disabled by default and requires a switch running FOS version 8.1.0a or later on Brocade switches. For detailed VM-ID information, see the documentation for your switch.

To enable VM-ID (and disable QoS), type the following command and then reboot the system:

```
$ esxcfg-module -s "ql2xvmidsupport=1,
ql2xfabricpriorityqos=0" qlnativefc
```

To disable VM-ID, type the following command, and then reboot the system:

```
$ esxcfg-module -s "ql2xvmidsupport=0" qlnativefc
```

For details about configuring VM-ID, see the *QLogic Fibre Channel and Converged Network Adapters for VMware ESXi 5.5 and 6.x User's Guide* (SN0154529-00).

# **3** Fibre Channel Configuration

This chapter provides the following information about configuring Fibre Channel:

- "Updating the Dell Firmware" on page 33
- "Using Fast!UTIL for Custom Configuration" on page 37
- Setting Fibre Channel Adapter Parameters" on page 43
- Configuring Target Persistent Binding" on page 44
- "Configuring Boot Devices" on page 46
- Configuring Virtual Ports (NPIV)" on page 47
- Configuring Fibre Channel Driver Parameters" on page 54
- "Configuring Selective LUNs" on page 55
- "Configuring OoOFR" on page 56
- "Configuring the UEFI Driver" on page 57
- "Setting an FA-PWWN" on page 64
- Configuring and Verifying FA-BLD" on page 70
- "Using a Fabric-Assigned Boot LUN" on page 76
- "Running Diagnostics—Fibre Channel Ping and Trace Route" on page 78
- "Configuring CS\_CTL QoS" on page 83
- "Configuring End-to-End CS\_CTL QoS" on page 87
- "Configuring FDMI" on page 92
- "Enabling QLogic Forward Error Correction" on page 96
- "Running Extended Link Service Commands" on page 98

### NOTE

For information on configuring the Fibre Channel Adapter using VMware vCenter Server, refer to the *User's Guide—QConvergeConsole Plug-ins for VMware vSphere* (part number SN0054677-00), available at: www.cavium.com, **Downloads** 

# **Updating the Dell Firmware**

The firmware Dell Update Package (DUP) is a Flash update utility only; it is not used for adapter configuration. To run the firmware DUP, double-click the executable file. Alternatively, run the firmware DUP from the command line, which supports several command line options.

## NOTE

If you update the firmware using the DUP with the Integrated Dell Remote Access Controller (iDRAC) or Lifecycle Controller (LC), it shows FFV as the QLogic Fibre Channel adapter MBI version. This issue occurs only the first time that you run the firmware DUP; following a reboot, FFV will be shown correctly on subsequent firmware updates with the DUP.

# **Running the Firmware Update by Double-Clicking**

For additional information, refer to the *Dell Update Packages Version xx.xx.xxx User's Guide*, "Using Dell Update Packages" section.

#### To run the firmware DUP by double-clicking the executable file:

1. Double-click the icon representing the firmware DUP file. When the DUP splash screen appears (Figure 3-1), click **Install** to continue.

| Release Title<br>QLE2740 Single Port FC32 HBA, QLE2742 Dual Port FC32 HBA |                                    |
|---------------------------------------------------------------------------|------------------------------------|
| Release Date<br>October 01, 2012                                          | Dell                               |
| Description<br>Firmware DUP for QLE2740 and QLE2742.                      |                                    |
| Supported Device(s)                                                       |                                    |
| QLE2740 Single Port FC32 HBA                                              | (0) 2012                           |
| QLE2742 Dual Port FC32 HBA                                                | Dell, Inc.<br>All rights reserved. |

Figure 3-1. Dell Update Package Splash Screen

2. Follow the installer instructions. If a warning message appears (Figure 3-2), click **Yes** to continue the installation.

| Warning  |                                                                                                    | × |
|----------|----------------------------------------------------------------------------------------------------|---|
| <u>^</u> | The version of this Update Package is the same as the currently installed version.<br>Software application name: QLogic QLE2742 Adapter<br>Package version:<br>Installed version:<br>The version of this Update Package is the same as the currently installed version.<br>Software application name: QLogic QLE2742 Adapter<br>Package version: |   |
|          | Installed version:                                                                                                    |   |
|          | would you like to continue with this update?                                                                                                    |   |
|          | <u>Y</u> es <u>N</u> o                                                                                                    |   |

Figure 3-2. Continue Dell Update Package Installation

The installer indicates that it is loading the new firmware (Figure 3-3).

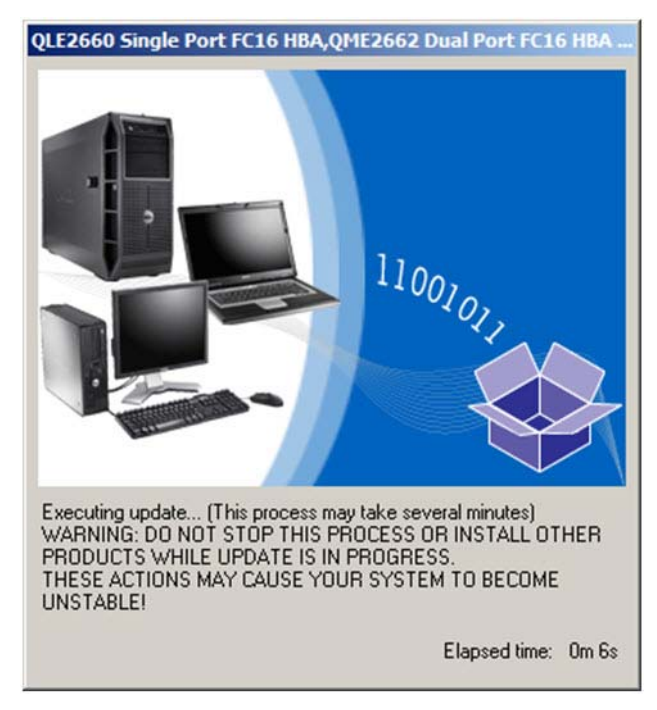

Figure 3-3. Loading New Firmware

3. When complete, the installer indicates the result of the installation (Figure 3-4). Click **Yes** to elect to reboot.

| Reboot |                                                                                                    | × |
|--------|----------------------------------------------------------------------------------------------------|---|
| ?      | Device: QLogic QLE2742 Adapter, Application: QLogic QLE2742 Adapter<br>Update success.<br>Device: QLogic QLE2742 Adapter, Application: QLogic QLE2742 Adapter<br>Update success.<br>The system should be restarted for the update to take effect.<br>Would you like to reboot your system now? |   |
|        | <u>Y</u> es No                                                                                                    |   |

Figure 3-4. Result of Installation

4. To complete the installation, click **Finish** (Figure 3-5).

| QLE2740 Single Port FC32 HBA, QLE2742 Dual Port FC32 HBA |                                               |
|----------------------------------------------------------|-----------------------------------------------|
| Jalana Dala                                              | (DELL)                                        |
| Ictober 01, 2012                                         |                                               |
| lescription<br>irmware DUP for QLE2740 and QLE2742.      |                                               |
| upported Device(s)                                       | _                                             |
| LE2740 Single Port FC32 HBA                              | (0) 2012                                      |
| LE2742 Dual Port FC32 HBA                                | CJ 2012<br>Dell, Inc.<br>All rights reserved. |

Figure 3-5. Finish Installation

# **Running the Firmware Update from the Command Line**

Running the firmware DUP from the command line, with no options specified, results in the same behavior as double-clicking the icon representing the DUP. Note that the actual file name of the DUP will vary.

```
C:\> Network_Firmware_2T12N_WN32_<version>_X16.EXE
```

Figure 3-6 shows the options you can use to customize the DUP installation behavior.

| 1 | Usage: <package name=""> [options]</package>                                                                                                    |  |  |  |  |  |  |
|---|----------------------------------------------------------------------------------------------------|--|--|--|--|--|--|
|   | Options:                                                                                                    |  |  |  |  |  |  |
|   | /?, /h or /help : Display command line usage help                                                                                                    |  |  |  |  |  |  |
|   | /f or /force : Forces a downgrade to an older version<br>(1)(2)                                                                                                    |  |  |  |  |  |  |
|   | /c or /check : Determines if the update can be applied to the system (1)(2)                                                                                                    |  |  |  |  |  |  |
|   | /s or /silent : Execute the update package silently withou<br>user intervention                                                                                                    |  |  |  |  |  |  |
|   | /r or /reboot : Reboot if necessary after the update (1)<br>/l= <file> or /log=<file> : Append log messages to specified<br/>ASCII file (1)</file></file>                                                         |  |  |  |  |  |  |
|   | /u= <file> or /ulog=<file> : Append log messages to specified<br/>Unicode file (1)</file></file>                                                                                                    |  |  |  |  |  |  |
|   | /e= <path> or /extract=<path> : Extract files to specified path<br/>(1)(3)</path></path>                                                                                                    |  |  |  |  |  |  |
|   | /i or -i : Fresh install when no previous version is found (1)                                                                                                    |  |  |  |  |  |  |
|   | <ol> <li>(1) Must be used with /s or /silent</li> <li>(2) Can NOT use (/f or /force) with (/c or /check) option</li> <li>(3) Can ONLY be used with (/s or /silent), (/l or /log), (/u or /ulog options</li> </ol> |  |  |  |  |  |  |

Figure 3-6. Command Line Options

# Using Fast!UTIL for Custom Configuration

This section provides detailed configuration information for advanced users who want to customize the configuration of the adapters and connected devices using *Fast!*UTIL (the QLogic Fibre Channel Adapter BIOS utility) in a pre-OS environment.

#### To configure adapters using Fast!UTIL:

- 1. During the Host Bus Adapter BIOS initialization, press ALT+Q or CTRL+Q. It may take a few seconds for the *Fast*!UTIL menu to appear.
- 2. When the Select Host Adapter window appears, select the adapter type.
- 3. In the Adapter Settings window (see "Adapter Settings" on page 38), configure the adapter settings.
- 4. A message indicates that the configuration settings have been modified. Select **Save changes**.
- 5. To load the new parameters, reboot the system.

## CAUTION

If the configuration settings are incorrect, your 2700 Series Adapter may not function properly.

The *Fast!*UTIL **Options** menu provides the following options:

- Configuration Settings
- Scan Fibre Devices
- Fibre Disk Utility
- Loopback Data Test
- Select Adapter
- Exit Fast!UTIL

# **Configuration Settings**

The following sections show and describe the 2700 Series Adapters **Configuration Settings** menu options in *Fast*!UTIL:

- Adapter Settings
- Selectable Boot Settings
- Restore Default Settings
- Raw NVRAM Data
- Advanced Adapter Settings

# Adapter Settings

Table 3-1 describes the adapter settings.

| Setting                          | Values               | Default      | Description                                                                                                    |  |
|----------------------------------|----------------------|--------------|----------------------------------------------------------------------------------------------------|--|
| Host Bus<br>Adapter BIOS         | Enabled,<br>Disabled | Disabled     | Disabling this setting disables the ROM BIOS on the 2700<br>Series Adapter, which frees space in upper memory. If you<br>are booting from a Fibre Channel disk drive attached to the<br>2700 Series Adapter, you must enable this setting. See<br>"Selectable Boot Settings" on page 39 for details on specify-<br>ing the boot device. |  |
| Frame Size                       | 512, 1024,<br>2048   | 2048         | This setting specifies the maximum frame length supported by the 2700 Series Adapter.                                                                                                    |  |
| Loop Reset<br>Delay              | 0–60<br>seconds      | 5<br>seconds | After resetting the loop, the firmware refrains from initiating<br>any loop activity for the number of seconds specified in this<br>setting.                                                                                                    |  |
| Adapter Hard<br>Loop ID          | Enabled,<br>Disabled | Disabled     | If the Adapter Hard Loop ID setting is enabled, the adapter attempts to use the ID specified in the Hard Loop ID setting.                                                                                                    |  |
| Hard Loop ID                     | 0–125                | 0            | If the Adapter Hard Loop ID setting is enabled, the adapter attempts to use the ID specified in this setting.                                                                                                    |  |
| Connection<br>Options            | 0, 1, 2              | 2            | <ul> <li>This setting defines the type of connection:</li> <li>0—loop only (for the 8Gb data rate)</li> <li>1—point-to-point only (for the 8Gb, 16Gb, and 32Gb data rate)</li> <li>2—loop preferred, then point-to-point (for the 8Gb and 16Gb data rate)</li> </ul>                                                                    |  |
| Fibre<br>Channel Tape<br>Support | Enabled,<br>Disabled | Enabled      | This setting enables FCP-2 recovery.                                                                                                    |  |
| Data Rate                        | 2, 4, 5, 6           | 2            | <ul> <li>This setting determines the data rate:</li> <li>2—The adapter auto-negotiates and determines the data rate.</li> <li>4—The adapter runs at 8GFC<sup>1</sup>.</li> <li>5—The adapter runs at 16GFC<sup>1</sup>. Loop mode is not supported.</li> <li>6—The adapter runs at 32GFC.</li> </ul>                                    |  |

<sup>1</sup> QME2742-DEL does not support 8GFC or 16GFC data rates.

## **Selectable Boot Settings**

The **Configuration Settings** menu provides access to the **Selectable Boot Settings** options. If you enable the Host Bus Adapter BIOS in the adapter settings, you can select the boot device, as shown in Table 3-2.

| Enable<br>Selectable<br>Boot | Boot<br>WWPN/<br>LUN | Device Boot                                                                                                    |  |  |
|------------------------------|----------------------|----------------------------------------------------------------------------------------------------|--|--|
| No                           | —                    | The BIOS configures the first disk drive it finds as the boot device.                                                                                       |  |  |
| Yes                          | None<br>specified    | The BIOS configures the first disk drive it finds that is also LUN 0 as the boot device.                                                                    |  |  |
| Yes                          | Specified            | The BIOS scans through the specified boot worldwide port name (WWPN) and LUN list until it finds a disk drive. This drive is configured as the boot device. |  |  |

Table 3-2. Selectable Boot Settings

The **Selectable Boot Settings** option allows you to specify up to four WWPNs or LUNs as boot devices.

To enable the Selectable Boot option and insert devices into boot device locations:

- 1. On the **Configuration Settings** menu, select **Host Adapter Settings**.
- 2. Enable the **Host Bus Adapter BIOS** and then press the ESC key to return to the **Configuration Settings** menu.
- 3. On the **Configuration Settings** menu, select **Selectable Boot Settings**.
- 4. To enable or disable (toggle) the **Selectable Boot** option, press the ENTER key. To move to the Primary location of the **Selectable Boot List** menu, press the DOWN ARROW key.
- 5. To see a list of accessible devices (in the Select Fibre Channel Device menu), press ENTER.
- 6. Select a drive by pressing the UP ARROW and DOWN ARROW keys or the PAGE UP and PAGE DOWN keys to scroll to the device that you want to put into your **Selectable Boot** menu list. Then press ENTER to select the requested device and load it into the **Selectable Boot** menu list.

7. To specify an alternate boot device on the 2700 Series Adapter, use the arrow keys to move to the next available alternate entry, press ENTER, select the disk drive you want, and press ENTER again. You can specify up to three alternate boot devices in this way.

## NOTE

System BIOS compatibility: To boot from a QLogic host 2700 Series Adapter in a computer system with a multiboot system BIOS, the 2700 Series Adapter must be included in the list of bootable devices in the system's **Boot** menu.

### **Restore Default Settings**

The **Restore Defaults** option restores the BIOS settings back to default.

#### **Raw NVRAM Data**

The **Raw NVRAM Data** option displays the 2700 Series Adapter's NVRAM contents in hexadecimal format. This option is a QLogic troubleshooting tool; you cannot modify the raw NVRAM data.

### **Advanced Adapter Settings**

On the **Configuration Settings** menu in *Fast!*UTIL, select **Advanced Adapter Settings**. Table 3-3 describes the default settings for the 2700 Series Adapters.

| Setting                          | Values                           | Default | Description                                                                                                    |
|----------------------------------|----------------------------------|---------|----------------------------------------------------------------------------------------------------|
| LUNs per<br>Target               | 0, 8, 16, 32,<br>64, 128,<br>256 | 128     | This setting specifies the number of LUNs supported per target if the target does not support the Report LUN command. Multiple LUN support is typically for redundant array of independent disks (RAID) boxes that use LUNs to map drives.                                                                            |
| Enable LIP<br>Reset <sup>1</sup> | Yes, No                          | No      | <ul> <li>This setting determines the type of loop initialization process (LIP) reset used when the OS initiates a bus reset routine as follows:</li> <li>Yes = The driver initiates a global LIP reset to reset the target devices.</li> <li>No = The driver initiates a global LIP reset with full login.</li> </ul> |
| Enable LIP<br>Full Login<br>a    | Yes, No                          | Yes     | When this setting is Yes, the 2700 Series Adapter's reduced instruction set computer (RISC) controller log in to all ports after any LIP.                                                                                                    |

## Table 3-3. Advanced Adapter Settings

| Setting                     | Values                    | Default       | Description                                                                                                    |  |
|-----------------------------|---------------------------|---------------|----------------------------------------------------------------------------------------------------|--|
| Enable<br>Target<br>Reset   | Yes, No                   | Yes           | When this setting is Yes, the drivers issue a Target Reset command to all devices on the loop when a SCSI Bus Reset command is issued.                                                                                                    |  |
| Login<br>Retry<br>Count     | 0–255                     | 8             | This setting specifies the number of times the software tries to log in to a device.                                                                                                    |  |
| Port Down<br>Retry<br>Count | 0–255<br>seconds          | 30<br>seconds | This setting specifies the number of seconds the software waits before resending a command to a port whose status indicates that the port is down.                                                                                                    |  |
| Link Down<br>Timeout        | 0–255<br>seconds          | 30<br>seconds | This setting specifies the number of seconds the software waits for a link that is down to come up.                                                                                                    |  |
| Operation<br>Mode           | 0, 5, 6                   | 6             | This setting specifies the reduced interrupt operation (RIO) modes if they are supported by the software driver. The RIO modes allow posting multiple command completions in a single interrupt. This setting supports the following modes:<br><ul> <li>0—Interrupt for every I/O completion</li> </ul> |  |
|                             |                           |               | <ul> <li>5—Interrupt when the interrupt delay timer expires</li> <li>6—Interrupt when the interrupt delay timer expires or no active I/Os</li> </ul>                                                                                                    |  |
| Interrupt<br>Delay<br>Timer | 0–255<br>(100μs<br>units) | 2 (200µs)     | This setting contains the value used by a timer to set the wait time before generating an interrupt.                                                                                                    |  |
| Enable<br>Interrupt         | Yes, No                   | No            | <ul> <li>This setting enables or disables the interrupt:</li> <li>Yes—This setting enables the BIOS to use the interrupt request (IRQ) assigned to the 2700 Series Adapter.</li> <li>No—The BIOS polls for the 2700 Series Adapter's RISC controller mailbox command completion status.</li> </ul>      |  |

<sup>1</sup> Loop support is available only at port speeds up to 16GFC. At 32GFC, loop is not supported.

# **Scan Fibre Devices**

The **Scan Fibre Devices** option scans the Fibre Channel loop and lists all the connected devices by loop ID. It lists information about each device; for example, vendor name, product name, and revision. This information helps when configuring your 2700 Series Adapter and attached devices.

# **Fibre Disk Utility**

The **Fibre Disk Utility** option scans the Fibre Channel loop and lists all the connected devices by loop ID. You can select a Fibre Channel hard disk and do one of the following tasks:

- Perform a low-level format
- Verify the disk media
- Verify the disk data (Some targets do not support this feature.)
- Select a disk device

# CAUTION

Performing a low-level format destroys all data on the disk.

# **Loopback Data Test**

The **Loopback Data Test** option allows you to perform the following loopback tests:

- External loopback data test
- Internal loopback data test

# NOTE

When running an external loopback data test, make sure that the Fibre Channel link is up or a loopback plug is attached to the 2700 Series Adapter before starting the test.

# **Select Adapter**

If you have a multiport or multiple 2700 Series Adapters in the system, use the **Select Adapter** option to select and then configure or view the settings of a specific 2700 Series Adapter or one of its ports.

# Exit Fast!UTIL

The **Exit** *Fast!*UTIL option allows you to exit the utility and reboot the system. After making changes to the 2700 Series Adapter in *Fast!*UTIL, make sure you save the changes before you reboot the system.

# **Setting Fibre Channel Adapter Parameters**

Use QConvergeConsole to set Fibre Channel adapter parameters:

- Setting Fibre Channel Adapter Parameters with QConvergeConsole GUI
- Setting Fibre Channel Adapter Parameters with Interactive QConvergeConsole CLI
- Setting Fibre Channel Adapter Parameters with Noninteractive QConvergeConsole CLI

## NOTE

The QLE2742 32Gbps FC HBA does not link up with the **Auto** setting when it is connected to a Dell EMC S4148U-ON switch.

# Setting Fibre Channel Adapter Parameters with QConvergeConsole GUI

For information about how to set Fibre Channel adapter parameters using QConvergeConsole GUI, refer to the topic about managing Fibre Channel and Fibre Channel over Ethernet (FCoE) adapter ports in the *QConvergeConsole Help*.

# Setting Fibre Channel Adapter Parameters with Interactive QConvergeConsole CLI

To set Fibre Channel adapter parameters with interactive QConvergeConsole CLI:

- 1. On the Fibre Channel Adapter Configuration menu, select HBA Parameters.
- 2. On the port menu, select a port to open the **HBA Parameters** menu.
- 3. On the **HBA Parameters** menu, select the **Configure HBA Parameters** option to open the **Configure Parameters** menu.

For more information, refer to the section about the Fibre Channel interactive commands in the *User's Guide—QConvergeConsole CLI* (part number SN0054667-00).

# Setting Fibre Channel Adapter Parameters with Noninteractive QConvergeConsole CLI

For information about how to set Fibre Channel adapter parameters using the noninteractive mode of QConvergeConsole CLI, refer to the section about the Fibre Channel noninteractive commands in the *User's Guide— QConvergeConsole CLI* (part number SN0054667-00).

# **Configuring Target Persistent Binding**

## NOTE

Target persistent binding is supported only on Windows.

Use QConvergeConsole to configure target persistent binding:

- Configuring Persistent Binding with QConvergeConsole GUI
- Configuring Persistent Binding with Interactive QConvergeConsole CLI
- Configuring Persistent Binding with Noninteractive QConvergeConsole CLI

# Configuring Persistent Binding with QConvergeConsole GUI

To bind target devices attached to an adapter port using QConvergeConsole GUI:

- 1. In the system tree, expand a Fibre Channel node.
- 2. In the system tree for a 2700 Series Adapter, select the physical port number.
- 3. Click the **Targets** tab, and then click the **Target Persistent Binding** tab.
- 4. Choose the binding options:
  - Select the **Bind All** check box to bind all the devices listed to adapter ports.
  - Select the **Bind** check box if you want to configure a specific port and bind it to the target ID that you have selected from the **Target ID** list. If you do not want to configure the port, clear the check box. If you clear the check box, the corresponding port is unconfigured.
- 5. To save the configuration changes, click **Save**.
- 6. If the Security Check dialog box appears, type the password in the **Enter Password** box, and then click **OK**.
- 7. The system overwrites any previously saved configuration for the current adapter and displays a message box. Click **OK** to close the message box.

For more information, refer to the topic about binding target devices in the *QConvergeConsole Help*.

# Configuring Persistent Binding with Interactive QConvergeConsole CLI

To bind a target using interactive QConvergeConsole CLI:

- 1. On the Fibre Channel Adapter Configuration menu, select Target Persistent Bindings.
- 2. On the port menu, select a port and then select **Bind Target(s)** to bind a target to a port.
- Select a target and specify a target ID to open the Target Persistent Binding – FC Port Configuration menu with options to select more targets, save changes, or cancel the binding operation.

For more information, refer to the section about Fibre Channel interactive commands in the *User's Guide—QConvergeConsole CLI* (part number SN0054667-00).

# Configuring Persistent Binding with Noninteractive QConvergeConsole CLI

To bind a selected target to a specific adapter using the noninteractive mode of QConvergeConsole CLI, issue the following command:

# qaucli -pr fc -p (<hba instance> | <hba wwpn>) (<target wwnn>
<target wwpn> <target port id> <target id>)

Where:

| hba | instance | = | Adapter number | (use the | -g | command to find) |
|-----|----------|---|----------------|----------|----|------------------|
|-----|----------|---|----------------|----------|----|------------------|

- hba wwnn = Worldwide node name of the adapter
- hba wwpn = Worldwide port name of the adapter
- target wwnn = Worldwide node name of the target
- target wwpn = Worldwide port name of the target
- target port id = Port ID of the target

target id = ID to which the target is bound

For more information, refer to the section about Fibre Channel noninteractive commands in the *User's Guide—QConvergeConsole CLI* (part number SN0054667-00).

# **Configuring Boot Devices**

Use QConvergeConsole or Fast!UTIL to configure boot devices:

- Configuring Boot Devices with QConvergeConsole GUI
- Configuring Boot Devices with Interactive QConvergeConsole CLI
- Configuring Boot Devices with Noninteractive QConvergeConsole CLI
- Configuring Boot Devices with the BIOS

# Configuring Boot Devices with QConvergeConsole GUI

For information about configuring boot devices with QConvergeConsole GUI, refer to the topics about HBA parameters, viewing or modifying port parameters, and boot device selection in the *QConvergeConsole Help*.

# Configuring Boot Devices with Interactive QConvergeConsole CLI

On the **Fibre Channel Adapter Configuration** menu, select **Boot Devices Configuration** to open the **Boot Device Settings** menu with options to view and configure boot devices.

For information, refer to the section about the Fibre Channel interactive commands in the *User's Guide—QConvergeConsole CLI* (part number SN0054667-00).

# Configuring Boot Devices with Noninteractive QConvergeConsole CLI

To set a specific target as the boot device for a specific adapter, issue the following command:

# qaucli -pr fc -e (<hba instance> | <hba wwpn>) <target wwnn>
<target wwpn> <target id> <lun id>

# Where:

hba instance = Adapter number (use the -g command to find)
 hba wwpn = Worldwide port name of the adapter
 target wwnn = Worldwide node name of the target
 target wwpn = Worldwide port name of the target
 target id = ID to which the target is bound
 lun id = ID of the LUN

For more information, refer to the "Fibre Channel Noninteractive Commands" section of the *User's Guide—QConvergeConsole CLI* (part number SN0054667-00).

# **Configuring Boot Devices with the BIOS**

For information about boot device configuration with the *Fast*/UTIL BIOS utility, refer to "Using Fast!UTIL for Custom Configuration" on page 37 for information.

# **Configuring Virtual Ports (NPIV)**

Use QConvergeConsole to configure virtual ports for N\_Port ID virtualization and quality of service:

- Configuring NPIV with QConvergeConsole GUI
- Configuring NPIV with Interactive QConvergeConsole CLI
- Configuring NPIV with Noninteractive QConvergeConsole CLI
- Configuring NPIV Quality of Service

# Configuring NPIV with QConvergeConsole GUI

For information about using virtualization (NPIV) in QConvergeConsole GUI, refer to in the *QConvergeConsole Help*.

To access the QConvergeConsole Help system while the GUI utility is running,

point to the gear icon <sup>(C)</sup>, point to **Help**, and then click then click **Browse Contents**. To install QConvergeConsole GUI, see "Installing QConvergeConsole GUI" on page 116.

# Configuring NPIV with Interactive QConvergeConsole CLI

For information about using virtualization (NPIV) in the interactive mode of QConvergeConsole CLI, refer to the *User's Guide—QConvergeConsole CLI* (part number SN0054667-00). To download the guide, go to <u>www.cavium.com</u> and click **Downloads**.

# Configuring NPIV with Noninteractive QConvergeConsole CLI

To create a virtual port with an automatic WWPN using the noninteractive mode of QConvergeConsole CLI, issue the following command:

# qaucli -pr fc -vp (<hba instance> | <hba wwpn>) create auto

Where:

hba instance = Adapter number (use the -g command to find)

hba wwpn = Worldwide port name of the adapter

For more information, refer to the section about Fibre Channel noninteractive commands in the *User's Guide—QConvergeConsole CLI* (part number SN0054667-00).

# **Configuring NPIV Quality of Service**

The QLogic 2700 Series Adapters solution provides for standards-based quality of service (QoS), ensuring high-quality performance for applications that require preferential delivery. The QLogic QoS solution is based on assigning QoS levels to virtual ports (NPIV ports). You can configure the QoS using the **priority method** or the **bandwidth method**, as shown in Figure 3-7.

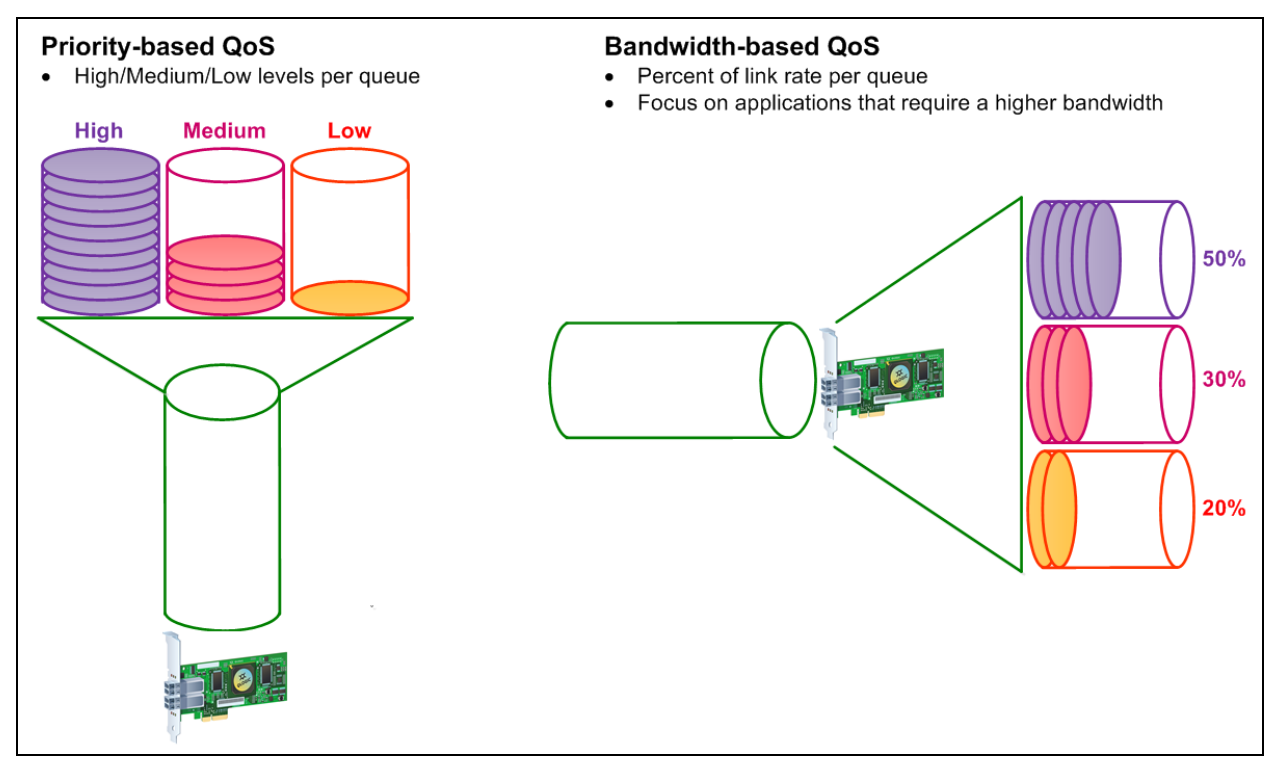

Figure 3-7. Priority and Bandwidth-Based QoS

On a single physical port, you can configure QoS using the priority method or the bandwidth method, but not both.

- The priority method assigns priority levels (low, medium, or high) to virtual ports based on the quality of service required for the applications or VMs using the virtual port. This method provides for various levels of latency requirements across virtual ports.
- The bandwidth method assigns a bandwidth percentage (0–100) or a bandwidth rate (for example, 6GFC) to applications or VMs that are using a virtual port. This method provides a minimum bandwidth guarantee. The bandwidth-based QoS configuration applies only when the total bandwidth requirement of the applications exceeds the available bandwidth. The bandwidth is not reserved for a specific virtual port, and unused bandwidth is shared among the other virtual ports.

The physical port or WWN always has high priority, independent of the bandwidth or priority scheme chosen for created virtual ports. You need not assign a QoS level to every virtual port that you create. If a QoS level is not assigned to a virtual port, the default is low priority (best effort), independent of the bandwidth or priority scheme. This flexibility allows you to focus on critical applications to ensure that the highest service level is provided. You can modify QoS levels for virtual ports using QConvergeConsole CLI.

To modify QoS levels, the configuration must meet the following hardware and software requirements:

- Server operating system: Microsoft<sup>®</sup> Windows Server 2012 or later
- Server support for MSI-X
- A QLogic 2700 Series Adapter
- Latest version of the QLogic STOR miniport driver, available from Dell: <u>http://support.dell.com</u>
- Fibre Channel switch that supports NPIV
- Physical port attached in a point-to-point connection

## Setting QoS by Bandwidth

Setting the QoS by bandwidth allocates up to 80 percent of the physical port's bandwidth to its virtual ports. The remaining 20 percent is reserved to handle non-QoS applications and virtual ports.

Setting QoS by bandwidth guarantees bandwidth for each virtual port and to the application or virtual machine (VM) associated with that virtual port. The proper QoS setting can prevent bottlenecks that occur when VMs contend for port bandwidth.

Consider how much bandwidth is required to maximize application or VM performance and set the QoS level to 105 percent of that value. For example, if a mission-critical application on a VM requires 1Gb of bandwidth to transmit its data over the fabric, QLogic recommends a 1.05Gb bandwidth for the virtual port.

Alternatively, you can set the virtual port QoS values as a percentage of the total available bandwidth.

### NOTE

Setting QoS by bandwidth guarantees a minimum bandwidth to a virtual port, but not a maximum limit. If the application or virtual port requires more bandwidth than the QoS bandwidth value allows and the physical port has available bandwidth, the application receives the additional bandwidth. The port allocates additional bandwidth on demand up to the port capacity or until there is contention for bandwidth among the virtual ports. When the physical port is partitioned into four virtual ports, the port bandwidth is divided between the virtual ports according to traffic demands.

QConvergeConsole lets you configure QoS for each virtual port by setting minimum and maximum percentages of the physical port's bandwidth for each virtual port. This feature lets you guarantee a transmission rate for each port that requires a specific bandwidth to run mission-critical applications for business continuity using virtual ports. The setting for a specific QoS can resolve bottlenecks that exist when VMs contend for port bandwidth.

#### To set the QoS by bandwidth percentage with QConvergeConsole GUI:

- 1. In the QConvergeConsole system tree pane on the left, expand a 2700 Series Adapter.
- 2. Select a virtual port.
- 3. In the content pane on the right, click the **QoS** tab.
- 4. In the **QoS Type** box, select **Bandwidth**.
- 5. In the **View By** box, select **Bandwidth Percentage**.
- 6. Move the slider to select a percentage between 1 percent to 100 percent. This selection indicates the bandwidth you want to guarantee for data transferred over the selected virtual port.

Figure 3-8 shows an example.

| Port Info                          | Targets                | Diagnostics               | QoS     | Virtual   | Parameters                    | VPD                    | Monitoring                           | Utilities   |      |
|------------------------------------|------------------------|---------------------------|---------|-----------|-------------------------------|------------------------|--------------------------------------|-------------|------|
| Hostname<br>Node Name<br>HBA Port: | : loca<br>e: 20-0<br>1 | lhost<br>00-00-0E-1E-08-0 | )F-40   |           | HBA M<br>Port N<br>Port II    | lodel:<br>ame:<br>D:   | QLE2742<br>21-00-00-0E-1<br>01-0E-00 | LE-08-0F-40 |      |
|                                    |                        |                           |         | Qo9<br>Vi | 6 Type: Bandv<br>ew By: Bandv | vidth 💌<br>vidth Perce | entage 💌                             |             |      |
| Ph                                 | y QLE2742              | 0: <sub>Low</sub>         |         |           | Medium<br>I                   |                        |                                      | High        | High |
| 🔽 🔁 Vir                            | t QLE2742 (            | D: 0<br>                  | 20<br>I |           | 40<br>                        | 60<br>I                | 80<br>I                              | 100         | 1%   |
| 🔽 🚺 Vir                            | t QLE2742              | 1: o<br>M                 | 20<br>I |           | 40<br>                        | 60<br>I                | 80<br>I                              | 100         | 1%   |
|                                    |                        | Save                      |         |           |                               |                        | Cance                                |             |      |

# Figure 3-8. Setting the QoS by Bandwidth Percentage

7. Click Save.

#### To set the QoS by bandwidth speed with QConvergeConsole GUI:

- 1. In the QConvergeConsole tree pane on the left, expand a 2700 Series Adapter.
- 2. Select a virtual port.
- 3. In the content pane on the right, click the **QoS** tab.
- 4. In the **QoS Type** box, select **Bandwidth**.
- 5. In the **View By** box, select **Bandwidth Speed**.
- 6. Move the slider to select the bandwidth speed, as shown in Figure 3-9.

| lostname: 10.3.10<br>lode Name: 0C-0C-0<br>IBA Port: 1 | ).45<br>)C-E0-8B-0C-0C- | •OC            |                | HBA Model:<br>Port Name:<br>Port ID: | QLE2742<br>0C-0C-0C<br>00-00-00 | -E0-88-0C-0C-0C | :              |
|--------------------------------------------------------|-------------------------|----------------|----------------|--------------------------------------|---------------------------------|-----------------|----------------|
|                                                        |                         |                | QoS Type:      | Bandwidth ⊻                          |                                 |                 |                |
|                                                        |                         |                | View By        | Bandwidth Spe                        | ed 💌                            |                 |                |
| Phy QLE2742 12:                                        | Low                     |                | Med            | ium                                  |                                 | High            | High           |
| 🗹 📋 Virt QLE2742 0:                                    | 0.00 Mbps               | 2.81 Gbps<br>I | 5.61 Gbps<br>I | 8.42 Gbps<br>I                       | 11.23 Gbps                      | 14.03 Gbps      | 143.68<br>Mbps |
| 🗹 📋 Virt QLE2742 1:                                    | 0.00 Mbps               | 2.81 Gbps<br>I | 5.61 Gbps<br>I | 8.42 Gbps<br>I                       | 11.23 Gbps                      | 14.03 Gbps      | 143.68<br>Mbps |
| 🗹 🛐 Virt QLE2742 2:                                    | 0.00 Mbps               | 2.81 Gbps<br>I | 5.61 Gbps<br>I | 8.42 Gbps<br>I                       | 11.23 Gbps<br>I                 | 14.03 Gbps      | 143.68<br>Mbps |
| 🗹 📔 Virt QLE2742 3:                                    | 0.00 Mbps               | 2.81 Gbps      | 5.61 Gbps      | 8.42 Gbps<br>I                       | 11.23 Gbps                      | 14.03 Gbps      | 143.68<br>Mbns |

### Figure 3-9. Setting the QoS by Bandwidth Speed

7. Click Save.

### To set the QoS by bandwidth speed with interactive QConvergeConsole CLI:

- 1. On the **Fibre Channel Adapter Configuration** menu, select the **QoS** option.
- 2. From the port menu, select a port to open the **QoS Type Menu**. Select **2**: **QoS Bandwidth** to set the bandwidth speed.

# **Setting QoS by Priority**

#### To set the QoS by priority with QConvergeConsole GUI:

- 1. In the QConvergeConsole tree pane on the left, expand a 2700 Series Adapter.
- 2. Select a virtual port.
- 3. In the content pane on the right, click the **QoS** tab.
- 4. In the **QoS Type** box, select **Priority**.
- 5. Move the slider to select a low, medium, or high priority, as shown in Figure 3-10.

| Port Info                          | Targets              | Diagnostics              | QoS  | Virtual | Parameters                   | VPD         | Monitoring                           | Utilities  |      |
|------------------------------------|----------------------|--------------------------|------|---------|------------------------------|-------------|--------------------------------------|------------|------|
| Hostname<br>Node Name<br>HBA Port: | iota<br>:: 20-0<br>1 | host<br>00-00-0E-1E-08-0 | F-40 |         | HBA Mo<br>Port Na<br>Port ID | del:<br>me: | QLE2742<br>21-00-00-0E-1<br>01-0E-00 | E-08-0F-40 |      |
|                                    |                      |                          |      | Qož     | S Type: Priority             | -           |                                      |            |      |
| Р                                  | Phy QLE274           | 12 0: Law                |      |         | Medium<br>I                  |             |                                      | High       | High |
| Vi 🛅 🕅                             | /irt QLE274          | 2 0: Low                 |      |         | Medium<br>I                  |             |                                      | High       | Low  |
| R 🚺 A.                             | /irt QLE272          | 1: Low                   |      |         | Medium<br>I                  |             |                                      | High       | Low  |
|                                    |                      | Save                     |      |         |                              |             | Cancel                               |            |      |

### Figure 3-10. Setting the QoS by Priority

6. Click **Save**.

To set the QoS by priority with interactive QConvergeConsole CLI:

- 1. From the **Fibre Channel Adapter Configuration** menu, select the **QoS** option.
- 2. From the port menu, select a port to open the **QoS Type Menu**. Select **1: QoS Priority** to set the priority.

# **Configuring Fibre Channel Driver Parameters**

Use QConvergeConsole GUI, CLI, or VMware plug-in to configure Fibre Channel driver parameters:

- Configuring Fibre Channel Driver Parameters with QConvergeConsole GUI
- Configuring Fibre Channel Driver Parameters with Interactive QConvergeConsole CLI
- Configuring Fibre Channel Driver Parameters with Noninteractive QConvergeConsole CLI
- Configuring Fibre Channel Driver Parameters with QConvergeConsole VMware vCenter Server Plug-in

# Configuring Fibre Channel Driver Parameters with QConvergeConsole GUI

Refer to the topics about HBA parameters and viewing or modifying port parameters in the *QConvergeConsole Help* for information.

# Configuring Fibre Channel Driver Parameters with Interactive QConvergeConsole CLI

To configure Fibre Channel driver parameters using interactive QConvergeConsole CLI:

- 1. On the Fibre Channel Adapter Configuration menu, select HBA Parameters.
- 2. On the port menu, select a port to open the **HBA Parameters** menu.
- 3. On the **HBA Parameters** menu, select **Configure HBA Parameters** to open the **Configure Parameters** menu with options to configure connection options, data rate, frame size, hard loop ID, loop reset delay, BIOS, Fibre Channel tape support, operation mode, interrupt delay timer, login retry count, port down retry count, LIP full login, link down time-out, target reset, LUNS per target, and receive out-of-order frames.

For more information, refer to the section about the Fibre Channel interactive commands in the *User's Guide—QConvergeConsole CLI* (part number SN0054667-00).

# Configuring Fibre Channel Driver Parameters with Noninteractive QConvergeConsole CLI

To configure driver settings, issue the following command:

```
# qaucli -pr fc -fs (<hba instance> | <hba wwpn>) {(<param name> |
<param alias>) <param value>}
```

Where:

hba instance = Adapter number (use the -g command to find)
hba wwpn = Worldwide port name of the adapter
param name = Name of the parameter
param alias = Alias of the parameter
param value = New value of the parameter

For more information, refer to the section about the Fibre Channel noninteractive commands in the *User's Guide—QConvergeConsole CLI* (part number SN0054667-00).

# Configuring Fibre Channel Driver Parameters with QConvergeConsole VMware vCenter Server Plug-in

For details on how to configure the Fibre Channel driver parameters using the QConvergeConsole plug-in, see the User's Guide—QConvergeConsole Plug-ins for VMware vSphere (part number SN0054677-00).

# **Configuring Selective LUNs**

The QConvergeConsole GUI cannot be used for configuring selective LUNs.

To configure selective LUNs with the interactive QConvergeConsole CLI, refer to the section about the Fibre Channel interactive commands in the *User's Guide—QConvergeConsole CLI* (part number SN0054667-00).

To configure selective LUNs with the noninteractive QConvergeConsole CLI, refer to the section about the Fibre Channel noninteractive commands in the *User's Guide*—QConvergeConsole CLI (part number SN0054667-00).

# **Configuring OoOFR**

Out-of-order frame reassembly (OoOFR) reassembles out-of-order frames as they are received, minimizing network congestion by eliminating the retransmission of frames and exchanges. To configure OoOFR, use either QConvergeConsole GUI or CLI.

# Configuring OoOFR with QCC GUI

### To enable OoOFR with QConvergeConsole GUI:

- 1. In the QConvergeConsole system tree pane on the left, select a Fibre Channel port.
- 2. In the content pane on the right, click **Parameters**.
- 3. Click the Advanced HBA Parameters tab.
- 4. Select the Enable Receive Out of Order Frame check box.

# **Configuring OoOFR with Interactive QCC CLI**

To enable OoOFR with the interactive QConvergeConsole CLI:

- 1. On the Fibre Channel Adapter Configuration menu, select HBA Parameters.
- 2. On the port menu, select a port to open the HBA Parameters menu.
- 3. On the **HBA Parameters** menu, select **Configure HBA Parameters** to open the Configure Parameters menu.
- 4. Select 13: Enable Receive Out Of Order Frame.

# **Configuring OoOFR with Noninteractive QCC CLI**

To enable OoOFR in the noninteractive mode of QConvergeConsole CLI, issue one of the following commands:

```
# qaucli -n <hba instance>|<hba wwpn> EnableReceiveOutOfOrderFrame 1
```

```
# qaucli -n <hba instance>|<hba wwpn> EO 1
```

Where:

hba instance = Adapter number (use the -g command to find)

hba wwpn = Worldwide port name of the adapter

To disable OoOFR in the noninteractive mode of QConvergeConsole CLI, issue one of the following commands:

```
# qaucli -n <hba instance>|<hba wwpn> EnableReceiveOutOfOrderFrame 0
# qaucli -n <hba instance>|<hba wwpn> EO 0
```

# **Configuring the UEFI Driver**

This section provides information on configuring the unified extensible firmware interface (UEFI) driver contained in the multiboot image. UEFI 2.*x* systems use a human interface infrastructure (HII) to configure motherboard devices and plug-in adapters. QLogic Fibre Channel Adapters use an HII to configure adapter parameters and boot-from-SAN settings.

#### To configure the UEFI driver for Dell:

- 1. During system boot, press the key corresponding to your platform.
- 2. On the Dell System Setup window, select **Device Settings**, and then press the ENTER key.

The Device Settings window opens and lists the devices installed in the system. Each listed device supports the HII. QLogic devices have one device settings entry per port. Each entry contains the adapter name and WWPN of the port. Figure 3-11 shows an example of the System Setup window for Device Settings.

| System Setup                                                                                                    |        |
|----------------------------------------------------------------------------------------------------|--------|
| Nevice Settings                                                                                                    |        |
| Integrated RAID Controller to Del PERIC «PERIC H310 Mini» Configuration Utity                                                             |        |
| Storage Controller in Slot 4; QLogic QLE2742 32Gb FC Adapter - 20010000EE08120                                                            |        |
| Storage Controller in Slot 4: QLogic QLE2862 193b FC Adapter - 2001000E/E08E121                                                           |        |
| Integrated NC 1Port I: Broadcom Gigabit Ethemet GCM5720 - 24866FDF77B880                                                                  |        |
| Integrated NC 1Port & Broadcom Olgabit, Ethernet BCM5720 - 2486/FD/F1/78/81                                                               |        |
| Integrated NC 1Port & Broadcom Gigabit Ethernet BOM5720 - 2496/FD/F1/78/42                                                                |        |
| Integrated NC 1Port 4: Bioadcom Bigabit Ethemet 8CM6720 - 24B6/FD/FD/B28                                                                  |        |
| lease noise. Only devices which conform to the Human interface infrastructure (Hij) in the UERI Specification are<br>aplayed in the menu. |        |
| 1 QLogic HEA Driver Configuration                                                                                                    |        |
| owerEdge F720 Anow keys and Enter to select                                                                                               | Finish |

Figure 3-11. Dell System Setup: Device Settings

3. In the Device Settings window, select your device and then press ENTER.

The Main Configuration Page for the selected device appears. The Main Configuration Page is the top-level menu of the adapter configuration pages. Figure 3-12 shows an example of the Main Configuration Page.

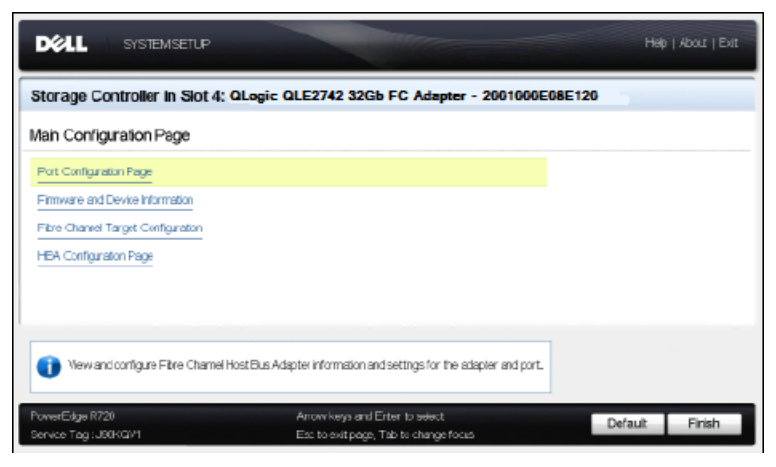

Figure 3-12. Dell System Setup: Main Configuration

4. On the Main Configuration Page, select **Port Configuration Page** and press ENTER.

The Port Configuration Page appears; Figure 3-13 shows an example.

| torage Controller in Slot 4: QLogi          | C QLE2742 32Gb FC Adapter - 2001000E1E8E12    | 5 |
|---------------------------------------------|-----------------------------------------------|---|
| ain Configuration Page - Port Confi         | guration Page                                 |   |
| Device Name                                 | QLrgit QLE2892 163b FC Adapter                |   |
| Port Number                                 | 1                                             |   |
| Part Speed                                  | ALDO                                          |   |
| Part Connection Mode                        | Loop Preferred Otherwise Point To Point       |   |
| World Wide Nide Name                        | 20:00:00E*E08E120                             |   |
| Virtual World Wide Node Name                | 2000000E-EX8E120                              |   |
| World Wide Pirit Name                       | 20:01:00:0E:1E:08:E:120                       |   |
| Virtual World Wide Port Name                | 2024000E1E08E120                              |   |
|                                             |                                               |   |
| 1274                                        |                                               |   |
| Specifies the data rate of the FC HBA port. | Value can be Automatic or specified in Glops, |   |

Figure 3-13. Dell System Setup: Port Configuration
5. Use the Port Configuration Page to change adapter operational parameters, such as port speed. In most cases, use the default values. Table 3-4 describes the configurable options on the Port Configuration Page.

| Setting                         | Description                                                                                                    |
|---------------------------------|----------------------------------------------------------------------------------------------------|
| Device Name                     | Indicates the name of the adapter.                                                                                                    |
| Port Number                     | Indicates the index of the selected port (1 to N).<br>Figure 3-13 shows port 1 in a two-port adapter.                                                                                                    |
| Port Speed                      | Indicates the data rate of the Fibre Channel adapter port. This value can be automatic or specified in GFC. The adapters support 8GFC, 16GFC, and 32GFC.                                                                                       |
| Port Connection Mode            | <ul> <li>Indicates the connection mode of the Fibre Channel adapter port. The adapters support the following:</li> <li>Loop Only<sup>1</sup></li> <li>Point to Point</li> <li>Loop Preferred, Otherwise Point To Point <sup>a</sup></li> </ul> |
| World Wide Node Name            | Indicates the adapter port's unique worldwide node name (WWNN).                                                                                                    |
| Virtual World Wide Node<br>Name | Indicates the adapter port's unique virtual WWNN.                                                                                                    |
| World Wide Port Name            | Indicates the adapter port's unique WWPN.                                                                                                    |
| Virtual World Wide Port<br>Name | Indicates the adapter port's unique virtual WWPN.                                                                                                    |

 Table 3-4. Port Configuration Page Settings

<sup>1</sup> Loop support is available only at port speeds up to and including 8GFC. At 16GFC and 32GFC, loop is not supported.

6. To return to the Main Configuration Page, click **Back**.

7. On the Main Configuration Page, select **Firmware and Device Information**, and then press ENTER.

The Firmware and Device Information page provides the adapter and firmware version information, and port address information. Figure 3-14 shows an example.

| Storage Controller in Slot 4                                                                   | QL0gic QLE2742 32Gb FC Adapter - 2001000E1E8E                                                                                                    | 125  |
|------------------------------------------------------------------------------------------------|----------------------------------------------------------------------------------------------------|------|
| Van Configuration Page • Frr                                                                   | inware and Device Information                                                                                                    |      |
| Chip Type<br>PCI Device D<br>BusDeviceFunction<br>Family Firmware Varison<br>EFI Driver Vanion | R304 Fev. 02           (2001           (0400000)           (02000)           (02000)           (02000)           (02000)           (02000)           (02000)           (02000)           (02000)           (02000)           (02000)           (02000)           (02000)           (02000)           (02000)           (02000)           (02000)           (02000)           (02000)           (02000)           (02000)           (02000)           (02000)           (02000)           (02000)           (02000)           (02000)           (02000)           (02000)           (02000)           (02000)           (02000)           (02000)           (02000)           (02000)           (02000)           (02000)           (0200)           (0200)           (0200)           (0200)           (0200)           (0200)           (0200)           ( |      |
| °onverEstye R720                                                                               | Anowkeys and Enter to select                                                                                                    | Back |

Figure 3-14. Dell System Setup: Firmware and Device Information

Table 3-5 describes the Firmware and Device Information settings.

| Setting                 | Description                                                                  |
|-------------------------|------------------------------------------------------------------------------|
| Chip Type               | Type of intelligent storage peripheral (ISP) controller used in the adapter. |
| PCI Device ID           | Unique PCI device ID of the adapter.                                         |
| Bus:Device:Function     | PCI address of the adapter in the Bus:Device:Function (BDF) notation.        |
| Family Firmware Version | Adapter firmware version information.                                        |
| EFI Driver Version      | Adapter extensible firmware interface (EFI) driver ver-<br>sion information. |

Table 3-5. Firmware and Device Information Settings

8. To return to the Main Configuration Page, click **Back**.

9. On the Main Configuration Page, select **Fibre Channel Target Configuration**, and then press ENTER.

The Fibre Channel Target Configuration page appears. Figure 3-15 shows an example.

| torage Controller in Slot 4: QLog                                                           | ic QLE2742 32Gb FC Adapter - 2001000E1E08120        |
|---------------------------------------------------------------------------------------------|-----------------------------------------------------|
| Main Configuration Page + Fibre Chann                                                       | el Target Configuration                             |
| Ebot Scan Selection                                                                         | O Disabled O Specified LLM @Frst LLM                |
| First FC Target World Wide Port Name                                                        | 000000000000                                        |
| First FC Target LUN                                                                         | [0                                                  |
| Second FC Target World Wide Port Name                                                       |                                                     |
| Second FC Target LLN                                                                        | 0                                                   |
| Specifies the adapter initiator behavior for boo<br>taneatist or fathir decovered tamet/s). | ting the system from specified Fore Chennel storage |

Figure 3-15. Fibre Channel Target Configuration

10. On the Fibre Channel Target Configuration page, select SAN storage devices for boot from SAN. With selective boot scan enabled, the target configuration determines which target LUNs to map. All other devices are ignored. Table 3-6 describes the Fibre Channel Target Configuration settings.

| Setting                                  | Description                                                                                                    |
|------------------------------------------|----------------------------------------------------------------------------------------------------|
| Boot Scan Selection                      | Specifies the adapter initiator behavior for booting<br>the system from the specified Fibre Channel storage<br>target(s) or fabric discovered target(s). |
| First FC Target World Wide<br>Port Name  | Specifies the WWPN of the first Fibre Channel storage target.                                                                                            |
| First FC Target LUN                      | Specifies the LUN of the first Fibre Channel storage target.                                                                                             |
| Second FC Target World Wide<br>Port Name | Specifies the WWPN of the second Fibre Channel storage target.                                                                                           |
| Second FC Target LUN                     | Specifies the LUN of the second Fibre Channel storage target.                                                                                            |

| Table 0.0          | <b>-</b> :/ | 01      | <b>T</b> | 0      |          | 0 - (1)  |
|--------------------|-------------|---------|----------|--------|----------|----------|
| <i>Table 3-</i> 6. | FIDre       | Cnannei | Target   | Contig | guration | Settings |

### NOTE

System UEFI compatibility: To boot from a QLogic host 2700 Series Adapter in a computer system with a multiboot system UEFI, the 2700 Series Adapter must be included as the first device in the list of bootable devices in the system's **Boot** menu.

11. To return to the Main Configuration Page, click **Back**.

12. On the Main Configuration Page, select **HBA Configuration Page**, and then press ENTER.

The HBA Configuration Page appears; Figure 3-16 shows an example.

| Storage Controller in Slot 4: QLog   | ic QLE2742 32Gb FC Adapter - 2001000E08E120 |
|--------------------------------------|---------------------------------------------|
| Vain Configuration Page • HBA Con    | liguration Page                             |
| FC Tape Enable                       | Cleaned . Encod                             |
| Loop Reset Delay                     |                                             |
| Frame Payload Sze                    | 0.512 0.1024 @ 2048                         |
| Port Login Retry Count               |                                             |
| Port Logis Timeout                   | 3000                                        |
| Fort Down Rstry Count                |                                             |
| Litk Down Timeout                    | 30000                                       |
| This setting enables FCP-2 recovery. |                                             |

Figure 3-16. Dell System Setup: HBA Configuration

13. Use the HBA Configuration Page to configure adapter operational parameters. In most cases, use the default values.

Table 3-7 describes the fields on the HBA Configuration Page.

| Table 3-7. HBA Confi | guration Page | Settings |
|----------------------|---------------|----------|
|----------------------|---------------|----------|

| Setting                | Description                                                                                                    |
|------------------------|----------------------------------------------------------------------------------------------------|
| FC Tape Enable         | Enables or disables Fibre Channel protocol (FCP-2) recovery.                                                                                                    |
| Loop Reset Delay       | Specifies the Fibre Channel arbitrated loop reset delay for<br>the port. After resetting the loop, the adapter firmware<br>refrains from initiating any loop activity for the number of<br>seconds specified. The range is 0 to 60. |
| Frame Payload Size     | Specifies the maximum Fibre Channel frame payload size.                                                                                                    |
| Port Login Retry Count | Specifies the number of times the adapter firmware initia-<br>tor tries to log in to a target device port. The range is 0 to<br>255.                                                                                                |

| Setting               | Description                                                                                                    |
|-----------------------|----------------------------------------------------------------------------------------------------|
| Port Login Timeout    | Specifies the time-out in milliseconds that the initiator uses when attempting to log in to the target device port. The range is 0 to 255000.                                                                                            |
| Port Down Retry Count | Specifies the number of seconds the software retries a command to a port returning port-down status. The range is 0 to 255.                                                                                                    |
| Link Down Timeout     | Specifies the number of milliseconds the Fibre Channel<br>uplink port can be offline before the system is notified that<br>the SAN fabric connectivity is lost and the uplink port is<br>marked as being down. The range is 1 to 255000. |

 Table 3-7. HBA Configuration Page Settings (Continued)

- 14. Click **Back** to return to the Main Configuration Page window.
- 15. Click **Finish** to save your changes and exit.

## **Setting an FA-PWWN**

This section provides the following information for fabric-assigned port world wide (FA-PWWN) name:

- Setting the FA-PWWN from the Adapter
- Setting the FA-PWWN from the Brocade Switch

### Setting the FA-PWWN from the Adapter

From the adapter side, you can set the FA-PWWN using the following utilities:

- Setting FA-PWWN with QConvergeConsole GUI
- Setting FA-PWWN with QConvergeConsole CLI
- Setting FA-PWWN with QConvergeConsole VMware Plug-ins

### Setting FA-PWWN with QConvergeConsole GUI

Before setting the FA-PWWN, the port name appears on the Port Info page as shown in the example in Figure 3-17.

|                                                                                                    |                                      |                                           |                                                                                | - 0       |
|----------------------------------------------------------------------------------------------------|--------------------------------------|-------------------------------------------|--------------------------------------------------------------------------------|-----------|
| - Mtp://127.0.0.1-8080/QConvergeConsole/                                                                                              | ٥ - ٩                                | 🗄 QConvergeConsole 🛛 🛪                    |                                                                                | 0 *       |
| Host Selection *                                                                                                    |                                      | •👌 QConverge                              | Console                                                                        |           |
| calhost                                                                                                    | /FCoE Ethernet                       | SCSI 🗆 FabricCache                        |                                                                                |           |
| HBA Events +                                                                                                    |                                      |                                           |                                                                                |           |
| Host Storage                                                                                                    | Port Info Targets                    | Diagnostics QoS Virtual Parameters        | VPD Monitoring Utilities VFC Utilization                                       |           |
| O     O     O     Server     2012 R2 Datacenter 64-bit x64:Warning                                                                    | Hostname:<br>Node Name:<br>HBA Port: | localhost<br>20-00-00-0E-1E-11-4A-31<br>2 | HBA Model: 01.57572<br>Port Name: 21:00:00-0E-1E-11-4A-31<br>Port ID: 01-11-00 |           |
| POLEENEZ-NEET250H08613_Warning     Port 1:Loop Down     Port 2:Good     B     Port 2:Good     B     Port 2:Good     B     Port 2:Good | Port Alias:                          | Port Alias                                |                                                                                | Beacon On |
|                                                                                                    | Port Attribute                       | Name                                      | Port Attribute Value                                                           |           |
|                                                                                                    | Serial Number                        |                                           | RFE1250H08613                                                                  |           |
|                                                                                                    | Driver Version                       | 1                                         | STOR Miniport 9.1.12.20 Alpha 2                                                |           |
|                                                                                                    | Running Firmy                        | vare Version:                             | 7.04.00                                                                        |           |
|                                                                                                    | BIOS Version:                        |                                           | 3.24                                                                           |           |
|                                                                                                    | Actual Connect                       | tion Mode:                                | Point to Point                                                                 |           |
|                                                                                                    | Actual Data Ra                       | đe:                                       | 16 Gbps                                                                        |           |
|                                                                                                    | Device ID:                           |                                           | ISP2031                                                                        |           |
|                                                                                                    | Chip Revision:                       |                                           | 0x2(B0)                                                                        |           |
|                                                                                                    | e Temperature (i                     | 0:                                        | 48                                                                             |           |
|                                                                                                    | HBA Instance:                        |                                           | 1                                                                              |           |

### Figure 3-17. Before Setting the FA-PWWN in the GUI

To set the FA-PWWN from the adapter using QConvergeConsole GUI:

- 1. In the QConvergeConsole GUI tree pane on the left, select an adapter, expand the adapter node, and then select a port.
- 2. In the content pane on the right, click the **Parameters** tab.
- 3. On the Parameters page, click the **Advanced HBA Parameters** tab.

4. Under **Configure Port Advanced Parameters**, select the **Enable Fabric Assigned WWN** check box, and then click **Save**.

After refreshing the Brocade<sup>®</sup> switch, the Port Info page shows the **Port Name** as shown in Figure 3-18.

|                                                                                                    |                                                                                        |                                           |                |                                                                             |                                                | _ 0 ×     |
|----------------------------------------------------------------------------------------------------|----------------------------------------------------------------------------------------|-------------------------------------------|----------------|-----------------------------------------------------------------------------|------------------------------------------------|-----------|
| 😓 🕀 📥 http://127.0 0.1:8080/QConvergeConsole/                                                                                                    | , ۵ · ۹                                                                                | 📱 @CanvergeConsole 🛛 🗙                    |                |                                                                             |                                                | A ★ Ø     |
| Host Selection                                                                                                    |                                                                                        | • <b>å•</b> QC                            | onvergeCons    | ole                                                                         |                                                |           |
| localhost                                                                                                    | FCoE 🗆 Ethernet 🗖 is                                                                   | CSI 🗆 FabricCache                         |                |                                                                             |                                                |           |
| 🗳 HBA Events 👻                                                                                                    |                                                                                        |                                           |                |                                                                             |                                                | E =       |
| Host Storage                                                                                                    | Port Info Targets                                                                      | Diagnostics QoS Virtual                   | Parameters VPD | Monitoring Utilities V                                                      | FC Utilization                                 |           |
| O     O     O     O     O     O     O     O     O     O     O     O     O     O     O     O     O     O     O     O     O     O     O     O     O     O     O     O     O     O     O     O     O     O | Hostname:<br>Node Name:<br>HBA Port:                                                   | localhost<br>20-00-00-0E-1E-11-4A-31<br>2 |                | HBA Model:<br>Port Name:<br>Port ID:                                        | OLE2: 2<br>50-00-53-27-63-FA-00-05<br>01*11*00 |           |
| Port 2::Good                                                                                                    | Port Alias:                                                                            | Port Alias                                |                |                                                                             |                                                | Beacon On |
|                                                                                                    | Port Attribute<br>Serial Number:<br>Driver Version:<br>Running Firmwa<br>BIOS Version: | Name<br>are Version:                      |                | Port Attribute V/<br>RFE1250H08613<br>STOR Miniport 9.1.<br>7.04.00<br>3.24 | alue<br>1220 Alpha 2                           |           |

Figure 3-18. New FA-PWNN Port Name in GUI

### Setting FA-PWWN with QConvergeConsole CLI

#### To set the FA-PWWN from the adapter using QConvergeConsole CLI:

- 1. In the interactive mode of QConvergeConsole CLI, select **Main Menu**, and then click **Adapter Configuration**.
- 2. Select **HBA Parameters**.
- 3. Select the appropriate port.
- 4. Select Configuration HBA Parameters.
- 5. Select Enable Fabric Assign WWN.
- 6. On the Enable Fabric Assign WWN Menu, select 1: Enable.
- 7. Select the option to **Commit Changes**.

The following shows an example of setting the FA-PWWN:

| HBA Desc.  | : | QLE2742 QLogic 2-port 32Gb Fibre Channel Adapter |
|------------|---|--------------------------------------------------|
| FW Version | : | 7.04.00                                          |
| WWPN       | : | 21-00-00-OE-1E-11-4A-38                          |
| WWNN       | : | 21-00-00-OE-1E-11-4A-38                          |
| Link       | : | Online                                           |

\_\_\_\_\_ 1: Connection Options 2: Data Rate 3: Frame Size 4: Enable HBA Hard Loop ID 5: Hard Loop ID 6: Loop Reset Delay (seconds) 7: Enable BIOS 8: Enable Fibre Channel Tape Support 9: Operation Mode 10: Interrupt Delay Timer (100 microseconds) 11: Execution Throttle 12: Login Retry Count 13: Port Down Retry Count 14: Enable LIP Full Login 15: Link Down Timeout (seconds) 16: Enable Target Reset 17: LUNs per Target 18: Enable Receive Out of Order Frame 19: Enable LR 20: Enable Fabric Assign WWN 21: Commit Changes 22: Abort Changes (p or 0: Previous Menu; m or 98: Main Menu; ex or 99: Quit) Please enter selection: 20 QConvergeConsole Version 1.1.3 (Build 22) Enable Fabric Assign WWN Menu 1: Enable 2: Disable (current) (p or 0: Previous Menu; m or 98: Main Menu; ex or 99: Quit) Please enter selection: 1

After refreshing the Brocade switch, the **Adapter Information** shows the port name as shown in the following example.

```
QConvergeConsole
  CLI - Version 1.1.3 (Build 22)
FC Adapter Information
    1: FC Adapter Information
    2: FC Port Information
    3: FC VPD Information
    4: FC Target/LUN Information
    5: FC VFC Information
       (p or 0: Previous Menu; m or 98: Main Menu; ex or 99: Quit)
       Please enter selection: 2
      QConvergeConsole
      CLI - Version 1.1.3 (Build 22)
  Adapter Information
  HBA Model QLE2742 SN: RFE12340H08416
    1: Port
             1: WWPN: 21-00-00-0F-1F-11-4A-30 Link Down
             2: WWPN: 50-00-53-37-63-FA-00-05 Online
    2: Port
```

#### Setting FA-PWWN with QConvergeConsole VMware Plug-ins

For information about setting a FA-PWWN using the QConvergeConsole VMware vCenter Server Plug-in or QConvergeConsole VMware vSphere Web Client Plug-in, see the section "Managing a Fibre Channel Adapter Port" in the *User's Guide—QConvergeConsole Plug-ins for VMware vSphere* (part number SN0054677-00).

### Setting the FA-PWWN from the Brocade Switch

From the Brocade switch, you can set a FA-PWWN and a static FA-PWWN. For the most current information, refer to the Brocade switch documentation.

### Setting the FA-PWWN from the Switch

Figure 3-19 shows the FA-PWWN setting from the Brocade switch.

| portdisable 17<br>fapwwnenable -port 17<br>portenable 17<br>fapwwnshow all |      |                 |                         |     |        |           |
|----------------------------------------------------------------------------|------|-----------------|-------------------------|-----|--------|-----------|
| AG Port                                                                    | port | Device Port WWN | Virtual Port WWN        | PID | Enable | МарТуре   |
| :::::/                                                                     | 17   | ;;;;;;;;        | 50:00:53:37:63:fa:00:05 |     | Yes    | Port/User |

Figure 3-19. Setting the FA-PWWN from the Brocade Switch

After refreshing the Brocade switch, the **Device Port WWN** appears in Web Tools as shown in Figure 3-20.

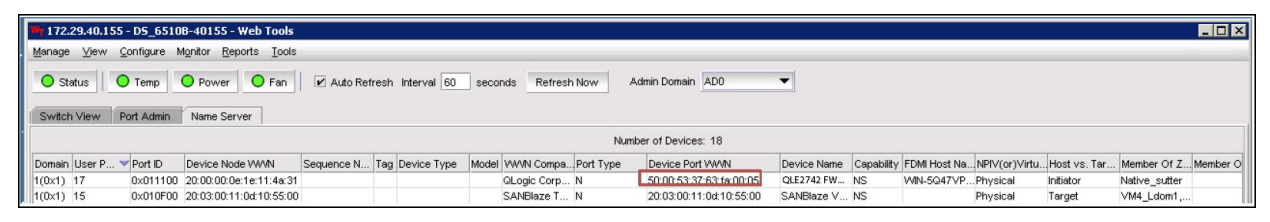

Figure 3-20. Device Port WWN for Brocade Switch

### Setting the Static FA-PWWN from the Switch

Figure 3-21 shows the static FA-PWWN setting from the Brocade switch.

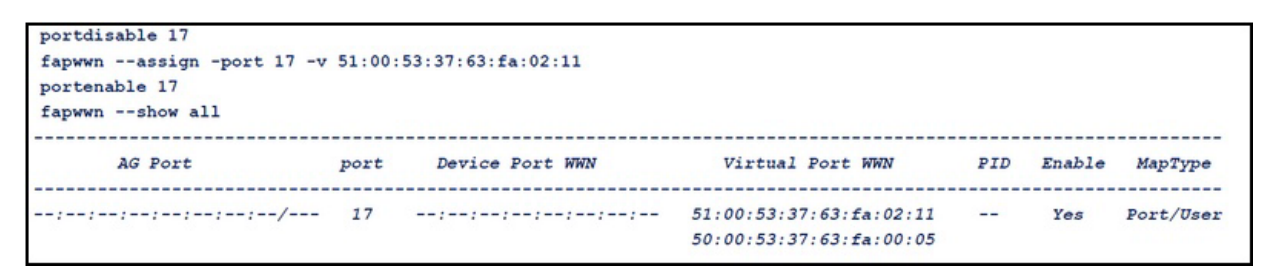

Figure 3-21. Setting the Static FA-PWWN from the Brocade Switch

After refreshing the Brocade switch, the **Device Port WWN** appears in Web Tools as shown in Figure 3-22.

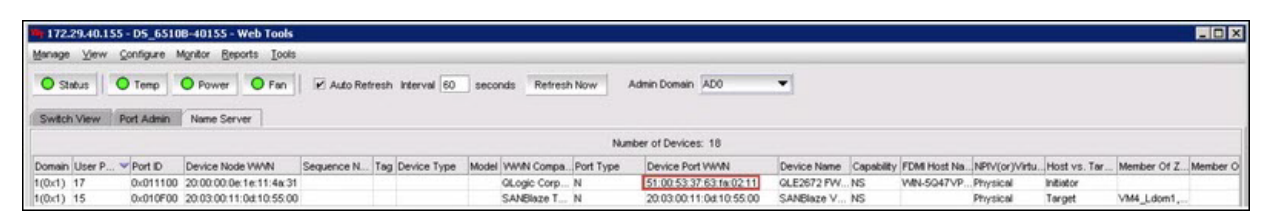

Figure 3-22. Device Port WWN (Static) for Brocade Switch

# **Configuring and Verifying FA-BLD**

This section provides the following information on fabric-assigned boot LUN discovery (FA-BLD):

- Configuring FA-BLD from the Adapter
- Verifying that FA-BLD is Operational
- Adapter Side Restrictions

### **Configuring FA-BLD from the Adapter**

On the adapter side, follow these procedures to configure fabric-assigned boot LUN discovery (FA-BLD) in the QConvergeConsole GUI and QConvergeConsole CLI.

# Enabling Host Bus Adapter Port BIOS and Fabric-assigned Boot LUN with QConvergeConsole GUI

#### To enable the Host Bus Adapter Port BIOS:

- 1. In QConvergeConsole GUI, select the **Host** tab in the left pane.
- 2. In the system tree, expand the adapter node and then select a port node.
- 3. In the content pane on the right, click the **Parameters** tab.
- 4. On the Parameters page, click the **HBA Parameters** tab.
- 5. On the HBA Parameters page, select the **Enable HBA Port BIOS** check box.
- 6. Click Save.

Figure 3-23 shows an example.

| lostname:<br>lode Name:<br>IBA Port: | localhost<br>20-00-00-24-FF-8F-D7-F4<br>1 |                 | HBA Model:<br>Port Name:<br>Port ID: | QLE2742<br>21-00-00-24-FF<br>00-00-00 | -8F-D7-F4 |     |
|--------------------------------------|-------------------------------------------|-----------------|--------------------------------------|---------------------------------------|-----------|-----|
| Configure Por<br>Connection O        | t General Parameters                      | 1. Otherwise Po | int to Point 🗸                       |                                       |           |     |
| Data Rate:                           | 32 Gbps 🔽<br>Port Hard Loop ID            |                 | Frame Size:                          | 2048 🗸                                | ]         |     |
| Hard Loop ID:<br>Enable HBA I        | Port BIOS                                 | • 0             | Loop Reset Del                       | ay (seconds):                         |           | 5 🜩 |
| ✓Enable Fibre                        | Channel Tape Support                      |                 |                                      |                                       |           |     |

Figure 3-23. Enabling Host Bus Adapter Port BIOS

#### To enable fabric-assigned boot LUN:

- 1. In QConvergeConsole GUI, select the **Host** tab in the left pane.
- 2. In the system tree, expand the adapter node and then select a port node.
- 3. In the content pane on the right, click the **Parameters** tab.
- 4. On the Parameters page, click the **Boot Device Selection** tab.
- 5. On the Boot Device Selection page, select the **Enable Fabric Assigned Boot LUN** check box.
- 6. Click **Save**.

Figure 3-24 shows an example.

| ode Name:<br>BA Port: | localhost<br>20-00-00-24-FF-8F-D7-<br>1 | -4            | HBA Model:<br>Port Name:<br>Port ID:                                                                             | QLE2742<br>21-00-00-24-FF-8F-D7-F4<br>00-00-00 |     |
|-----------------------|-----------------------------------------|---------------|----------------------------------------------------------------------------------------------------|------------------------------------------------|-----|
| Configure Por         | t Boot Parameters                       |               |                                                                                                    |                                                |     |
| Selectable Bo         | ot                                      |               |                                                                                                    |                                                |     |
| ✓Enable Fabric        | Assigned Boot LUN                       |               |                                                                                                    |                                                |     |
| (Primary) Boot        | Port Name:                              | 00-00-00-00-0 | 0-00-00-00                                                                                                    | LUN:                                           | 0 🗸 |
| (Alternate 1) B       | oot Port Name:                          | 00-00-00-00-0 | 0-00-00-00 🗸                                                                                                    | LUN:                                           | 0 ~ |
|                       |                                         | 00-00-00-00-0 | 0-00-00-00 🗸                                                                                                    | LUN:                                           | 0 🗸 |
| (Alternate 2) B       | oot Port Name:                          | 00 00 00 00 0 | and the second second second second second second second second second second second second second second second |                                                |     |

Figure 3-24. Enabling Fabric-Assigned Boot LUN

### Configuring the Adapter and Boot Devices with QConvergeConsole CLI

#### To configure adapter and boot devices:

- 1. In QConvergeConsole CLI, navigate to Adapter Configuration and then select **HBA Parameters**.
- 2. Enter the port number.
- 3. Select Configure HBA Parameters.
- 4. Select **Enable BIOS** and set it to **Enable**.
- 5. In the Adapter Configuration, select **Boot Device Configuration**.
- 6. Enter the port number.
- 7. Select Configure Boot Device(s).
- 8. Set the Enable Fabric Assign Boot LUN to Enable.
- 9. Select Commit Changes.

Figure 3-25 shows an example of the adapter and boot device configuration.

```
QConvergeConsole
Version 1.1.3 (Build 22)
Enable/Disable HBA Port BIOS
1: Enable
2: Disable (Current)
(p or 0: Previous Menu; m or 98: Main Menu; ex or 99: Quit)
Please Enter Selection: 1
QConvergeConsole
Version 1.1.3 (Build 22)
Enable Fabric Assign Boot LUN
1: Enable
2: Disable (Current)
```

(p or 0: Previous Menu; m or 98: Main Menu; ex or 99: Quit) Please Enter Selection: 1

Figure 3-25. Configuring Adapter and Boot Device

### Configuring a Zone in a Brocade Switch

#### To configure a zone in a Brocade switch:

1. Create a boot LUN configuration as follows:

bootluncfg --add 50:00:53:37:63:FA:00:05 20:02:00:11:0d:51:5c:01 000000000000000

- 2. Create a zone named with the following:
  - Device's PWWN
  - □ Specific information about the target WWN
  - LUN to be booted from
- 3. Add a zone to the zoneset configuration as follows:

cfgadd config, "BFA\_5000533763fa0005\_BLUN"

4. To save the zoneset, issue the following command:

cfgsave

5. Enable zoneset configuration to have it actively running:

cfgenable config

Figure 3-26 shows an example of a configured zone in a Brocade switch.

 Name of zone contains the PWWN: "BFA\_5000533763fa0005\_BLUN", and the 4 members of the zone are described as shown below:

 1st member
 00:00:00:00:
 20:02:00:11 [Target's PWWN, first 4 octets]

 2nd member
 00:00:00:01:
 0d:51:5c:01 [Target's PWWN, last 4 octets]

 3rd member
 00:00:00:02:
 00:00:00:00 [Target's LUN, first 4 octets]

 4th member
 00:00:00:03:
 00:00:00:00 [Target's LUN, last 4 octets]

 zonecreate
 "BFA\_5000533763fa0005\_BLUN", "00:00:00:00:20:02:00:11; 00:00:00:01:0d:51:5c:01; 00:00:00:00:02:00:00:00:00:00:00:00:00:

### Figure 3-26. Configuring a Zone in a Brocade Switch

### Verifying that FA-BLD is Operational

To verify if the FA-BLD is operational, use either *Fast!*UTIL or the system.

Figure 3-27 shows Fast!UTIL displaying the boot LUN.

| QLE2672 PCI3.0 Fibre Channel ROM BIOS Version 3.24<br>Copyright (C) QLogic Corporation 1993-2013. All rights reserv<br>www.qlogic.com      | zd.                         |
|----------------------------------------------------------------------------------------------------|-----------------------------|
| Press <ctrl-q> or <alt-q> for Fast!UTIL</alt-q></ctrl-q>                                                                                   |                             |
| BIOS for Adapter 0 is disabled<br>Firmware Version 7.04.00                                                                                 |                             |
| <ctrl-q> Detected, Initialization in progress, Please wait</ctrl-q>                                                                        |                             |
| Device Device Adapter Port Lun Vendor Product<br>Number Type Number ID ID ID<br>Disk 1 010B01 0 SANBlaze VLUN P2T1L0<br>ROM BIOS Installed | Product<br>Revision<br>V6.3 |

Figure 3-27. Verifying FA-BLD with Fast!UTIL

Figure 3-28 shows using the system, with a LUN ready to install or OS booted from LUN.

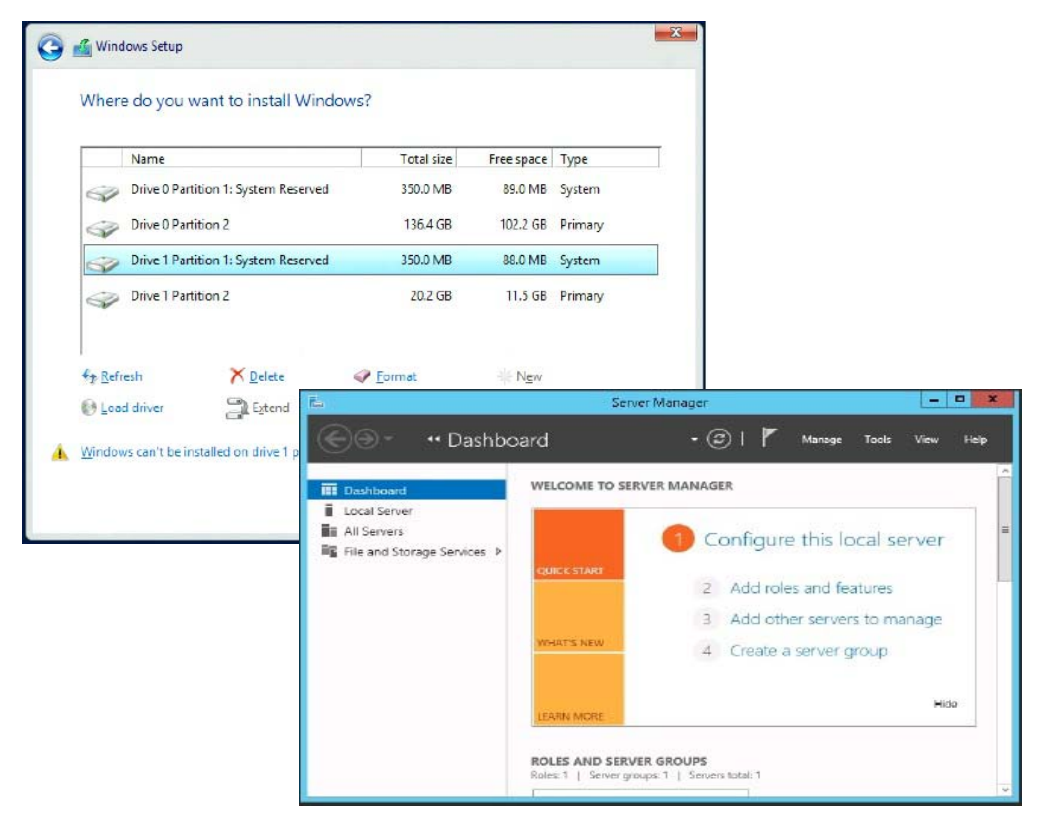

Figure 3-28. Verifying FA-BLD from the System

### **Adapter Side Restrictions**

The known fabric-assigned port world wide name (FA-PWNN) and FA-BLD restrictions include the following:

- Cannot be fully enabled from *Fast!*UTIL
- Do not use Restore Defaults from Fast/UTIL, QConvergeConsole GUI, or QConvergeConsole CLI. Doing so causes these capabilities to become disabled.

## **Using a Fabric-Assigned Boot LUN**

This section describes how to use a fabric-assigned boot LUN in the following utilities:

- Using a Fabric-Assigned Boot LUN in QConvergeConsole GUI
- Using a Fabric-Assigned Boot LUN in Interactive QConvergeConsole CLI
- Using a Fabric-Assigned Boot LUN with Noninteractive QConvergeConsole CLI
- Using a Fabric-Assigned Boot LUN with QConvergeConsole Plug-ins

### Using a Fabric-Assigned Boot LUN in QConvergeConsole GUI

For details about how to use a fabric-assigned LUN in QConvergeConsole GUI, refer to the "Fabric-Assigned Boot LUN" topic in the *QConvergeConsole Help*.

### Using a Fabric-Assigned Boot LUN in Interactive QConvergeConsole CLI

To use a fabric-assigned boot LUN with interactive QConvergeConsole CLI:

- 1. From the main menu, select the adapter type (**Fibre Channel Adapter**).
- 2. On the Fibre Channel Adapter Configuration menu, select Boot Devices Configuration.
- 3. On the **Boot Device Settings** menu, select **Configure Boot Device(s)**, and then press the ENTER key.
- 4. Select Enable Fabric Assigned Boot LUN, and then press ENTER.
- 5. On the **Enable Fabric Assign Boot LUN** menu, type **1** to enable this feature.

### Using a Fabric-Assigned Boot LUN with Noninteractive QConvergeConsole CLI

In noninteractive QConvergeConsole CLI, set a target as the fabric-assigned boot LUN for a specific adapter by issuing the following command:

```
# qaucli -pr fc -e <hba instance>|<hba wwpn> enable|disable
FabricAssignBootLUN|fb
```

Where:

| hba instance =                     | Adapter number (use the $-g$ command to find)     |
|------------------------------------|---------------------------------------------------|
| hba wwpn =                         | Worldwide port name of the adapter                |
| FabricAssignBootLUN <b>or</b> fb = | Configure enable fabric-assigned boot LUN setting |

# Using a Fabric-Assigned Boot LUN with QConvergeConsole Plug-ins

For information about using a fabric-assigned boot LUN for QConvergeConsole VMware vSphere Web Client Plug-in, see the section "Configure Fibre Channel Port Boot Parameters" in the *User's Guide—QConvergeConsole Plug-ins for VMware vSphere* (part number SN0054677-00).

# To configure a 2700 Series Adapter boot device with QConvergeConsole VMware vCenter Server Plug-in:

- 1. In the QConvergeConsole VMware vCenter Server Plug-in, click the **QConvergeConsole** tab.
- 2. In the tree pane on the left, select a 2700 Series Adapter port.
- 3. Click the **Boot** tab.

4. On the Boot Device Selection page, select the **Enable Fabric Assigned Boot LUN** check box. Figure 3-29 shows an example.

|                                                                                                    | te in Performance                                                                                                    | Adapter Management                                                                                              |                                                                                      | 🔹 Refi                                               |
|----------------------------------------------------------------------------------------------------|----------------------------------------------------------------------------------------------------|----------------------------------------------------------------------------------------------------|--------------------------------------------------------------------------------------|------------------------------------------------------|
| 172.28.3.148                                                                                                    | General                                                                                                    |                                                                                                    |                                                                                      |                                                      |
| <ul> <li>□ 22 QLE8362:RFE1305H30596</li> <li>□ FC_21-00-00-0E-1E-13-47-00</li> <li>□ 22 QLE2742:RFE1335322981</li> <li>□ □ FC_21-00-00-0E-1E-18-87-60</li> <li>□ □ FC_21-00-00-0E-1E-18-87-61</li> </ul> | Product Identifier:<br>Link Status:<br>Device Name:<br>Link Speed:<br>PCI Function Number:<br>Commands<br>Set Beacon On<br>Boot Parameters Tran | 2LE2742 QLogic 2-port 16Gb Fib<br>Dnline<br>vmhba5<br>16 Gbps<br>1<br>sceiver Statistics Diagnostics VP<br>ort. | Der Channel Adapter<br>Port Type:<br>Port Name:<br>Maximum Speed:<br>PCI Bus Number: | Node Port<br>21-00-00-0E-1E-18-87-61<br>16 Gbps<br>6 |
|                                                                                                    | I Enable Fabric Assigned                                                                                                    | Boot LUN                                                                                                    |                                                                                      |                                                      |
|                                                                                                    | Boot from the selected                                                                                                    | device(s): (*)                                                                                                  |                                                                                      |                                                      |
|                                                                                                    | Boot Name                                                                                                    | Target wwn                                                                                                    | 0.00                                                                                 |                                                      |
|                                                                                                    | Primary Boot                                                                                                    | 00-00-00-00-00-00                                                                                               | 0-00                                                                                 |                                                      |
|                                                                                                    | Alternate Boot 1<br>Alternate Boot 2                                                                                                    | 00-00-00-00-00-00-00-00-00-00-00-00-00-                                                                         | 0-00 💌<br>0-00 💌                                                                     |                                                      |
|                                                                                                    | Primary Boot<br>Alternate Boot 1<br>Alternate Boot 2<br>Alternate Boot 3                                                                        | 00-00-00-00-00-00-00-00-00-00-00-00-00-                                                                         |                                                                                      |                                                      |

Figure 3-29. Fabric-Assigned Boot LUN in QConvergeConsole VMware vCenter Server Plug-in

For details, refer to the "Boot Device Selection" topic in *QConvergeConsole Help*.

5. Click **Save**. Any previously saved configuration for the current 2700 Series Adapters is overwritten.

# Running Diagnostics—Fibre Channel Ping and Trace Route

This section provides the following information on how to run Fibre Channel ping and trace route diagnostics:

- Pinging and Viewing Trace of Routing Using Topology Map
- Running a Fibre Channel CT Ping Test
- Fibre Channel Trace Route

### Pinging and Viewing Trace of Routing Using Topology Map

The QConvergeConsole GUI topology map uses the common transport (CT) layer to enable the adapter's initiator port to ping or run a trace route that will navigate across the environment through multiple ports of the switch or switches and to the target.

Table 3-8 compares the differences between the Ping Test, CT Ping Test, and the CT FTR Tests.

| Ping Test                      | CT Ping Test                                                                           | CT FTR Test                                                                                         |
|--------------------------------|----------------------------------------------------------------------------------------|----------------------------------------------------------------------------------------------------|
| SCSI layer ping                | CT or Fibre Channel ping                                                               | CT or Fibre Channel trace route                                                                     |
| Uses SCSI inquiry command      | Uses echo through an external link                                                     | Requires scan of physical topology                                                                  |
| Can operate on any SCSI device | Can operate with all Fibre Chan-<br>nel devices that support CT or an<br>external link | Can operate with all devices that are connected through a port that supports CT or an external link |

Table 3-8. Ping Test, CT Ping Test, and CT FTR Test

Supported configurations for Fibre Channel ping and trace route include:

- QLogic 2700 Series Adapters
- Brocade Switches with Based Fabric OS<sup>®</sup> (FOS) v6.0.0a

### NOTE

The switch and the Fibre Channel end device must both support the Fibre Channel ping and trace route feature. See Table 3-10 on page 95 for the supported Fibre Channel software version.

### **Running a Fibre Channel CT Ping Test**

You can run a Fibre Channel CT ping test from QConvergeConsole GUI, QConvergeConsole CLI, or the QConvergeConsole VMware plug-ins, as described in this section.

### Running a Fibre Channel CT Ping from QConvergeConsole GUI

### To run a Fibre Channel CT ping test from QConvergeConsole GUI:

- 1. In the QConvergeConsole GUI left pane, click the **Host** tab.
- 2. On the Host page, expand the adapter node and then select a port.
- 3. In the content pane on the right, click the **Diagnostics** tab.

- 4. On the Diagnostics page, click the **General Diagnostics** tab.
- 5. On the General Diagnostics page (see Figure 3-30), complete the **Test Configuration** options, and then click **CT Ping Test** to start the test.

| Link Status       General Diagnostics       Transceiver Details       Trace         Hostname:       localhost       Use Port Name:       21-00-00-24-FF-8F-D7-F4         Node Name:       20-00-00-24-FF-8F-D7-F4       Port Name:       21-00-00-24-FF-8F-D7-F4         Port ID:       00-00-00       00-00-00       00-00-00         Test Configuration       Number of test(s) (1-65535       LB, 1-10000 R/W):         Customized (xx xx xx xx xx xx xx xx xx):       Test Increment (1-65535):       0         Data Size (Bytes):       8       Test continuously | Port Info                      | Targets                                   | Diagnostic                       | s QoS                      | Virtual F     | arameters                  | VPD                               | Monitoring                          | Utilities   | VFC  | Utilization | ] |
|----------------------------------------------------------------------------------------------------|--------------------------------|-------------------------------------------|----------------------------------|----------------------------|---------------|----------------------------|-----------------------------------|-------------------------------------|-------------|------|-------------|---|
| Hostname:       localhost       HBA Model:       QLE2742         Node Name:       20-00-00-24-FF-8F-D7-F4       Port Name:       21-00-00-24-FF-8F-D7-F4         HBA Port:       1       Port ID:       00-00-00         Test Configuration       Data Pattern:       Random       Random         Customized (xx xx xx xx xx xx xx xx xx):       Test Increment (1-65535):       Dot Portion         Data Size (Bytes):       8       Test continuously                                                                                                    | Link Statu                     | s Genera                                  | al Diagnostic                    | s Transo                   | eiver Details | Trace                      |                                   |                                     |             |      |             |   |
| Test Configuration           Data Pattern:         Random         Number of test(s) (1-65535           LB, 1-10000 R/W):         Test Increment (1-65535):           OD-00-00-00-00-00         On Error:         Ignore            Data Size (Bytes):         8         Test continuously                                                                                                    | Hostnam<br>Node Na<br>HBA Port | e: loo<br>me: 20<br>:: 1                  | calhost<br>I-00-00-24-F          | F-8F-D7-F4                 |               | HBA N<br>Port N<br>Port II | Model:<br>lame:<br>D:             | QLE2742<br>21-00-00-2<br>00-00-00   | 24-FF-8F-D7 | 7-F4 |             |   |
| Customized (xx xx xx xx xx xx xx xx):         Test Increment (1-65535):           00-00-00-00-00         On Error:         Ignore            Data Size (Bytes):         8          Test continuously                                                                                                    | Test (<br>Data P               | Configuratio                              | on<br>Random                     | V                          |               | Nun<br>LB,                 | nber of t<br>1-10000              | 2st(s) (1-6553<br>R/W):             | 5           |      | 1           | 2 |
| Toct Pacult                                                                                                    | Custor<br>00 -0<br>Data S      | mized (xx x<br>0 -00 -00<br>Size (Bytes): | x xx xx xx x<br>) -00 -00<br>: 8 | <b>x xx xx):</b><br>00 -00 |               | Test<br>On I<br>⊡⊺e        | t Increme<br>Error:<br>est contin | nt (1-65535):<br>Ignore `<br>Jously | -           |      | 1           |   |
| Loophack Test Read Mirite Ruffer Test Ding Test CT Ding Test                                                                                                    | Test                           | Result                                    |                                  | Pood AM/rito               | Puffor Tost   | D                          | ing Test                          | CT. Din                             | a Tost      | 6    | ETP Toet    |   |

Figure 3-30. Running the Fibre Channel CT Ping Test

A caution message appears for the diagnostic CT ping test (Figure 3-31).

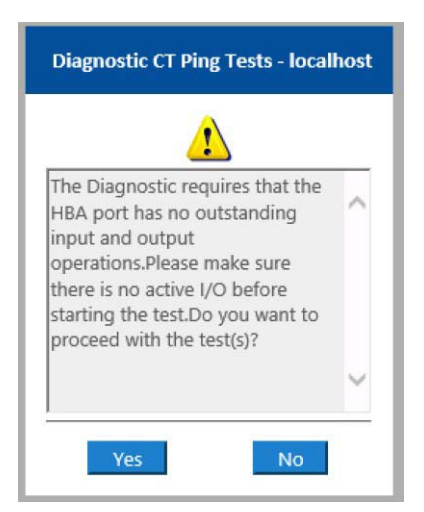

Figure 3-31. CT Ping Test Caution

6. Ensure that the port has no active I/O operations, and then either click **Yes** to proceed or **No** to cancel the test.

### Running a Fibre Channel CT Ping from QConvergeConsole CLI

#### To run a Fibre Channel CT ping test from QConvergeConsole CLI:

- 1. From the QConvergeConsole CLI **FC Diagnostics** menu, select **7: CT Ping Test**.
- 2. From the **HBA Model** list, select the port that you want to ping.
- 3. From the **CT Ping Test** menu, select **4: Start Diagnostic Test**.

The following shows example output from the CT ping test.

Diagnostics Test Configuration \_\_\_\_\_ Diagnostic Mode : CT Ping Number of tests (1-10000) : 10 : 1 Number of Pass Test Increment (1-10000) : 1 Abort On Error : Ignore Test Continuous : OFF \_\_\_\_\_ Signal Invalid Diagnostic TD Data Link Sync CRC Port/Loop Miscompare Failure Loss Loss Status \_\_\_\_\_ \_\_\_\_\_ 01-0B-01 0 0 0 0 0 Success

NOTE

The default setting will repeat 10 times with output similar to the preceding for each pass of the test.

### Running a Fibre Channel CT Ping from QConvergeConsole VMware Plug-ins

For information about running Fibre Channel CT ping from the QConvergeConsole VMware vCenter Server Plug-in or QConvergeConsole VMware vSphere Web Client Plug-in, see the section "Diagnostic Tests—Fibre Channel Port" in the User's Guide—QConvergeConsole Plug-ins for VMware vSphere (part number SN0054677-00).

### **Fibre Channel Trace Route**

#### To run a Fibre Channel trace route from QConvergeConsole GUI:

- 1. In the system tree pane on the left, click the **Host** tab.
- 2. In the content pane on the right, click the **Topology** tab.
- 3. Next to **Topology**, select the **Physical** option.
- 4. In the topology map, right-click the applicable adapter.
- 5. Select the **FC Trace Route** option.
- 6. In the Target Selection dialog box, select the target to run the trace route.
- 7. Click **Trace**.

Figure 3-32 shows an example.

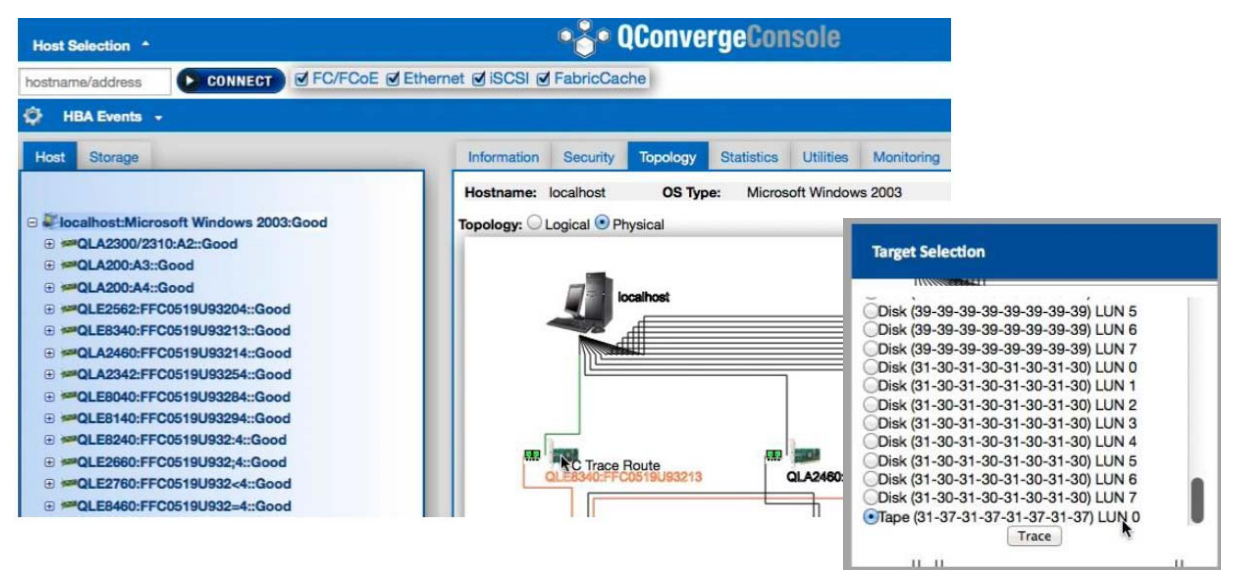

Figure 3-32. Running Fibre Channel Trace Route from QConvergeConsole GUI

The Fibre Channel trace route output from QConvergeConsole GUI shows a symbol of a red payload that starts from the host. The travel across the route is also highlighted in red. The payload enters and exits from the appropriate port on each switch as it traverses the path until it reaches the selected target.

The results appear as a success message output from the following:

- QConvergeConsole GUI
- QConvergeConsole CLI
- Diagnostics area

#### NOTE

You can also execute the CT FTR test.

For information about using Fibre Channel trace route in QConvergeConsole VMware vCenter Server Plug-in or QConvergeConsole VMware vSphere Web Client Plug-in, see the section "Diagnostic Tests—Fibre Channel Port" in the *User's Guide—QConvergeConsole Plug-ins for VMware vSphere* (part number SN0054677-00).

# **Configuring CS\_CTL QoS**

### NOTE

For information about **end-to-end** CS\_CTL QoS, see "Configuring End-to-End CS\_CTL QoS" on page 87.

This section provides the following information on class-specific control (CS\_CTL) quality of service (QoS):

- CS\_CTL QoS Features
- Enabling CS\_CTL QoS Mode for the Initiator and Target Ports
- Verifying and Confirming CS\_CTL Mode Setup for Each Port
- Creating a Virtual Port from the Adapter's Port in QConvergeConsole GUI
- Setting the QoS Priority Level for a Virtual Port in QConvergeConsole GUI

### **CS\_CTL QoS Features**

The following highlights some of the features of the CS\_CTL QoS:

- Traffic priority classification for QLogic Gen 6 Fibre Channel SAN. QoS at the packet level is realized by using the CS\_CTL field, which is specified in the FC-FS-2 specification. QoS allows one to prioritize frames between a host and target, depending on the value of the CS\_CTL field in the FC Frame header.
- Extending QoS from the fabric to the host
- Enables QLogic Fibre Channel users to rapidly scale server virtualization without compromising service-level agreements
- Benefits for both physical and virtual server deployments

- Supported configuration:
  - QLogic 2700 Series Adapters
  - CS\_CTL-based QoS is end-to-end (requires target to support CS\_CTL)

### Enabling CS\_CTL QoS Mode for the Initiator and Target Ports

Figure 3-33 shows how to enable CS\_CTL QoS mode for the initiator and target ports.

```
portdisable 17
portcfgqos --enable 17 csctl_mode
Enabling CSCTL mode flows causes QoS zone flows to lose priority on such ports.
Do you want to proceed?(y/n):y
portenable 17
portdisable 0
portcfgqos --enable 0 csctl_mode
Enabling CSCTL mode flows causes QoS zone flows to lose priority on such ports.
Do you want to proceed?(y/n):y
portenable 0
```

### Figure 3-33. Enabling CS\_CTL QoS Mode

### Verifying and Confirming CS\_CTL Mode Setup for Each Port

Figure 3-34 shows how to verify the CS\_CTL mode setup for each port.

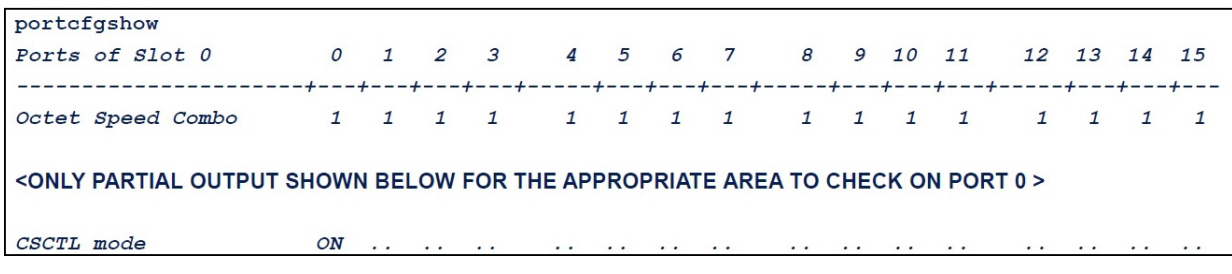

Figure 3-34. CS\_CTL Mode Setup for Each Port

### Creating a Virtual Port from the Adapter's Port in QConvergeConsole GUI

#### To create a virtual port in QConvergeConsole GUI:

- 1. In the QConvergeConsole GUI content pane on the left, select the **Host** tab.
- 2. On the Host page, expand the adapter node, and then select a port.
- 3. In the content pane on the right, select the **Virtual** tab.
- 4. On the Virtual page under **Create New Virtual Port**, specify the **Number of vPort to create**, and then click **Update**.
- 5. Click Create.

Figure 3-35 shows how to create a virtual port from the adapter's port in QConvergeConsole GUI.

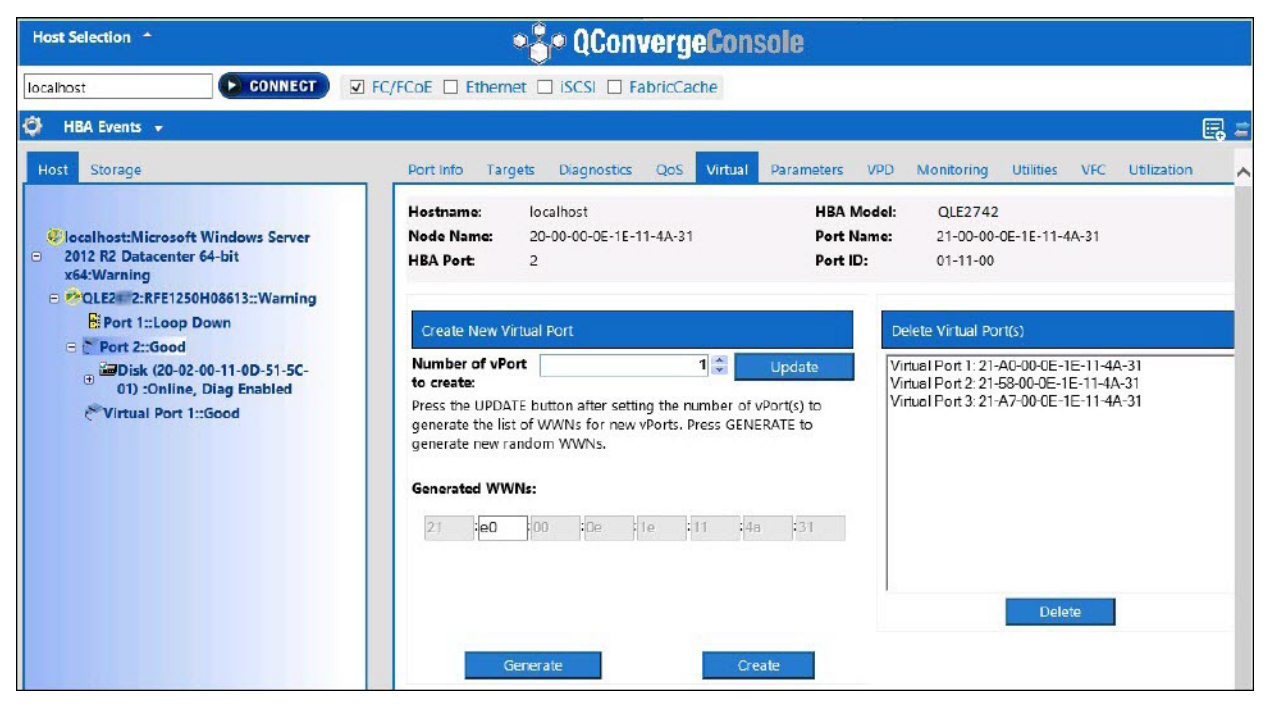

Figure 3-35. Creating a Virtual Port

# Setting the QoS Priority Level for a Virtual Port in QConvergeConsole GUI

Figure 3-36 shows how to set the QoS priority level for a virtual port in QConvergeConsole GUI.

| Hostname:  | localhost          |                | HBA Model: QL      | E2742                 |        |
|------------|--------------------|----------------|--------------------|-----------------------|--------|
| Node Name: | 20-00-00-          | 0E-1E-11-4A-31 | Port Name: 21      | -00-00-0E-1E-11-4A-31 |        |
| HBA Port:  | 2                  |                | Port ID: 01        | -11-00                |        |
|            |                    |                | QoS Type: Priority |                       |        |
| Phy QLE    | 2742 1:            | Low            | Medium<br>I        | High                  | High   |
| 🗸 📔 Virt o | QLE2742 <b>1</b> : | Low            | Medium             | High                  | Low    |
| 🗸 📔 Virt O | QLE2742 2:         | Low            | Medium             | High N                | ledium |
| 🔽 📔 Virt 🛛 | DLE2742 3:         | Low            | Medium             | High                  | High   |

Figure 3-36. Setting the QoS Priority Level

### NOTE

By default, the QoS of the physical port is set to **High**, and the QoS of the virtual port is set to **Low**.

# Configuring End-to-End CS\_CTL QoS

### NOTE

For information about CS\_CTL QoS that is not end-to-end, see "Configuring CS\_CTL QoS" on page 83.

QLogic's class specific control (CS\_CTL) QoS implementation is an end-to-end solution, encompassing the initiator (2700 Series Adapters), the switches, and the target (storage). The 2700 Series Adapter stamps the priority value (high, medium, low) in the CS\_CTL field of the Fibre Channel frame. All three entities (initiator, switch, and target) honor this priority value at their respective levels.

Therefore, when all three entities support QoS (and it is enabled on the switch and the target), a default priority value is populated in all FCP\_CMND, FCP\_DATA, FCP\_XFER\_RDY, FCP\_RSP, and FCP\_CONFIRM frames.

### NOTE

QoS must be supported by both the switch and target devices. At the time of publication, CS\_CTL QoS has been tested only on the Brocade SW6510 switch with Fabric OS (FOS) version 7.3.0a.

The following sections describe how to configure end-to-end CS\_CTL QoS and change the default priority levels:

- Configuring CS\_CTL QoS on the Switch
- Configuring CS\_CTL QoS on the Storage Device
- Changing the QoS Priority Levels

### Configuring CS\_CTL QoS on the Switch

#### To enable CS\_STL QoS on the Brocade SW6510 switch:

1. From the switch, issue the following command:

```
root> configurechassis
Configure...
```

- 2. A list of attributes appear one at a time. After either accepting the default or entering a different value, the next attribute appears.
  - Press ENTER to accept the default for cfgload attributes, Custom attributes, and system attributes.
  - **Type y for** fos attributes.

```
Type 1 for CSCTL QoS Mode.
For example:
cfgload attributes (yes, y, no, n): [no]
Custom attributes (yes, y, no, n): [no]
system attributes (yes, y, no, n): [no]
fos attributes (yes, y, no, n): [no] y
CSCTL QoS Mode (0 = default; 1 = auto mode): (0..1) [0] 1
```

- 3. Reboot the switch.
- 4. To verify that CS\_CTL QoS is enabled, issue the following command:

```
root> configshow -all | grep fos.csctlMode
```

This command should return the following response:

fos.csctlMode:1

5. To enable QoS on a switch-port basis, issue the following command:

```
portcfgqos --enable [slot/]port csctl_mode
```

### Configuring CS\_CTL QoS on the Storage Device

See your device's user guide for QoS configuration instructions.

### **Changing the QoS Priority Levels**

The QoS priority levels are set in the 2700 Series Adapters vPorts. The Windows and VMware adapter drivers assign default vPort priority levels. The following sections describe how to change the default vPort priority levels in Windows and VMware ESXi systems.

### **Changing the Priority Levels in Windows**

To change the vPort priority levels in Windows, you must first assign the vPorts, and then change the priority levels. Both procedures can be accomplished using either QConvergeConsole GUI or interactive QConvergeConsole CLI, as described in the following sections.

For more detailed information, see the *QConvergeConsole Help* and the *User's Guide*—*QConvergeConsole CLI* (part number SN0054667-00).

### **Creating a Vport**

#### To create a vPort in QConvergeConsole GUI:

- 1. In the QConvergeConsole GUI left pane, connect to the host that has the 2700 Series Adapters where you want to create the vPorts.
- 2. Expand the host in the left pane by clicking the plus sign (+).
- 3. Locate and expand the 2700 Series Adapters where you want to create the vPorts.
- 4. In the right pane, click the **Virtual** tab.
- 5. Enter a valid value for the **Number of vPort to create** option, and then click **Update**.
- 6. To create the vPorts, click **Create**.

Figure 3-37 shows an example.

|                                                                                                    |                                                                                                    |                                                                              |                                                | - 0 × |
|----------------------------------------------------------------------------------------------------|----------------------------------------------------------------------------------------------------|------------------------------------------------------------------------------|------------------------------------------------|-------|
| ↔ ↔ http://localhost:8080/QConvergeConsole/                                                                                                    | 오 - 호၀ 🐺 QConvergeConsole 🗙                                                                                                    |                                                                              |                                                |       |
| Host Selection A                                                                                                    | •¦ି• QCi                                                                                                    | onvergeConsole                                                               |                                                |       |
| 172.28.8.3 CONNECT V FC/                                                                                                    | /FCoE Ethernet iSCSI FabricCache                                                                                                    |                                                                              |                                                |       |
| 🖨 🛛 HBA Events 👻                                                                                                    |                                                                                                    |                                                                              |                                                | 🗔 🚍   |
| Host Storage<br>Collocationst:Microsoft Windows Server                                                                                                    | Port Info Targets Diagnostics QoS Virtual Parameters Hostname: 172.28.8.3 Node Name: 20-00-00-0E-1E-80-AA-81 HBA Port: 2                        | VPD Monitoring Utilities Utilization<br>HBA Model:<br>Port Name:<br>Port ID: | QLE2742<br>21-00-00-0E-1E-80-AA-81<br>55-03-33 |       |
| Virtual Port 1::Loop Down Virtual Port 1::Loop Down Virtual Port 1::Loop Down Virtual Port 1::Loop Down Virtual Port 1::Loop Virtual Port 1::Loop Virtual Virtual Vir | Create New Virtual Port Number of vPort to create: Press the UPDATE button after setting the number of vPort(s) to ge generate new random WWNs. | 1 Update                                                                     | Leete virtual ikonts)                          |       |
| Port 2::Good     Imor 2::Good     Imor 2::Good           | Generated WWYS:<br>21 Ked 200 20e 21e 280 2ee 281<br>Generate                                                                                   | Create                                                                       | Delete                                         |       |
|                                                                                                    |                                                                                                    |                                                                              |                                                |       |

Figure 3-37. Creating vPorts in QConvergeConsole GUI

To create a vPort in interactive QConvergeConsole CLI:

- 1. On the Main Menu, select Adapter Configuration.
- 2. On the Adapter Type Selection menu, select Virtual Ports (NPIV).
- 3. On the Virtual Ports menu, select Adapter Port.
- 4. On the Adapter Port menu, select Create vPorts.
- 5. On the **Create vPorts** menu, select **Generate**.
- 6. To create the vPorts, select **Commit**.

### Changing the vPort Priority Level

### To change the vPort priority level using QConvergeConsole GUI:

- 1. In the QConvergeConsole GUI left pane, connect to the host that contains the 2700 Series Adapter whose vPort levels you want to change.
- 2. Expand the host in the left pane by clicking the plus sign (+).
- 3. Locate and expand the 2700 Series Adapter whose vPort levels you want to change.
- 4. In the right pane, click the **QoS** tab.
- 5. In the **QoS Type** box, select **Priority**.
- 6. Ensure that the check box for the vPort you want to change is selected.
- 7. Set the QoS priority value for the vPort by moving the corresponding slider.
- 8. Repeat Step 6 and Step 7 for each vPort whose priority you want to change.
- 9. Click **Save**. Figure 3-38 shows an example.

|                                                                                                    |                                      |                                            |                                      |                                                | - 0    |
|----------------------------------------------------------------------------------------------------|--------------------------------------|--------------------------------------------|--------------------------------------|------------------------------------------------|--------|
|                                                                                                    | P - 1                                | C 🚠 QConvergeConsole ×                     |                                      |                                                |        |
| Host Selection *                                                                                             |                                      | •🐣• QConv                                  | ergeConsole                          |                                                |        |
| 172.28.8.3 CONNECT V FC                                                                                      | /FCoE 🗌 Ethernet 🔲 iSCSI             | FabricCache                                |                                      |                                                |        |
| 🗳 HBA Events 👻                                                                                               |                                      |                                            |                                      |                                                | E. =   |
| Host Storage                                                                                                 | Port Info Targets Diag               | nostics QoS Virtual Parameters VPD         | Monitoring Utilities Utilization     |                                                |        |
|                                                                                                    | Hostname:<br>Node Name:<br>HBA Port: | 172.28.8.3<br>20-00-00-0E-1E-80-AA-81<br>2 | HBA Model:<br>Port Name:<br>Port ID: | QLE2742<br>21-00-00-0E-1E-80-AA-81<br>55-03-33 |        |
|                                                                                                    | Phy QLE2742 0:                       | Low                                        | QoS Type: Priority                   | High                                           | High   |
| ES) Sonine, Diag Enabled<br>Disk (50-06-01-6C-3E-E0-11-<br>ES) :Online, Diag Enabled<br>Virtual Port 1::Good | 🗹 💽 Virt QLE2742 1:                  | Low                                        | Medium                               | High                                           | Medium |
|                                                                                                    |                                      | Save                                       |                                      | Cancel                                         |        |

Figure 3-38. Changing vPort Priority using QConvergeConsole GUI

To change the vPort priority level using interactive QConvergeConsole CLI:

- 1. On the Main Menu, select Adapter Configuration.
- 2. On the Adapter Type Selection menu, select QoS.
- 3. On the **QoS** menu, select **Adapter Port**.
- 4. On the Adapter Port menu, select QoS Priority.
- 5. On the **QoS Priority** menu, select **Modify QoS Settings**.
- 6. Choose the priority value for the vPorts.
- 7. Select Apply QoS.

### Changing the Priority Levels in VMware ESXi

#### To change the priority levels using QConvergeConsole VMware vCenter Server Plug-in or QConvergeConsole VMware vSphere Web Client Plug-in:

- 1. In the tree pane on the left, select a host.
- 2. Expand the host in the left pane by clicking the plus sign (+).
- 3. Locate and expand the 2700 Series Adapter whose priority levels you want to change.
- 4. Select a port in the 2700 Series Adapter.
- 5. On the content pane on the right, click **QoS**.
- 6. Set the vPort priority as follows:
  - □ If the vPort is listed under **QoS**:
  - a. Select the vPort.
  - b. Set the QoS priority value for the vPort by moving the corresponding slider.
  - c. Click Save.

Figure 3-39 shows an example.

| QLOGIC The Ultimate in Per                                             | rformance Adapter                                                    | r Management |                               |                        | 💈 Refresh |  |  |
|------------------------------------------------------------------------|----------------------------------------------------------------------|--------------|-------------------------------|------------------------|-----------|--|--|
| E 💭 172.28.3.148                                                       | General                                                              |              |                               |                        |           |  |  |
| QLE2742:RFE1305H30596                                                  | Product Identifier: QLE2742 QLogic 2-port 32Gb Fibre Channel Adapter |              |                               |                        |           |  |  |
| FC_21-00-00-0E-1E-13-47-00                                             | Link Status:                                                         | Online       | Port Type:                    | Node Port              |           |  |  |
| Target_E1-25-00-11-0D-0A-00-00                                         | Device Name:                                                         | vmhba2       | Port Name:<br>Maximum Seconds | 21-00-00-0E-1E-13-47-0 | )         |  |  |
| EC_21-00-00-0E-1E-13-47-01                                             | PCI Function Number:                                                 | 0<br>0       | PCI Bus Number:               | 5                      |           |  |  |
|                                                                        | Commands                                                             |              |                               |                        |           |  |  |
|                                                                        | 🚧 Set Beacon On                                                      |              |                               |                        |           |  |  |
| Boot Parameters Transceiver Statistics Diagnostics VPD Temperature QoS |                                                                      |              |                               |                        |           |  |  |
|                                                                        | QoS                                                                  |              | Add                           | Save                   | Refre     |  |  |
|                                                                        | Priority                                                             | vPr          | ort WWPN                      |                        | Delete    |  |  |
|                                                                        | Low Medium Hi                                                        | gh 28-2C-00  | 28-2C-00-0C-29-00-00-08       |                        |           |  |  |
|                                                                        | QoS                                                                  |              |                               |                        |           |  |  |
|                                                                        |                                                                      |              |                               |                        |           |  |  |
|                                                                        |                                                                      |              |                               |                        |           |  |  |
| Name Tarriet or Status contains: *                                     |                                                                      |              |                               |                        |           |  |  |

Figure 3-39. Changing vPort Priority Using QConvergeConsole Plug-ins

If vPort is not listed under **QoS**:

- a. Under **QoS**, click **Add**.
- b. Set the QoS priority value by moving the corresponding slider.
- c. Enter the vPort WWPN.
- d. Click Save.
- 7. Click **Refresh** to see the new QoS settings.

#### To remove a vPort priority:

- 1. Under **QoS**, locate the vPort whose priority you want to remove.
- 2. Do one of the following:
  - Select the **Delete** check box of the vPort you want to remove.
  - Select the **Delete** check box in the header to select or clear all of the vPorts.
- 3. Click Save.

## **Configuring FDMI**

The fabric device management interface (FDMI) enables the centralized management of devices such as host adapters. Supported configuration for FDMI:

- QLogic 2700 Series Adapters
- Brocade 16G and 32G switches with Fabric OS (FOS) v7.3 or later

### NOTE

Results can be viewed from Switch CLI. If the Fibre Channel switch does not support FDMI-2, it falls back to FDMI-1 support.

This section provides the following information on the FDMI:

- Brocade Switch FOS CLI
- Brocade Fabric Features
- FDMI Enhancements Support

### **Brocade Switch FOS CLI**

Figure 3-40 shows the FOS CLI of a Brocade switch.

| DS_6510B-40155:admin> fdmishow               | DS_6510B-40155:admin> fdmishow                                                                                                    |                                         |  |  |  |
|----------------------------------------------|----------------------------------------------------------------------------------------------------|-----------------------------------------|--|--|--|
| Local HBA database contains:                 |                                                                                                    |                                         |  |  |  |
| 21:f7:00:0e:1e:11:4a:31                      |                                                                                                    |                                         |  |  |  |
| Ports: 1                                     |                                                                                                    |                                         |  |  |  |
| 21:f7:00:0e:1e:11:4a:31                      | 21:f7:00:0e:1e:11:4a:31                                                                                                    |                                         |  |  |  |
| Port attributes:                             |                                                                                                    |                                         |  |  |  |
| FC4 Types: 0x00000100000000000000            | FC4 Types: 0x000010000000000000000000000000000000                                                                                                    |                                         |  |  |  |
| Supported Speed: 0x00000038                  | Supported Speed: 0x00000038                                                                                                    |                                         |  |  |  |
| Port Speed: 0x00000020                       |                                                                                                    |                                         |  |  |  |
| Frame Size: 0x00000800                       |                                                                                                    |                                         |  |  |  |
| Device Name: QLogic Adapter                  |                                                                                                    |                                         |  |  |  |
| Host Name: WIN-5047VPSIFK0                   |                                                                                                    |                                         |  |  |  |
| >>>> Node Name: 20:00:00:0e:1e:11:4a:31      | ode Name: 20:00:00:0e:1e:11:4a:31                                                                                                    |                                         |  |  |  |
| >>> Port Name: 50:00:53:37:63:fa:00:05       |                                                                                                    |                                         |  |  |  |
| >>> Port Type: 0x5                           | Port Type: 0x5                                                                                                    |                                         |  |  |  |
| >>> Port Symb Name: QLE2672 FW: v7.04.0      | 0 DVR:▼9.1.12.20 Alpha 2                                                                                                    |                                         |  |  |  |
| >>>> Class of Service: 0x00000008            |                                                                                                    |                                         |  |  |  |
| >>> Fabric Name: 10:00:00:05:33:76:3f:8      | 4                                                                                                    |                                         |  |  |  |
| >>> FC4 Active Type: 0x000001000000000       | 000000000000000000000000000000000000000                                                                                                    |                                         |  |  |  |
| >>> Port State: 0x00000002                   | The state of the state of th |                                         |  |  |  |
| >>> Discovered Ports: 0x00000001             |                                                                                                    |                                         |  |  |  |
| HBA attributes:                              |                                                                                                    |                                         |  |  |  |
| Node Name: 20:00:00:0e:1e:11:4a:31           |                                                                                                    |                                         |  |  |  |
| Manufacturer: QLogic Corporation             |                                                                                                    |                                         |  |  |  |
| Serial Number: RFE1250H08613                 |                                                                                                    |                                         |  |  |  |
| Model: QLE2672                               |                                                                                                    |                                         |  |  |  |
| Model Description: QLogic QLE2672 Fibre      | Channel Adapter                                                                                                    |                                         |  |  |  |
| >>>> Hardware Version:                       |                                                                                                    |                                         |  |  |  |
| Driver Version: 9.1.12.20 Alpha 2            |                                                                                                    |                                         |  |  |  |
| Option ROM Version: 3.24                     |                                                                                                    |                                         |  |  |  |
| Firmware Version: 7.04.00                    | <deleted adapters="" from="" other="" output="" p="" p<="" virtual=""></deleted>                                                                                                    | ORTS>                                   |  |  |  |
| OS Name and Version: Windows Server 20:      |                                                                                                    | No. Concernation                        |  |  |  |
| >>> Max CT Payload Length: 0x00000800        | # OUTPUT FROM QLE2562 WITHOUT ENHANCEMENTS                                                                                                    |                                         |  |  |  |
| >>> Symbolic Name: QLE2672 FW: v7.04.00 DVR. |                                                                                                    |                                         |  |  |  |
| >>> Number of Ports: 1                       | 21:01:00:1b:32:bf:0f:cd                                                                                                    |                                         |  |  |  |
| >>> Fabric Name: 10:00:00:05:33:76:31:84     | Ports: 1                                                                                                    |                                         |  |  |  |
| >>> Bios Version: 3.24                       | 21:01:00:1b:32:bf:0f:cd                                                                                                    |                                         |  |  |  |
| >>> Vendor Identifier: QLOGIC                | Port attributes:                                                                                                    |                                         |  |  |  |
|                                              | FC4 Types: 0x000001000000000000000000000000000000                                                                                                    | 000000000000000000000000000000000000000 |  |  |  |
|                                              | Supported Speed: 0x0000001a                                                                                                    |                                         |  |  |  |
|                                              | Port Speed: 0x00000010                                                                                                    |                                         |  |  |  |
|                                              | Frame Size: 0x00000800                                                                                                    |                                         |  |  |  |
|                                              | Host Name: WIN-MT2JRSQN03H                                                                                                    |                                         |  |  |  |
|                                              | HBA attributes:                                                                                                    |                                         |  |  |  |
|                                              | Node Name: 20:01:00:1b:32:bf:0f:cd                                                                                                    |                                         |  |  |  |
|                                              | Manufacturer: QLogic Corporation                                                                                                    |                                         |  |  |  |
|                                              | Serial Number: LFC1008U84111                                                                                                    |                                         |  |  |  |
|                                              | Model: QLE2562                                                                                                    |                                         |  |  |  |
|                                              | Model Description: QLogic QLE2562 Fibre Char                                                                                                    | nnel Adapter                            |  |  |  |
|                                              | Driver Version: 9.1.11.20                                                                                                    |                                         |  |  |  |
|                                              | Option ROM Version: 3.24                                                                                                    |                                         |  |  |  |
|                                              | Firmware Version: 5.09.00                                                                                                    |                                         |  |  |  |
|                                              | OS Name and Version: Windows Server 2008 R2                                                                                                    | Enterprise for Intel64                  |  |  |  |
|                                              | <deleted adapters="" from="" other="" output="" ports="" virtual=""></deleted>                                                                                                    |                                         |  |  |  |
|                                              | Local Port database contains.                                                                                                    |                                         |  |  |  |
|                                              |                                                                                                    |                                         |  |  |  |
|                                              | 21:17:00:00:10:11:44:51<br>21:01:00:1b:32:bf:0f:cd                                                                                                    |                                         |  |  |  |
|                                              | 50:00:53:37:63:fa:00:04                                                                                                    |                                         |  |  |  |
|                                              | 50:00:53:37:63:fa:00:05                                                                                                    |                                         |  |  |  |
|                                              | 10:00:00:05:1e:b4:45:fd                                                                                                    |                                         |  |  |  |
|                                              | 10:00:8c:7c:ff:0d:dd:00                                                                                                    |                                         |  |  |  |
|                                              | 21:6f:00:0e:1e:11:4a:31                                                                                                    |                                         |  |  |  |
|                                              | Remote HBA database contains no entry.                                                                                                    |                                         |  |  |  |
|                                              | Remote Port database contains no entry.                                                                                                    | 10/00/0011                              |  |  |  |
|                                              |                                                                                                    |                                         |  |  |  |

Figure 3-40. FOS CLI of Brocade Switch

### **Brocade Fabric Features**

Table 3-9 shows the default configuration for Brocade Fibre Channel fabric features.

Table 3-9. Brocade Fibre Channel Fabric Features—Default Configuration

| Feature              | Description                                                                                      | Management Tools                                                                                  | Default Configuration                                                      |
|----------------------|--------------------------------------------------------------------------------------------------|---------------------------------------------------------------------------------------------------|----------------------------------------------------------------------------|
| D_Port               | Diagnostics port<br>support                                                                      | N/A                                                                                               | Diagnostic test; run from<br>switch. Nothing to config-<br>ure on adapter. |
| FA-PWWN              | Fabric-assigned port world wide name                                                             | QConvergeConsole GUI<br>QConvergeConsole CLI<br>QConvergeConsole VMware<br>vCenter Server Plug-in | Disabled by default on adapter. Must be enabled in NVRAM.                  |
| F-BLD                | Fabric-based boot LUN<br>discovery                                                               | QConvergeConsole GUI<br>QConvergeConsole CLI<br>QConvergeConsole VMware<br>vCenter Server Plug-in | No default setting.<br>Requires configuration<br>on adapter.               |
| FC Ping              | Ping a Fibre Channel N_Port or end device                                                        | QConvergeConsole GUI<br>QConvergeConsole CLI<br>QConvergeConsole VMware<br>vCenter Server Plug-in | Diagnostic test; nothing to configure.                                     |
| FC Trace Route       | Obtains the path infor-<br>mation between two<br>F_Ports from the Fabric<br>Configuration Server | QConvergeConsole GUI<br>QConvergeConsole CLI<br>QConvergeConsole VMware<br>vCenter Server Plug-in | Diagnostic test; nothing to configure.                                     |
| QoS CS_CTL           | Prioritize frames<br>depending on the value<br>of the CS_CTL field in<br>the FC Frame header     | QConvergeConsole GUI<br>QConvergeConsole CLI<br>QConvergeConsole VMware<br>vCenter Server Plug-in | By default, QoS of the physical port is set to <b>High</b> .               |
| FDMI<br>Enhancements | FDMI attributes                                                                                  | N/A                                                                                               | Nothing to configure on adapter.                                           |
Table 3-10 lists the Dell software version of the Fibre Channel fabric features.

| Component            | Dell Software Version  |
|----------------------|------------------------|
| Firmware             | v7.04.00               |
| Windows Driver       | v9.1.12.21             |
| ESXi Driver          | ESXi 6.0 U2: v2.1.10.0 |
| Linux Driver         | v8.07.00.16            |
| QConvergeConsole GUI | v5.1.0.213             |
| QConvergeConsole CLI | v1.1.03-29             |

## Table 3-10. Fibre Channel Fabric Features, Software Version

## **FDMI Enhancements Support**

FDMI enables the management of devices such as host adapters. Enabling additional attributes using FDMI provides you with detailed information about the QLogic adapters through a centralized management entity such as the Fibre Channel fabric switches.

To verify the additional QLogic adapter attributes registered on the Brocade switch, issue the fdmishow command on Brocade Fibre Channel switches to confirm that all the requested attributes are displayed in the switch. For details, see the Brocade switch documentation.

The following shows sample output of the  ${\tt fdmishow}$  command.

#### Port attributes:

#### HBA attributes:

"OS Name and Version: Windows Server 2012 R2 Datacenter Evaluation for Intel6 4" "Max CT Payload Length: 0x00000800"

```
"Max CI Payload Length: 0x00000800"
```

```
"Symbolic Name: QLE8362 FW:v7.04.00 DVR:v9.1.12.20 Alpha 2"
```

"Number of Ports: 1"

```
"Fabric Name: 10:00:00:05:33:8f:1a:43"
```

```
"Bios Version: 3.26"
```

```
"Vendor Identifier: QLOGIC"
```

## **Enabling QLogic Forward Error Correction**

QConvergeConsole supports the forward error correction (FEC) feature, which is a correction technique used for high-speed telecommunications devices to control errors in data transmission over unreliable or noisy communication channels.

FEC is mandatory when operating at 32Gb line rate. Gen 6 32Gb-capable adapters are required to support it, and FEC is automatically enabled when operating at 32G. If the 32G-capable adapter is operating at 16G, enabling FEC is optional, just as it is on QLE269*x*-DEL adapters.

#### NOTE

The switch and the Fibre Channel end device must both support the FEC feature. See Table 3-10 on page 95 for the supported Fibre Channel software version.

## **FEC Process Overview**

The following highlights how the FEC process works between the transmitting and receiving device:

- 1. Transmitter Device:
  - a. Takes the incoming data stream.
  - b. Inserts a redundant amount of parity bits of information on the data stream.
  - c. Sends the data stream.
- 2. Receiving Device:
  - a. Receives the data stream.
  - b. Checks for missing or corrupt data:
    - If there are no corrupt or missing bits of information, the receiving device proceeds with normal process.
    - If there are corrupt or missing bits of information, the receiving device reconstructs the original data by using pieces of the original data stream (that are still intact) and combining those with the parity bits of information.

## NOTE

Instead of having to request retransmission of the entire data frame, the receiving device can recreate or reconstruct the data stream itself. This process prevents multiple CRC errors from being triggered and causing application performance issues.

## **Enabling QLogic FEC**

To enable the QLogic FEC feature, submit a case to Technical Support at <u>www.cavium.com</u>, **Support**, or refer to the QLogic document, *Application Note: Enabling Forward Error Correction*, (part number 83830-514-03). In Figure 3-41, the QConvergeConsole CLI interactive mode **Adapter Information** menu shows a port with an online FEC status.

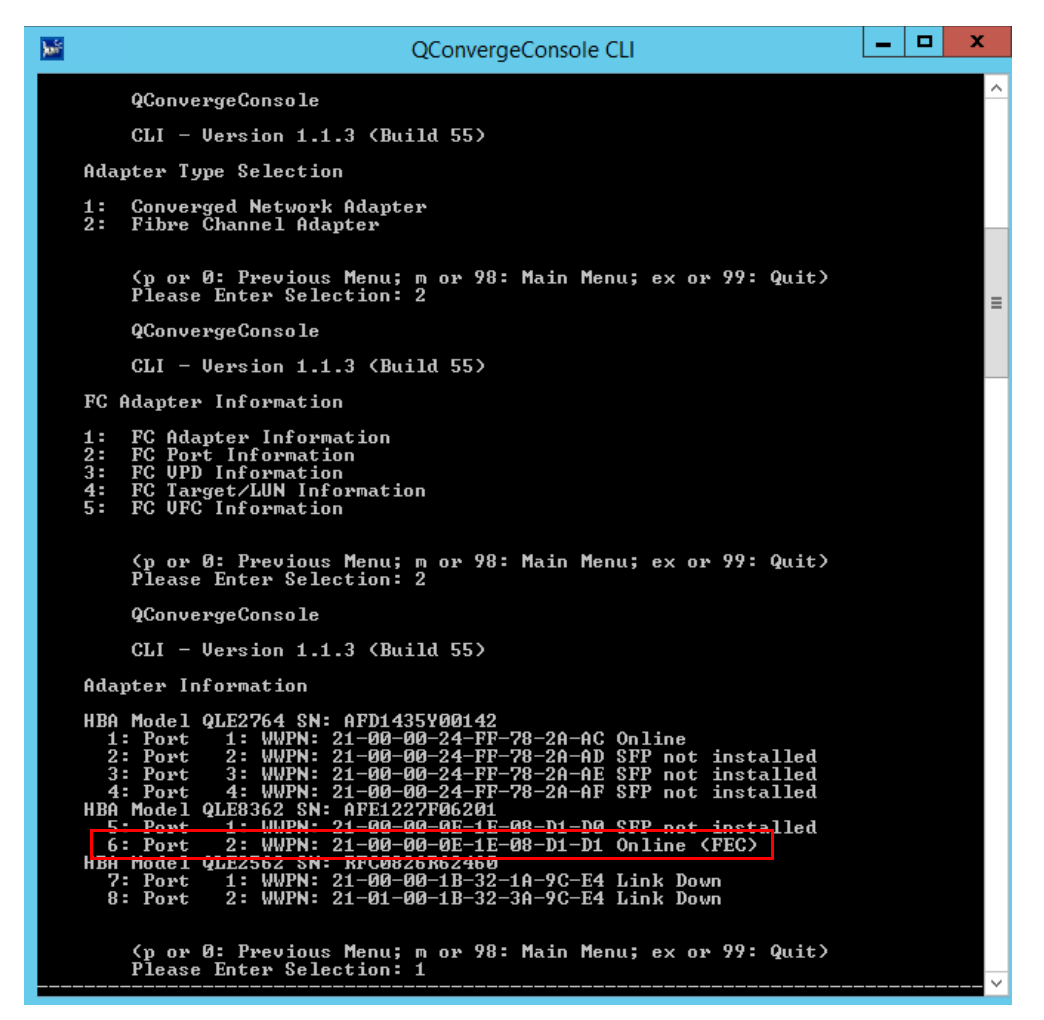

Figure 3-41. QConvergeConsole CLI Adapter Information Menu, FEC Status

## **Running Extended Link Service Commands**

Commands for extended link service on the switch include the following:

- Link Cable Beacon Extended Link Service Command
- Read Diagnostic Parameters Extended Link Service Command

## Link Cable Beacon Extended Link Service Command

#### NOTE

Run the LCB test only from a switch with FOS version 7.4.x or later.

The link cable beacon (LCB) extended link service command locates the corresponding ends of a cable by flashing the specific LEDs on the corresponding ports of a link. The LCB command can also be sent through a Brocade switch using the following commands, which show examples of enabling, disabling, or verifying the LCB:

```
SW6505:admin> portpeerbeacon --enable 12
SW6505:admin> portpeerbeacon --show -all
portPeerBeacon is enabled on port :12
SW6505:admin> portpeerbeacon --disable 12
```

## Read Diagnostic Parameters Extended Link Service Command

#### NOTE

You must run the RDP test from a switch with FOS version 7.4.x or later.

The following example shows the read diagnostic parameters extended link service (RDP ELS) command output for Port 13 on a Brocade 16G switch:

```
SW6505:admin> sfpshow 13 -link -force
Identifier: 3
                 SFP
Connector:
            7
                 LC
Transceiver: 700440400000000 8,16,32_Gbps M5 sw Short_dist
Encoding:
            6
                 64B66B
Baud Rate:
            140 (units 100 megabaud)
Length 9u:
            0
                (units km)
Length 9u:
            0
                (units 100 meters)
Length 50u (OM2): 3
                     (units 10 meters)
Length 50u (OM3): 0 (units 10 meters)
Length 62.5u:0
                 (units 10 meters)
                 (units 1 meter)
Length Cu: 0
Vendor Name: HP-F
                   BROCADE
Vendor OUI: 00:05:1e
Vendor PN: QK724A
```

#### 3–Fibre Channel Configuration Running Extended Link Service Commands

```
Vendor Rev: A
Wavelength: 850 (units nm)
Options: 003a Loss_of_Sig,Tx_Fault,Tx_Disable
BR Max:
           0
BR Min:
           0
Serial No: HAF314370000B7F
Date Code: 140909
DD Type: 0x68
Enh Options: Oxfa
Status/Ctrl: 0x30
Pwr On Time: 0.30 years (2666 hours)
E-Wrap Control: 0
O-Wrap Control: 0
Alarm flags[0,1] = 0x0, 0x0
Warn Flags[0,1] = 0x0, 0x0
                                       Alarm
                                                           Warn
                                low
                                           hiqh
                                                     low
                                                                high
Temperature: 60
                 Centigrade
                                 -5
                                           85
                                                     0
                                                                75
Current:
         8.430 mAmps
                                 2.500
                                           12.000
                                                     2.000
                                                                11.500
          3322.2 mVolts
                                           3600.0
                                                               3500.0
Voltage:
                                3000.0
                                                     3100.0
RX Power: -3.1 dBm (495.3uW) 31.6 uW 1258.9 uW 31.6 uW
                                                              794.3 uW
TX Power: -3.2 dBm (481.6 uW) 125.9 uW 1258.9 uW 251.2 uW
                                                              794.3 uW
State transitions: 5
Port Speed Capabilities 8Gbps 16Gbps 32Gbps
PEER Port Gbic Info
Laser Type: Short Wave Laser
       SFP Type:
                    Optical Port Type
       Connecter Type: Other
Following SFP Parameters are Valid
       Temperature: 35 Centigrade [Range -128 - +128 C]
       Current:
                 8.176 mAmps [Range 0 - 131 mAmps]
                 3463.2 mVolts [Range 0 - 3600 mVolts]
       Voltage:
       Rx Power:
                 460.4 uW
                                [Range 0 - 6550 uW]
       Tx Power: 504.7 uW
                                [Range 0 - 6550 uW]
Signal Loss (Upstream) : -16.7 dBm (21.2 uW)
Signal Loss (Downstream): -20.3 dBm (9.4
                                         u₩)
Port Speed Capabilities 8Gbps 16Gbps 32Gbps
Last poll time: 03-24-2015 UTC Tue 18:03:14
```

# **A** Troubleshooting

This appendix provides information about Fibre Channel diagnostics and a Fibre Channel troubleshooting diagram, including:

- Fibre Channel Diagnostics
- "Fibre Channel Troubleshooting Diagram" on page 104
- "Troubleshooting with a Diagnostic Port (D\_Port)" on page 105

## **Fibre Channel Diagnostics**

Troubleshooting with Fibre Channel diagnostics include:

- Fibre Channel Diagnostics Using QConvergeConsole GUI
- Fibre Channel Diagnostics Using Interactive QConvergeConsole CLI
- Fibre Channel Diagnostics Using Noninteractive QConvergeConsole CLI

## Fibre Channel Diagnostics Using QConvergeConsole GUI

QConvergeConsole GUI supports the internal and external loopback, read/write buffer, and beacon on/off diagnostic tests for Fibre Channel ports.

#### To set the loopback or read/write buffer test parameters:

- 1. In the QConvergeConsole system tree, select the adapter port.
- 2. In the content pane on the right, click the **Diagnostics** tab, and then click the **General Diagnostics** tab.
- 3. From the **Data Pattern** list, do one of the following:
  - Select a data byte or compliant jitter pattern.
  - □ Click **Customized** to specify your own eight-byte pattern. Enter the data in hexadecimal format (0–FF) into the eight **Customized** boxes.
  - Click **Random** to randomly generate an eight-byte data pattern.

The data size sets the number of bytes transferred per test per iteration when the test is run.

4. From the **Data Size** list, click the number of bytes to transfer.

Valid values are 8, 16, 32, 64, 128, 256, 512, 1024 and 2048. For Linux operating systems only, you can select data size values from 2048, 4096, 8192 up to 65535 (2K bytes to 64K bytes).

- 5. To set the test frequency, do one of the following:
  - □ In the **Number of Tests** box, type or select the number of tests you want to run. Testing stops when the passes complete. The valid range is between 1 and 65535 for loopback tests and between 1 and 10,000 for read/write buffer tests.
  - Select the **Test Continuously** check box. You determine when testing stops.
- 6. In the **On Error** box, click one of the following to determine how errors are handled. This selection applies whether you entered the **Number of Tests** or selected **Test Continuously**.
  - **Ignore on Error**—Ignores errors and continues the test sequence.
  - Stop on Error—Stops the test sequence once an error is encountered.
  - □ **Loop on Error**—Uses the same data pattern and test until the failure is cleared.
- 7. In the **Test Increment** box, type or select the number of passes you want to run before the test stops.

The valid range is between 1 and 10,000 and must be less than or equal to the value in the **Number of Tests** box (see Step 5). For example, if the **Number of Tests** box contains 100 and the **Test Increment** box contains 15, 100 tests are run in seven passes. The first six passes run 15 tests each; the seventh pass runs 10 tests:  $(6 \times 15) + 10 = 100$ .

#### To run the loopback or read/write buffer test:

1. Click the Loopback Test or Read/Write Buffer Test button.

The diagnostic tests warning appears.

- 2. Click **Yes** if there are no I/Os active and you want to proceed with the test or click **No** to cancel the diagnostic test.
- If you selected the loopback test, a dialog box allows you to select Internal Loopback or External Loopback. Click the appropriate test and then click OK.
- 4. If you selected **Yes** in Step 2, a dialog box appears with the data pattern generated. Click **Stop** when you want to end the test.

#### To run the beacon on/off test:

- 1. In the QConvergeConsole GUI main window, click an adapter port in the system tree pane on the left.
- 2. In the content pane on the right, click the **Port Info** tab.
- 3. On the Port Info page, click **Beacon On** to run the test. To end the test, click **Beacon Off**.

For more information, refer to the topic about performing diagnostics in the *QConvergeConsole Help*.

## Fibre Channel Diagnostics Using Interactive QConvergeConsole CLI

#### To run the loopback test, read/write buffer test, or beacon test:

- 1. On the Main Menu, select 4: Adapter Diagnostics.
- 2. On the **Fibre Channel Diagnostics** menu, select the test type to run:
  - 1: Loopback Test to run the loopback test.
  - 2: Read Write Buffer Test to run the read/write buffer test.
  - **3: Beacon Test** to run the beacon test.

**4: Transceiver Diagnostics Monitoring Interface (DMI)** to view the transceiver diagnostics information.

For more information, refer to the section about the Fibre Channel interactive commands in the *User's Guide—QConvergeConsole CLI* (part number SN0054667-00).

## Fibre Channel Diagnostics Using Noninteractive QConvergeConsole CLI

For information, refer to the section about the Fibre Channel noninteractive commands in the *User's Guide—QConvergeConsole CLI* (part number SN0054667-00).

## **Fibre Channel Troubleshooting Diagram**

Figure A-1 and Figure A-2 provide a two-part troubleshooting flowchart.

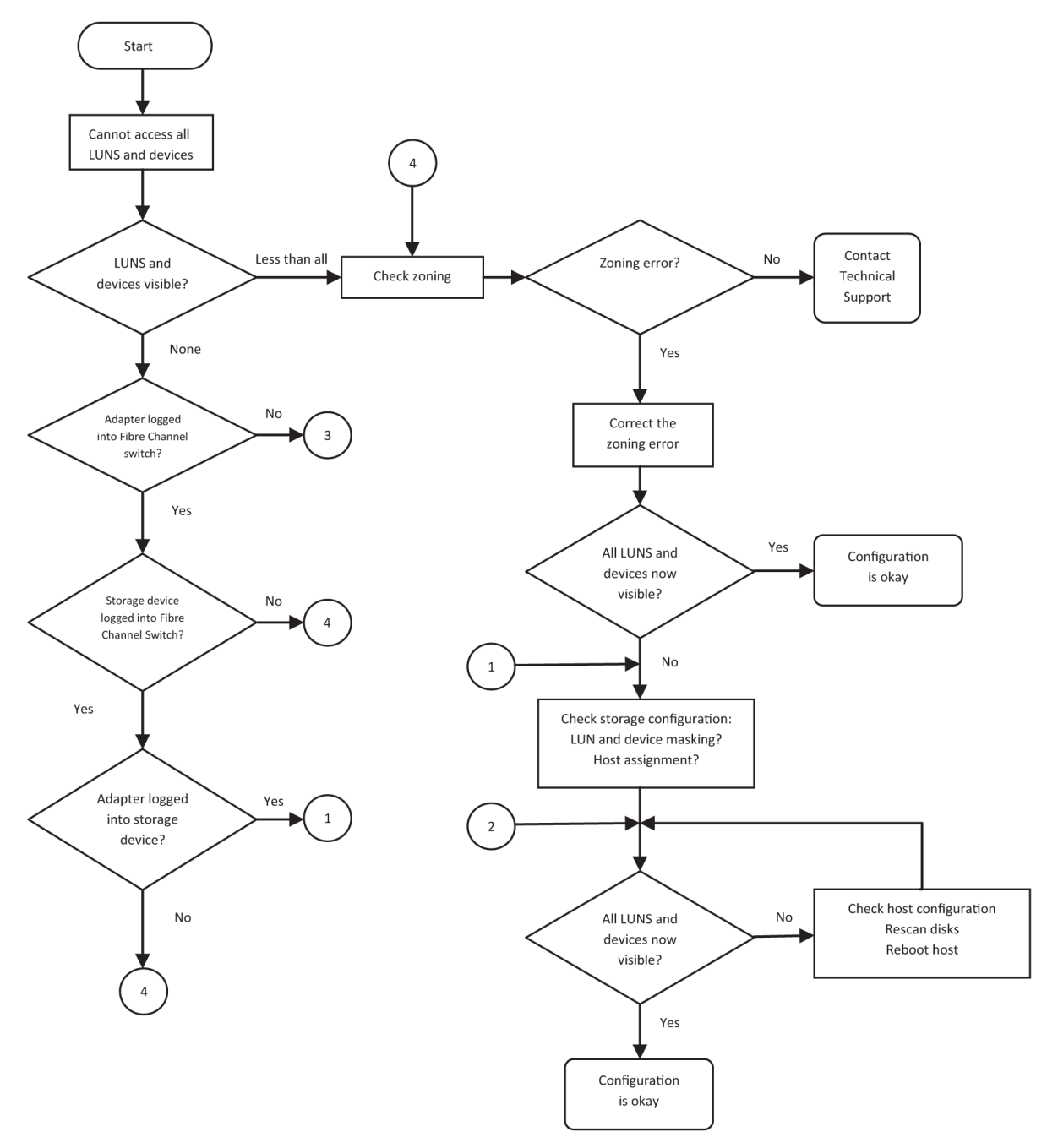

Figure A-1. Fibre Channel Troubleshooting Diagram (1 of 2)

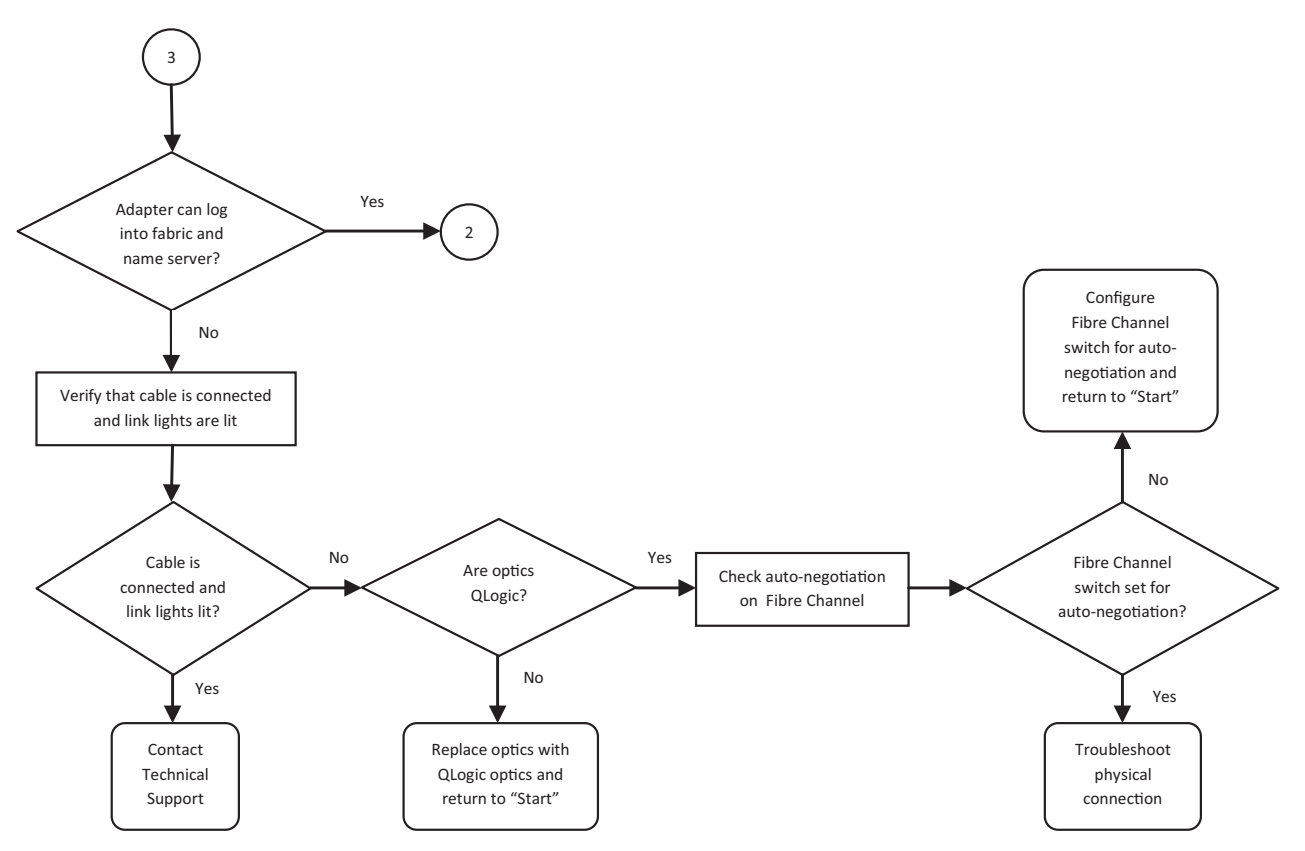

Figure A-2. Fibre Channel Troubleshooting Diagram (2 of 2)

## **Troubleshooting with a Diagnostic Port (D\_Port)**

Use the D\_Port (diagnostic port) feature on the QLogic 2700 Series Adapters to identify and isolate link failures resulting from faulty modules (link, cable, or SFP) by running diagnostics over a Fibre Channel link.

- The D\_Port feature is supported on Windows, Linux, and ESXi.
- D\_Port can be run only in *dynamic* mode; it does not support *static* mode.
- D\_Port requires a Fibre Channel Adapter that is linked to a Brocade Fibre Channel 16G or 32G switch, the supported Brocade 16G or 32G Fibre Channel switch firmware, and a Brocade Fibre Channel switch feature license (Fabric Vision<sup>™</sup>).

Configure the diagnostic D\_Port on the Brocade switch to dynamically allow a port to enter D\_Port mode when a D\_Port is configured on the switch end, and then return to operational mode when the test is completed. Also configure the switch to start and stop the diagnostic test on the adapter port. See the Brocade switch documentation for details.

#### NOTE

All QLogic-branded 32GFC SFP+ transceivers can run D\_Port tests. If you have a supported non-QLogic branded transceiver, ensure that it supports the optical wrap (OWrap) and electrical wrap (EWrap) capability that is required for D\_Port.

When a switch port is enabled as a D\_Port, the QLogic 2700 Series Adapter automatically runs the basic diagnostic test at both ends of the link. The Brocade switch then runs the following additional tests:

- Electric loopback test
- Optical loopback test

QLogic recommends running D\_Port tests on multipath configured boot from SAN/fabric-assigned boot LUN. Running D\_Port tests on single path boot from SAN/fabric-assigned boot LUN may cause issues with OS stability in true boot from SAN environments.

The following sections describe how to configure and run D\_Port mode from the Brocade Fibre Channel 16 switch, and how to verify D\_Port mode from the QConvergeConsole utilities:

- Configuring D\_Port on a Brocade Fibre Channel 16G or 32G Switch
- Checking D\_Port Results from a Brocade Fibre Channel 16G or 32G Switch
- Verifying D\_Port Mode with QConvergeConsole GUI
- Verifying D\_Port Mode with Interactive QConvergeConsole CLI
- Verifying D\_Port Mode with Noninteractive QConvergeConsole CLI
- Verifying D\_Port Mode with QConvergeConsole Plug-ins

## Configuring D\_Port on a Brocade Fibre Channel 16G or 32G Switch

#### To enable D\_Port diagnostic mode:

From the Brocade Fibre Channel 16G or 32G switch, issue the following commands:

- # portdisable <port#>
- # portcfgdport --enable <port#>
- # portenable <port#>

The D\_Port test starts automatically.

#### To disable D\_Port diagnostic mode:

From the Brocade Fibre Channel 16G or 32G switch, issue the following commands:

```
# portdisable <port_num>
```

- # portcfgdport --disable <port\_num>
- # portenable <port\_num>

The D\_Port test stops.

## Checking D\_Port Results from a Brocade Fibre Channel 16G or 32G Switch

To view the D\_Port test results from a Brocade Fibre Channel 16G or 32G switch:

- 1. To get the port number, issue the switchshow command:
  - # switchshow

The following example output identifies port 17:

17 17 011100 id N16 Online FC D-Port Loopback->Port 17

2. Issue the portdporttest command as follows:

# portdporttest --show <port\_num>

For example:

```
# portdporttest --show 17
```

Following is an example output for this command.

| portdporttestshow 1          | .7          |        |            |                                         |            |
|------------------------------|-------------|--------|------------|-----------------------------------------|------------|
| D-Port Information:          |             |        |            |                                         |            |
|                              |             |        |            |                                         |            |
| Port:                        |             | 17     |            |                                         |            |
| Remote WWPN:                 |             | 21:00: | 00:0e:1e:1 | 1:4a:31                                 |            |
| Mode:                        |             | Automa | tic        |                                         |            |
| No. of test frames:          |             | 1 Mill | ion        |                                         |            |
| Test frame size:             |             | 1024 B | ytes       |                                         |            |
| FEC (enabled/option/active): |             | Yes/No | /No        |                                         |            |
| CR (enabled/option/act       | ive):       | Yes/No | /No        |                                         |            |
| Start time:                  |             | Thu Au | g 14 01:45 | :37 2014                                |            |
| End time:                    |             | Thu Au | g 14 01:47 | :40 2014                                |            |
| Status:                      |             | PASSED |            |                                         |            |
|                              | =========== | ====== | ========== | ======================================= |            |
| Test                         | Start tir   | ne     | Result     | EST(HH:MM:SS                            | ) Comments |
|                              | ==========  |        | =========  |                                         |            |
| Electrical loopback          | 01:46:08    | 8      | PASSED     |                                         |            |
| Optical loopback             | 01:46:54    | 4      | PASSED     |                                         |            |
| Link traffic test            |             | -      | SKIPPED    |                                         |            |
|                              | ==========  |        | =========  |                                         |            |
| Roundtrip link latency       | ·:          | 157 na | no-seconds |                                         |            |
| Estimated cable distan       | ice:        | 3 mete | rs         |                                         |            |
| Buffers required:            |             | 1 (for | 2112 byte  | frames at 16Gbps                        | speed)s    |
|                              |             |        |            |                                         |            |

## Verifying D\_Port Mode with QConvergeConsole GUI

### To verify D\_Port mode in QConvergeConsole GUI:

- 1. In the QConvergeConsole left pane, click the **Host** tab.
- 2. On the Host page, expand a 2700 Series Adapter to view its port nodes.

If a port is in D\_Port mode, the port node specifies **Loop Down, Diagnostic Mode**. Figure A-3 shows an example.

| 🗭 HBA Events 👻                                                                                                    |                                      |                                 |                                                 |                                                |           |
|----------------------------------------------------------------------------------------------------|--------------------------------------|---------------------------------|-------------------------------------------------|------------------------------------------------|-----------|
| Host Storage                                                                                                    | Port Info                            | Targets Diagnostics QoS         | Virtual Parameters VPD                          | Monitoring Utilities Utilization               |           |
| O     O     O | Hostname:<br>Node Name:<br>HBA Port: | localhost<br>20-00-00-0E-1<br>1 | HBA Model:<br>E-08-C2-70 Port Name:<br>Port ID: | QLE8362<br>21-00-00-0E-1E-08-C2-70<br>01-16-00 |           |
| OLE8362:AFE1226F05626::Unknown     Port 1::Loop Down, Diagnostic     Mode                                                                                                    | Port Alias:                          | Port Alias                      |                                                 |                                                | Beacon On |
| Device (21-70-00-C0-FF-15-5D-<br>28) :Offline, Diag Enabled                                                                                                    | Port At                              | ribute Name                     | Port Attribu                                    | nte Value                                      |           |
| Port 2::Loop Down                                                                                                    | Serial N                             | umber:                          | AFE1226F0562                                    | 26                                             |           |
| COMPARISON     COMPARISON      COMPARISON     COMPARISON      | Driver V                             | ersion:                         | STOR Minipo                                     | rt 9.1.12.20 Alpha 2 DBG                       |           |
|                                                                                                    | Running                              | Firmware Version:               | 7.04.00                                         |                                                |           |
|                                                                                                    | BIOS Ve                              | rsion:                          | 3.24                                            |                                                |           |
|                                                                                                    | Actual C                             | onnection Mode:                 | Loop                                            |                                                |           |
|                                                                                                    | Actual D                             | ata Rate:                       | Unknown                                         |                                                |           |
|                                                                                                    | Device I                             | D:                              | ISP2031                                         |                                                |           |
|                                                                                                    | Chip Rev                             | rision:                         | 0x2(B0)                                         |                                                |           |
|                                                                                                    | Tempera                              | ture (C):                       | 39                                              |                                                |           |
|                                                                                                    | HBA Ins                              | tance:                          | 2                                               |                                                |           |

Figure A-3. D\_Port Mode in QConvergeConsole GUI

# Verifying D\_Port Mode with Interactive QConvergeConsole CLI

#### To verify D\_Port mode in interactive QConvergeConsole CLI:

- 1. From the main menu, select the **Adapter Information** option, and then select the adapter type (**Fibre Channel Adapter**).
- 2. From the FC Adapter Information menu, select 2 (FC Port Information).

The Adapter Information menu shows the affected port with a status of **Loop Down, Diagnostic Mo**. Figure A-4 shows an example.

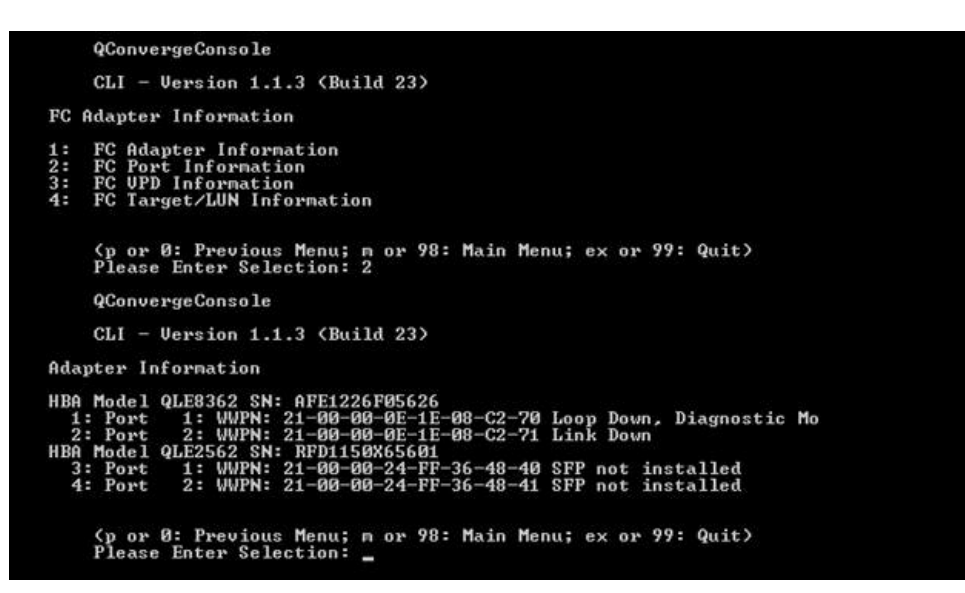

Figure A-4. D\_Port Mode in Interactive QConvergeConsole CLI

## Verifying D\_Port Mode with Noninteractive QConvergeConsole CLI

To verify D\_Port mode in noninteractive QConvergeConsole CLI, issue the following command:

quacli -pr fc -g

All the 2700 Series Adapters are listed. The affected port shows a status of **Loop Down, Diagnostic Mo**. Figure A-5 shows an example.

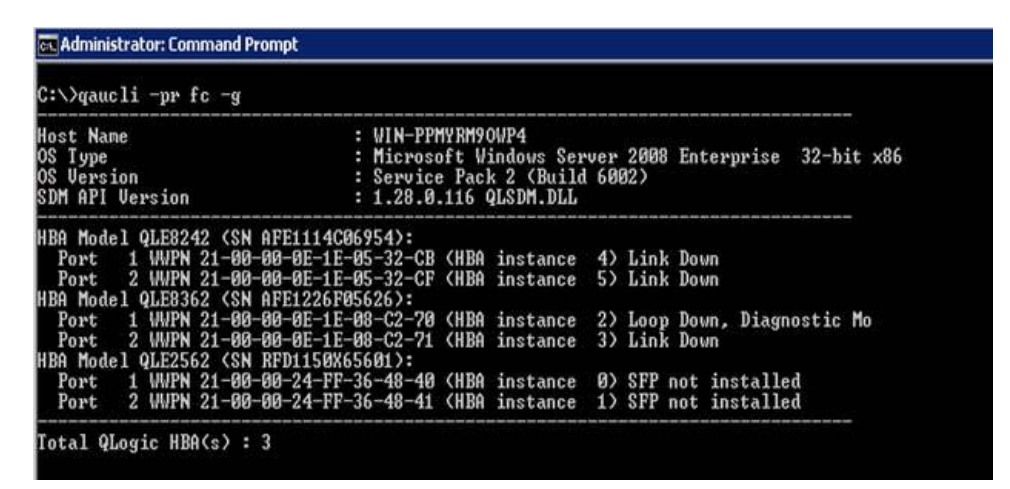

Figure A-5. D\_Port Mode in Noninteractive QConvergeConsole CLI

For more information, refer to the section about the Fibre Channel noninteractive commands in the *User's Guide*—*QConvergeConsole CLI* (part number SN0054667-00).

## Verifying D\_Port Mode with QConvergeConsole Plug-ins

For information about verifying D\_Port mode using QConvergeConsole VMware vCenter Server Plug-in and QConvergeConsole VMware vSphere Web Client Plug-in, see the "Managing Fibre Channel Adapters" section in the *User's Guide—QConvergeConsole Plug-ins for VMware vSphere* (part number SN0054677-00).

# **B** Specifications

This appendix provides specifications for the QLE274*x*-DEL Adapters.

## **Physical Characteristics**

Table B-1 lists the physical characteristics for the QLE274*x*-DEL Adapters.

| Adapter      | Туре                             | Bracket<br>Installed | Length                                          | Width        |
|--------------|----------------------------------|----------------------|-------------------------------------------------|--------------|
| QLE2740-DEL  | Low profile PCIe card            | Full height          | 6.6 inches                                      | 2.731 inches |
| QLE2740L-DEL | Low profile PCIe card            | Low profile          | 6.6 inches                                      | 2.731 inches |
| QLE2742-DEL  | Low profile PCIe card            | Full height          | 6.6 inches                                      | 2.731 inches |
| QLE2742L-DEL | Low profile PCIe card            | Low profile          | 6.6 inches                                      | 2.731 inches |
| QME2742-DEL  | Dell PowerEdge mezzanine adapter | _                    | Conforms to the Dell mezzanine card form factor |              |

## Table B-1. Physical Characteristics

## **Power Requirements**

Table B-2 lists the power requirements for the QLE274*x*-DEL Adapters.

#### Table B-2. Power Requirements

| Adapter      | Nominal Power | Maximum Power |
|--------------|---------------|---------------|
| QLE2740-DEL  | 8.6W          | 10.65W        |
| QLE2740L-DEL | 8.6W          | 10.65W        |
| QLE2742-DEL  | 9.3W          | 11.5W         |
| QLE2742L-DEL | 9.3W          | 11.5W         |
| QME2742-DEL  | 7W            | 8.3W          |

## **Standards Specifications**

Standards specifications for the QLE274*x*-DEL Adapters include the following:

- PCI Express Base Specification, rev. 3.0
- PCI Express Card Electromechanical Specification, rev. 2.0
- PCI Bus Power Management Interface Specification, rev. 1.2
- SCSI-3 Fibre Channel Protocol (SCSI-FCP)
- Fibre Channel Tape (FC-TAPE) Profile
- SCSI Fibre Channel Protocol-2 (FCP-2)
- Second Generation FC Generic Services (FC-GS-2)
- Third Generation FC Generic Services (FC-GS-3)

## **Interface Specifications**

Table B-3 list the interface specifications for the QLE274*x*-DEL Adapters.

## Table B-3. Interface Specifications

| Port Type | Media                                         |
|-----------|-----------------------------------------------|
| 32Gb SFP+ | SFF-8431 Specification for SFP+, Revision 3.2 |

## **Environmental Specifications**

Table B-4 lists the environmental specifications for the QLE274*x*-DEL Adapters.

Table B-4. Environmental Specifications

| Characteristic |             | Value                         |  |  |
|----------------|-------------|-------------------------------|--|--|
| Temperature    |             |                               |  |  |
| Operational:   | All models  | 0°C to 55°C (32°F to 131°F)   |  |  |
| Storage:       | All models  | –20°C to 70°C (–4°F to 158°F) |  |  |
| Humidity       |             |                               |  |  |
| Relative (non  | condensing) | 10% to 90%                    |  |  |
| Storage        |             | 5% to 95%                     |  |  |

# **C** QConvergeConsole GUI

This appendix provides the following information about QConvergeConsole GUI:

- Introduction to QConvergeConsole GUI
- "Downloading QConvergeConsole Documentation" on page 115
- "Downloading and Installing Management Agents" on page 115
- "Installing QConvergeConsole GUI" on page 116
- "What Is in the QConvergeConsole Help System" on page 119

#### NOTE

For information on installing QConvergeConsole GUI, refer to the *Installation Guide*—QConvergeConsole GUI (part number SN0051105-00). All procedural information for the QConvergeConsole GUI utility is covered in the QConvergeConsole Help.

## Introduction to QConvergeConsole GUI

QConvergeConsole GUI is a Web-based client and server GUI management tool that provides centralized management and configuration of QLogic adapters within the entire network (LAN and SAN).

On the server side, QConvergeConsole GUI runs as an Apache Tomcat<sup>™</sup> application server. After QConvergeConsole GUI is launched on the application server, you can connect to QConvergeConsole GUI through a browser, either locally on the server or remotely from another computer. Your browser window becomes the client used to connect to servers that host the QLogic adapters and connected storage devices within the network.

Use the QConvergeConsole GUI main window to connect to servers that host QLogic adapters. Each host server can include a combination of the following QLogic adapters:

- 32Gb Fibre Channel Adapters (QLE274*x*-DEL, QLE274*x*L-DEL)
- 32Gb Fibre Channel Mezzanine Card (QME2742-DEL)

Note the following:

- QConvergeConsole GUI works with the Windows Server 2016, Windows Server 2012, Red Hat Linux<sup>®</sup> Advanced Server and Enterprise Server, Novell<sup>®</sup> SUSE<sup>®</sup> Linux Enterprise Server (SLES<sup>®</sup>), and Oracle Linux— Unbreakable Enterprise Kernel (UEK). Multiple operating system support allows control of heterogeneous environments.
- QConvergeConsole GUI runs on the following Web browsers: Google Chrome<sup>™</sup>, Mozilla<sup>®</sup> Firefox<sup>®</sup>, Microsoft<sup>®</sup> Internet Explorer<sup>®</sup>, Opera<sup>®</sup>, Apple<sup>®</sup> Safari<sup>®</sup>. For details on browser versions, see the QConvergeConsole *Readme*, which you can download at <u>www.cavium.com</u>, **Downloads**.

## NOTE

Some auxiliary help features, such as the Search and Index tools, may not work properly in every Web browser.

## **Downloading QConvergeConsole Documentation**

To download the *Installation Guide*—QConvergeConsole GUI (part number SN0051105-00), go to <u>www.cavium.com</u> and click **Downloads**.

## **Downloading and Installing Management Agents**

To manage the adapters on a local or remote host, the *management agents* (also called *agents*) used by the host's adapters must already be installed on the host. The agent for Fibre Channel is glremote.

To connect to a remote host, at least one management agent used by any of the host's adapters must be installed and running on the host. Only protocols whose agents are installed and running are shown under the host's system tree node.

Management agents are *not* automatically installed by the QConvergeConsole GUI installer and must be downloaded and installed separately. You can download the agents from the Cavium<sup>®</sup> Web site Downloads page, or using the built-in Agent Installer.

## Installing the Agents from the Cavium Web Site

To obtain the agents from the Cavium Web site and install them (Windows and Linux, all versions):

- 1. Go to <u>www.cavium.com</u> and click **Downloads**:
- 2. Click the product type tab **Adapters**, and then select the **by Model** button.
- 3. To define a search, click an item in the adapter, model, and OS selection columns, and then click **Go**.
- 4. Download the following for each adapter on the host server:
  - □ SuperInstaller
  - Readme and Release Notes
- 5. Install the agents by running the SuperInstaller. For detailed information on running the SuperInstaller, refer to the *Readme* and *Release Notes*.

## Installing the Agents Using the Built-in Agent Installer

#### To access the QCC Agent Installer within QConvergeConsole GUI:

1. Point to the gear icon <sup>(C)</sup>, point to **Help**, and then click **Download Agent Installers**.

The QCC Agent Installer Utility opens in a separate window and lists links for the platform that the utility has detected.

- 2. For each agent installer to download, click the link.
- 3. In the File Download dialog box, click **Save**.

#### NOTE

For detailed installation instructions, refer to the *Installation Guide*—*QConvergeConsole GUI* (part number SN0051105-00).

## Installing QConvergeConsole GUI

Refer to the installation procedure for your operating system.

- Installing QConvergeConsole in a Windows Environment
- Installing QConvergeConsole in a Linux Environment
- Installing QConvergeConsole in Silent Mode

## Installing QConvergeConsole in a Windows Environment

The QConvergeConsole Installer for Windows is a self-extracting utility that installs QConvergeConsole and related files.

### NOTE

Before you begin, read the *QConvergeConsole Release Notes* and *Readme* documents for important, up-to-date product information.

#### To install QConvergeConsole in a Windows environment:

1. Locate the directory where you downloaded the installation file, and then double-click the following file:

QConvergeConsole\_Installer\_Windows\_<version>.exe

2. If an Open File security dialog box appears, click **Run**.

The InstallAnywhere utility prepares to install QConvergeConsole.

- 3. In the Tomcat Port Number Setup dialog box, enter a valid port number in the range 1025–65536, or accept the default port number, 8080. Then click **Next** to continue.
- 4. In the next dialog box, select **Yes** if you want a localhost-only installation. If you do not want a localhost-only installation, select **No**.

#### NOTE

The localhost-only option installs QConvergeConsole locally so that you must run it locally (remote connection is not possible). To disable the option, you must uninstall QConvergeConsole and then reinstall it, selecting **No** in this step.

5. In the Pre-Installation Summary dialog box, verify that the information is correct, and then click **Install** to proceed.

The installer displays the progress of the installation.

A message box prompts you to confirm if you want to enable the SSL feature, which allows data to be encrypted within a secure layer before passing it to and from the server.

- 6. To enable the SSL feature, click **Yes**. Or to disable SSL, click **No**.
- 7. In the Install Complete dialog box, click **Done** to exit the installer.

You have installed QConvergeConsole on your server.

## Installing QConvergeConsole in a Linux Environment

You have the option of installing QConvergeConsole in a Linux environment using either a GUI or CLI method. To install from the CLI, see "Installing QConvergeConsole in Silent Mode" on page 119.

You can graphically install QConvergeConsole on a Linux host by running a Virtual Network Computing (VNC<sup>®</sup>) program on a Windows host. The TightVNC Viewer, a VNC program, can remotely control QConvergeConsole installation on a Linux host.

#### To install QConvergeConsole in a Linux environment:

- 1. Open the directory containing the installer file, which is one of the following:
  - **Q**ConvergeConsole\_Installer\_Linux\_i386\_<version>.bin
  - QConvergeConsole\_Installer\_Linux\_x64\_<version>.bin
- 2. In the terminal window, verify that the installer file has permission to execute by issuing the ls -lt command at the prompt.
- 3. To install QConvergeConsole, double-click the QConvergeConsole installer .bin file.

A prompt asks if you want to run or view the contents of the .bin file.

#### 4. Click **Run in Terminal**.

The installer extracts the files and installs QConvergeConsole in the following directory:

/opt/QLogic\_Corporation/QConvergeConsole

The InstallAnywhere window prepares to install QConvergeConsole.

- 5. In the installation Introduction dialog box, click **Next**.
- 6. In the Tomcat Port Number Setup dialog box, enter a valid port number in the range 1025–65536, or accept the default port number, 8080. Then click **Next** to continue.
- 7. In the next dialog box, select **Yes** if you want a localhost-only installation. If you do not want a localhost-only installation, select **No**.

#### NOTE

The localhost-only option installs QConvergeConsole locally so that you must run it locally (remote connection is not possible). To disable the option, you must uninstall QConvergeConsole and then reinstall it, selecting **No** in this step.

- 8. In the Pre-Installation Summary dialog box, read the information, and then click **Install**. During the installation, the installer notifies you of the status.
- 9. In the Install Complete dialog box, click **Done** to exit the installer.

You have installed QConvergeConsole on your server.

## Installing QConvergeConsole in Silent Mode

You can install QConvergeConsole from a command prompt in silent mode.

To run the installer in silent mode, issue the following command:

```
<installer_file_name> -i silent
-DUSER_INPUT_PORT_NUMBER=<A_NUMBER>
```

## What Is in the QConvergeConsole Help System

To access the QConvergeConsole Help system while the GUI utility is running,

point to the gear icon <sup>(Q)</sup>, point to **Help**, and then click **Browse Contents**. The help system provides topics containing details of the following:

- QConvergeConsole Overview describes the application and lists the supported adapters.
- Getting Started shows how to start using QConvergeConsole and the help system. It also describes how to initiate automatic e-mail notifications and set security on adapters installed for a selected host.
- Managing Host Connections describes how to connect to a host, create and use a host group, view host information, and disconnect from one or more host servers.
- Displaying Host Information describes how to view general host information.
- Displaying Adapter Information describes how to view general adapter information.
- Displaying Device Information describes how to view information about a device (disk or tape).
- Using Reports describes the different types of reports and how to generate, view, and save them using QConvergeConsole's report facility.
- Managing Fibre Channel and FCoE Adapters describes how to do the following for a Fibre Channel Adapter (2400/2500/2600 Series) or Converged Network Adapter (8100/8200 Series):
  - Display and edit adapter-specific information for the selected adapter.
  - □ View and modify adapter configuration and settings.
  - Update the adapter's Flash memory or Fibre Channel/FCoE driver.

- Managing Fibre Channel and FCoE Ports describes how to do the following for a port on a Fibre Channel Adapter or a Converged Network Adapter:
  - □ View and modify the parameters and statistics for the selected port.
  - Use the advanced utilities, manage virtual ports, and run diagnostics.
- Managing iSCSI Ports shows and describes the parameters on the iSCSI port management pages for the 8200 Series Converged Network Adapters.
- Managing Gigabit Ethernet Adapters describes how to view NetXtreme gigabit adapter attributes and configure QLE84xx and FastLinQ Ethernet adapters.
- Managing Ethernet (NIC) Ports shows and describes the parameters and configuration options provided on the NIC port management pages for Series Intelligent Ethernet Adapters, as well as 8100/8200 Series Converged Network Adapters.
- Using the Wizards describes how to use QConvergeConsole wizards to update the following: Flash, drivers, NIC parameters, Fibre Channel and FCoE parameters, parameters files, passwords, and agents.
- Troubleshooting describes tools you can use to resolve the problems that can occur when installing and using the adapter. It also provides the procedures for tracing QConvergeConsole GUI and agent activity, if directed to do so by your authorized service provider.
- Technical Support explains how to obtain technical support, gives instructions for downloading software and documentation, and provides contact information.

# **D** Regulatory Information

This appendix provides warranty, regulatory, and compliance information for the Fibre Channel Adapters covered in this guide.

## Warranty

For information about your Dell warranty, see your system documentation.

## **Regulatory and Compliance Information**

## Laser Safety, FDA Notice

This product complies with DHHS Rules 21CFR Chapter I, Subchapter J. This product has been designed and manufactured according to IEC60825-1 on the safety label of laser product.

#### CLASS I LASER

| Class 1                       | Caution—Class 1 laser radiation when open                                                                                         |
|-------------------------------|----------------------------------------------------------------------------------------------------|
| Laser Product                 | Do not view directly with optical instruments                                                                                     |
| Appareil laser                | Attention—Radiation laser de classe 1                                                                                             |
| de classe 1                   | Ne pas regarder directement avec des instruments optiques                                                                         |
| Produkt der<br>Laser Klasse 1 | <b>Vorsicht</b> —Laserstrahlung der Klasse 1 bei geöffneter<br>Abdeckung<br>Direktes Ansehen mit optischen Instrumenten vermeiden |
| Luokan 1                      | <b>Varoitus</b> —Luokan 1 lasersäteilyä, kun laite on auki                                                                        |
| Laserlaite                    | Älä katso suoraan laitteeseen käyttämällä optisia instrumentte                                                                    |

## **Agency Certification**

The following section contains a summary of EMI/EMC test specifications performed on model HD8310405 and CU0310421 to comply with radiated emission, radiated immunity, and product safety standards.

### **EMI and EMC Requirements**

#### FCC Rules, CFR Title 47, Part 15, Subpart B: Class A

FCC compliance information statement: This device complies with Part 15 of the FCC Rules. Operation is subject to the following two conditions: (1) this device may not cause harmful interference, and (2) this device must accept any interference received, including interference that may cause undesired operation.

#### Industry Canada, ICES-003:2004: Class A

This Class A digital apparatus complies with Canadian ICES-003. Cet appareil numérique de la classe A est conformé à la norme NMB-003 du Canada.

### CE Mark 2004/108/EC EMC Directive Compliance

EN55022:2010/CISPR 22:2009+A1:2010: Class A EN55024:2010 EN61000-3-2:2006 A1+A2:2009 EN61000-3-3:2008

EN61000-4-2: ESD EN61000-4-3: RF Electro Magnetic Field EN61000-4-4: Fast Transient/Burst EN61000-4-5: Fast Surge Common/Differential EN61000-4-6: RF Conducted Susceptibility EN61000-4-8: Power Frequency Magnetic Field EN61000-4-11: Voltage Dips and Interrupt

#### VCCI: 20011-04; Class A

AS/NZS; CISPR 22:2009+A1:2010 Class A

## **Korea Certification**

KC-RRA KN22 KN24 (2011) Class A

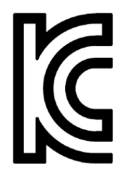

Product Name/Model—2700 Series Adapter Certification Holder—QLogic Corporation Manufactured Date—Refer to date code listed on product Manufacturer/Country of Origin—QLogic Corporation/USA

| A class equipment                                        | As this equipment has undergone EMC                                                                                                    |
|----------------------------------------------------------|----------------------------------------------------------------------------------------------------|
| (Business purpose info/<br>telecommunications equipment) | registration for business purpose, the seller<br>and/or the buyer is asked to beware of this<br>point and in case a wrongful sale or purchase<br>has been made, it is asked that a change to<br>household use be made. |

Korean Language Format—Class A

A급 기기 (업무용 정보통신기기)

이 기기는 업무용으로 전자파적합등록을 한 기기이오니 판매자 또는 사용자는 이 점을 주의하시기 바라며, 만약 잘못판매 또는 구입하였을 때에는 가정용으로 교환하시기 바랍니다.

## **Product Safety Compliance**

#### UL, cUL Product Safety

UL60950-1 (2nd Edition), 2007 CSA C22.2 60950-1-07 (2nd Edition) 2007

Use only with listed ITE or equivalent.

Complies with 21 CFR 1040.10 and 1040.11.

Complies with 21 CFR 1040.10 and 1040.11.

For use with UL Listed Servers or equivalent.

Power off the computer and all attached devices such as monitors, printers, and external components before installing the accessory card or equivalent.

#### 2006/95/EC Low Voltage Directive

TUV EN60950-1:2006+A11+A1+A12 2nd Edition

TUV IEC 60950-1:2005 2nd Edition Am 1:2009 CB

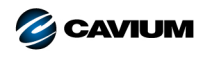

 Corporate Headquarters
 Cavium, Inc.
 2315 N. First Street
 San Jose, CA 95131
 408-943-7100

 International Offices
 UK | Ireland | Germany | France | India | Japan | China | Hong Kong | Singapore | Taiwan | Israel

010001010101000010010010101010101007

Copyright © 2016-2018 Cavium, Inc. All rights reserved worldwide. QLogic Corporation is a wholly owned subsidiary of Cavium, Inc. Cavium, the Cavium logo, QLogic, and QConvergeConsole are registered trademarks or trademarks of their respective owners.

This document is provided for informational purposes only and may contain errors. Cavium reserves the right, without notice, to make changes to this document or in product design or specifications. Cavium disclaims any warranty of any kind, expressed or implied, and does not guarantee that any results or performance described in the document will be achieved by you. All statements regarding Cavium's future direction and intent are subject to change or withdrawal without notice and represent goals and objectives only.